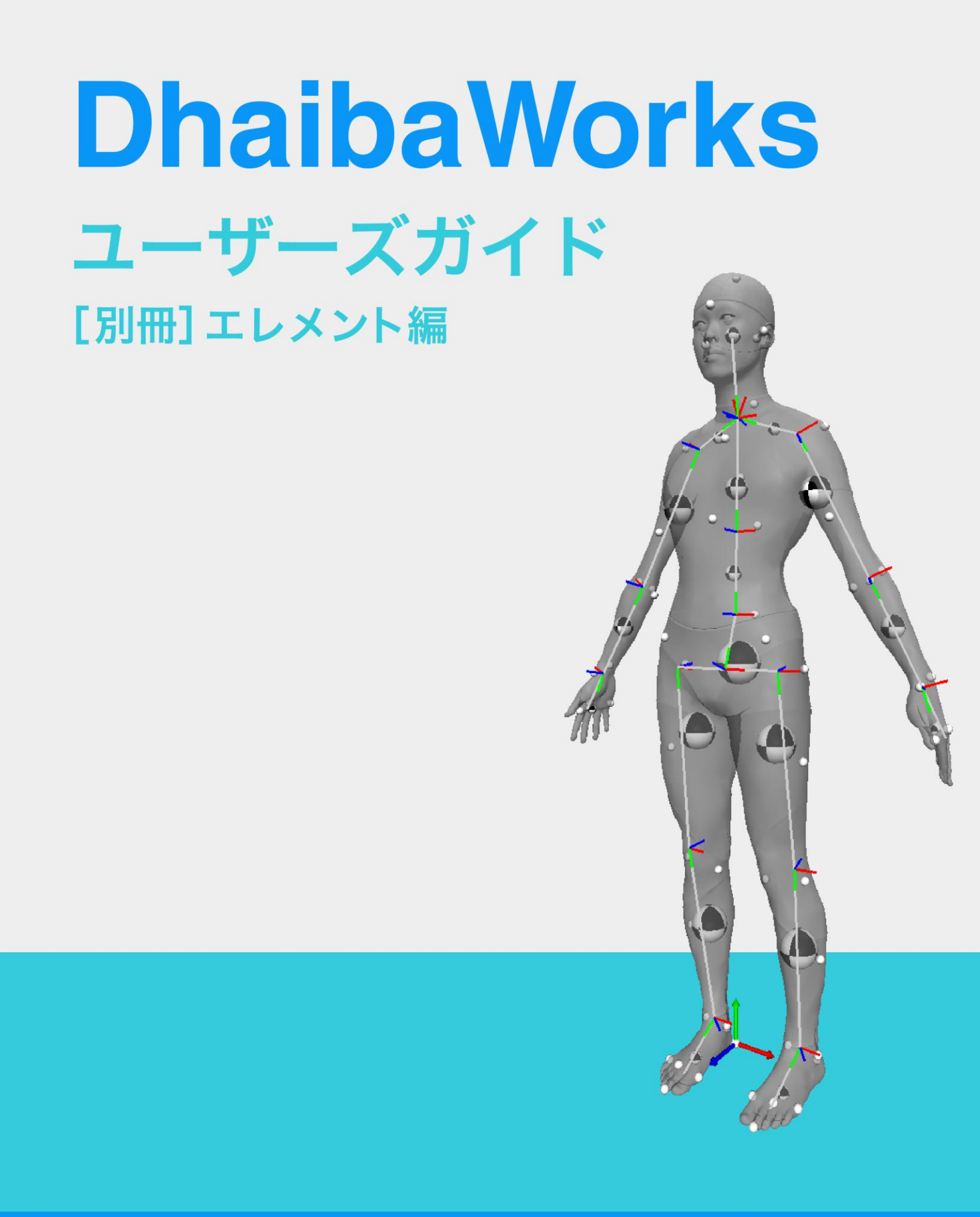

#### 本書について

DhaibaWorks は、Dhaiba (ダイバ)と呼ばれる人間の3次元モデルを使って人体シミュレーションをするソフトウェアで、機能とプロパティを併せ持つ「エレメント」という特有の仕組みを持っています。 本書は、このエレメントについて詳しく解説したマニュアルです。エレメントについて理解することで、 DhaibaWorks の活用が容易になります。

DhaibaWorks の概要や全体的な操作方法については、「DhiabaWorks ユーザーズガイド」をご覧ください。 また、本書と併せて「DhaibaWorks チュートリアル」を使用していただくと、人体モデルや姿勢の作成、 エルゴノミクス評価についてより深く学ぶことができます。

#### 改訂履歴

| 日付         | 改訂履歴  |
|------------|-------|
| 2017年3月15日 | 初版    |
| 2017年3月31日 | 第 2 版 |

| 1章                                                                                           | エレメントカテゴリー                                                                                                    |                                              |
|----------------------------------------------------------------------------------------------|----------------------------------------------------------------------------------------------------|----------------------------------------------|
|                                                                                              | エレメントカテゴリーとは                                                                                                    | 7                                            |
| 1-1                                                                                          | 「エレメント」カテゴリー                                                                                                    | 8                                            |
| 1-2                                                                                          | 「表示可能」カテゴリー                                                                                                    | 9                                            |
| 1-3                                                                                          | 「点群サプライヤ」カテゴリー                                                                                                    | 10                                           |
| 1-4                                                                                          | 「メッシュサプライヤ」カテゴリー                                                                                                    | 11                                           |
| 1-5                                                                                          | 「ジオメトリジェネレータ」カテゴリー                                                                                                    | 13                                           |
| 1-6                                                                                          | 「トランスフォーム可能」カテゴリー                                                                                                    | 14                                           |
| 1-7                                                                                          | 「エディットモード」カテゴリー                                                                                                    | 15                                           |
| 2章                                                                                           | ジオメトリに関するエレメント                                                                                                    |                                              |
| 2-1                                                                                          | アーマチャ(リンクモデル)エレメント                                                                                                    | 17                                           |
| 2-2                                                                                          | 特徴点セットエレメント                                                                                                    | 25                                           |
| 2-3                                                                                          | メッシュエレメント                                                                                                    | 32                                           |
| 2-4                                                                                          | 点群エレメント                                                                                                    | 35                                           |
| 2-5                                                                                          | 点群セットエレメント                                                                                                    |                                              |
| 2-6                                                                                          | SSDエレメント                                                                                                    | 41                                           |
| 2-7                                                                                          | 四面体メッシュエレメント                                                                                                    | 45                                           |
|                                                                                              |                                                                                                    |                                              |
| 3草                                                                                           | プリミティブ形状エレメント                                                                                                    |                                              |
| 3章<br>3-1                                                                                    | プリミティブ形状エレメント<br>ビルボードエレメント                                                                                                    | 50                                           |
| 3章<br>3-1<br>3-2                                                                             | プリミティブ形状エレメント<br>ビルボードエレメント<br>Box エレメント                                                                                                    | 50                                           |
| 3章<br>3-1<br>3-2<br>3-3                                                                      | プリミティブ形状エレメント<br>ビルボードエレメント<br>Box エレメント<br>Capsule エレメント                                                                                                    | 50<br>53<br>56                               |
| 3章<br>3-1<br>3-2<br>3-3<br>3-4                                                               | プリミティブ形状エレメント<br>ビルボードエレメント<br>Box エレメント<br>Capsule エレメント<br>Cylinder エレメント                                                                                                    | 50<br>53<br>56<br>59                         |
| 3章<br>3-1<br>3-2<br>3-3<br>3-4<br>3-5                                                        | プリミティブ形状エレメント<br>ビルボードエレメント<br>Box エレメント<br>Capsule エレメント<br>Cylinder エレメント<br>Line エレメント                                                                                                    |                                              |
| 3章<br>3-1<br>3-2<br>3-3<br>3-4<br>3-5<br>3-6                                                 | プリミティブ形状エレメント<br>ビルボードエレメント<br>Box エレメント<br>Capsule エレメント<br>Cylinder エレメント<br>Line エレメント<br>Plane エレメント                                                                                                    | 50<br>53<br>56<br>59<br>62<br>64             |
| 3章<br>3-1<br>3-2<br>3-3<br>3-4<br>3-5<br>3-6<br>3-7                                          | プリミティブ形状エレメント<br>ビルボードエレメント<br>Box エレメント<br>Capsule エレメント<br>Cylinder エレメント<br>Line エレメント<br>Plane エレメント<br>Point エレメント                                                                                                    | 50<br>53<br>56<br>59<br>62<br>64<br>67       |
| 3章<br>3-1<br>3-2<br>3-3<br>3-4<br>3-5<br>3-6<br>3-7<br>3-8                                   | プリミティブ形状エレメント<br>ビルボードエレメント<br>Box エレメント<br>Capsule エレメント<br>Cylinder エレメント<br>Line エレメント<br>Plane エレメント<br>Point エレメント<br>Sphere エレメント                                                                                                    | 50<br>53<br>56<br>59<br>62<br>64<br>67<br>70 |
| 3章<br>3-1<br>3-2<br>3-3<br>3-4<br>3-5<br>3-6<br>3-7<br>3-8<br>4章                             | プリミティブ形状エレメント<br>ビルボードエレメント<br>Box エレメント<br>Capsule エレメント<br>Cylinder エレメント<br>Line エレメント<br>Plane エレメント<br>Point エレメント<br>Sphere エレメント<br>その他のエレメント                                                                                                    | 50<br>53<br>56<br>59<br>62<br>64<br>67<br>70 |
| 3章<br>3-1<br>3-2<br>3-3<br>3-4<br>3-5<br>3-6<br>3-7<br>3-8<br>4章<br>41                       | プリミティブ形状エレメント         ビルボードエレメント         Box エレメント         Capsule エレメント         Cylinder エレメント         Line エレメント         Plane エレメント         Point エレメント         Sphere エレメント         その他のエレメント         角度評価エレメント                                           | 50<br>53<br>56<br>59<br>62<br>64<br>67<br>70 |
| 3章<br>3-1<br>3-2<br>3-3<br>3-4<br>3-5<br>3-6<br>3-7<br>3-8<br>4章<br>4-1<br>4-2               | プリミティブ形状エレメント<br>ビルボードエレメント<br>Box エレメント<br>Capsule エレメント<br>Cylinder エレメント<br>Line エレメント<br>Plane エレメント<br>Point エレメント<br>Sphere エレメント<br>その他のエレメント<br>角度評価エレメント<br>カメラエレメント                                                                                 |                                              |
| 3章<br>3-1<br>3-2<br>3-3<br>3-4<br>3-5<br>3-6<br>3-7<br>3-8<br>4章<br>4-1<br>4-2<br>4-3        | ブリミティブ形状エレメント<br>ビルボードエレメント<br>Box エレメント<br>Capsule エレメント<br>Cylinder エレメント<br>Line エレメント<br>Plane エレメント<br>Point エレメント<br>Sphere エレメント<br>その他のエレメント<br>角度評価エレメント<br>エキストラビューエレメント                                                                            |                                              |
| 3章<br>3-1<br>3-2<br>3-3<br>3-4<br>3-5<br>3-6<br>3-7<br>3-8<br>4章<br>4-1<br>4-2<br>4-3<br>4-4 | ブリミティブ形状エレメント         ビルボードエレメント         Box エレメント         Capsule エレメント         Cylinder エレメント         Line エレメント         Plane エレメント         Point エレメント         Sphere エレメント         右の他のエレメント         カメラエレメント         エキストラビューエレメント         フォースセットエレメント |                                              |

| 4-6  | Create Multi Rigid Body Force Estimation エレメント | 94  |
|------|------------------------------------------------|-----|
| 4-7  | ノートエレメント                                       | 98  |
| 4-8  | パイプライン処理エレメント                                  | 101 |
| 4-9  | 領域ボックスエレメント                                    | 105 |
| 4-10 | 寸法セットエレメント                                     | 108 |
| 4-11 | ボクセル表現エレメント                                    | 112 |
| 4-12 | 光源エレメント                                        | 115 |
|      |                                                |     |

#### 関連するアルゴリズムの概要

| A1-1 寸法サブセットに基づく人体モデル生成手法 |  |
|---------------------------|--|
| A1-2寸法拘束に基づく形状変形          |  |
| A1-3リンク構造モデル              |  |
| A1-4人間の姿勢を再現する            |  |
| A1-5逆動力学による接触力、関節トルク推定    |  |
| 三元年、赤己                    |  |

#### 用語集、索引

| A2-1用語集 |  |
|---------|--|
| A2-2索引  |  |

# Chapter 1 ELEMENT CATEGORY

1章 エレメントカテゴリー

- 1-1 「エレメント」カテゴリー
- 1-2 「表示可能」カテゴリー
- 1-3 「点群サプライヤ」カテゴリー
- 1-4 「メッシュサプライヤ」カテゴリー
- 1-5 「ジオメトリジェネレータ」カテゴリー
- 1-6 「トランスフォーム可能」カテゴリー
- 1-7 「エディットモード」カテゴリー

### エレメントカテゴリーとは

エレメントは、共通アクションや共通プロパティを持つような体系になっています。この共通アクション と共通プロパティをカテゴリーとして区分したものをエレメントカテゴリーと呼びます。例えば、あるエ レメントが「メッシュサプライヤ」カテゴリーを持っている場合、「メッシュサプライヤ」カテゴリーの 共通アクションと共通プロパティをそのエレメントが持っていることになります。

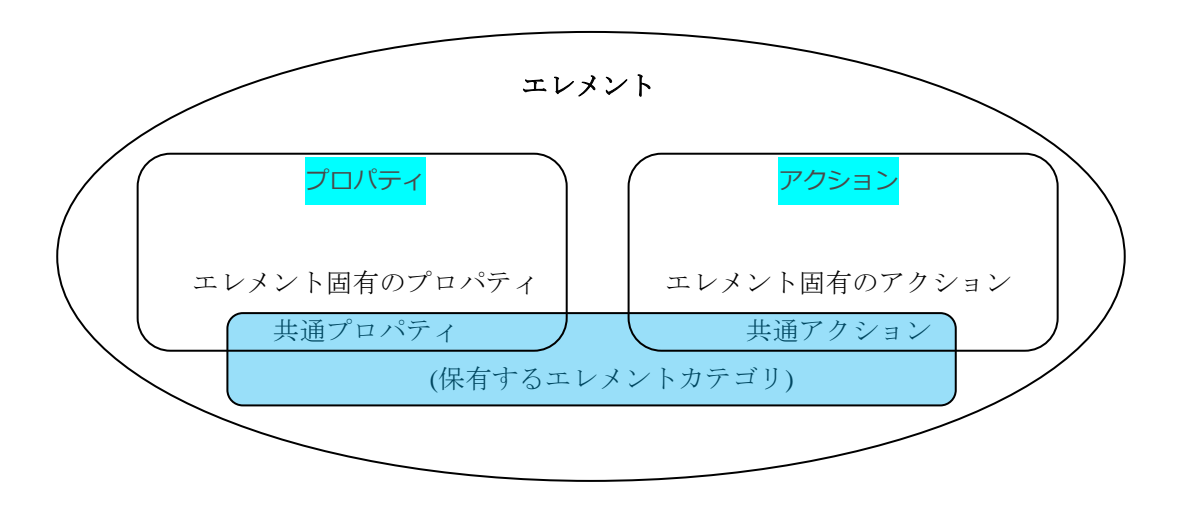

エレメントカテゴリーには、

- エレメント
- 表示可能
- 点群サプライヤ
- メッシュサプライヤ
- ジオメトリジェネレータ
- トランスフォーム可能
- エディットモード

の7つがあり、エレメントは1つ以上のエレメントカテゴリーを持ちます。

ただし、「エディットモード」カテゴリーは「そのエレメント特有のエディタの GUI をサポートしている こと」を意味し、エディタの GUI はエレメント毎に異なります。

以下の節に、各エレメントカテゴリーが持つアクションとプロパティを説明していきます。

### 1-1 「エレメント」カテゴリー

シリアル番号とエレメント名をユニークに管理する機能です。「エレメント」カテゴリーは、すべてのエ レメントに含まれています。

| アクション                                |                        |
|--------------------------------------|------------------------|
| Edit                                 |                        |
| └エレメント名を<br>変更…                      | <br>エレメントの名称を変更します。    |
| └ Edit parent-child<br>relationship… | <br>エレメント間の依存関係を設定します。 |

| プロパティ       |                       |
|-------------|-----------------------|
| シリアル番号〈整数〉  | <br>エレメント固有の番号を表示します。 |
| エレメント名〈文字列〉 | <br>エレメントの名称を表示します。   |

#### 1-2 「表示可能」カテゴリー

エレメントに対応してディスプレイ上に表示される情報の表示/非表示を切り替える機能です。「表示可能」 カテゴリーは、ディスプレイ画面に表示されるエレメントに含まれています。

| アクション        |                                  |
|--------------|----------------------------------|
| View         |                                  |
| └表示/非表示      | <br>ディスプレイへのエレメントの表示/非表示を切り替えます。 |
|              |                                  |
| プロパティ        |                                  |
| 表示する〈Yes/No〉 | <br>エレメントの表示/非表示を切り替えます。         |

# 1-3「点群サプライヤ」カテゴリー

エレメントの表面上の点やエレメントを構成する点を、点群の生成元として選択できる機能です。「点群 サプライヤ」カテゴリーは、点群を供給できるエレメントに含まれています。

| アクション               |                                   |
|---------------------|-----------------------------------|
| File                |                                   |
| Export OBJ file as  | <br>エレメントから生成される点群のデータを OBJ ファイルと |
| PointCloud          | して書き出します。                         |
| Reconstruct Mesh By | <br>Marching Cubes 法でメッシュを再構成します。 |
| Marching Cubes…     | パラメータ=X 軸方向の Voxel 数です。           |

### 1-4「メッシュサプライヤ」カテゴリー

そのエレメントをメッシュの生成元として選択できる機能です。「メッシュサプライヤ」カテゴリーは、メッシュ情報を供給できるエレメントに含まれています。

| アクション                                |                                         |
|--------------------------------------|-----------------------------------------|
| File                                 |                                         |
| └ Export Mesh file                   | <br>メッシュファイルを書き出します。                    |
| View                                 |                                         |
| └ Change color…                      | <br>エレメントの色を変更します。                      |
| このメッシュについて…                          | <br>メッシュエレメントの情報がログ出力ウィンドウに表示さ<br>れます。  |
| Create MeshInstance                  | <br>メッシュのインスタンスを作成します。                  |
| メッシュサプライヤから<br>UV 情報を作成…             | <br>メッシュエレメントのテクスチャマッピングの情報をコ<br>ピーします。 |
| Locate at origin of world coordinate | <br>エレメントをグローバル座標系の原点に戻します。             |
| Generate Sphere<br>Representation    | <br>干渉検知のための内部球を指定された密度で作成します。          |
| Generate Point Cloud<br>On Surface   | <br>選択したメッシュの面上に点群を生成します。               |

| プロパティ               |                                   |
|---------------------|-----------------------------------|
| Static Mesh〈Yes/No〉 | <br>複雑で、あまり形状が変化しないエレメントに対して有効に   |
|                     | すると、描画速度が向上します。                   |
| 頂点を表示〈Yes/No〉       | <br>エレメントの頂点の表示/非表示を切り替えます。       |
| エッジを表示〈Yes/No〉      | <br>エッジの表示/非表示を切り替えます。            |
| 面分を表示〈Yes/No〉       | <br>メッシュの面分の表示/非表示を切り替えます。        |
| 頂点法線を表示             | <br>頂点法線の方向の表示/非表示を切り替えます。        |
| 〈Yes/No〉            |                                   |
| スムースシェード            | <br>Yes に設定すると、エレメントの表面を滑らかに見せます。 |
| (Yes/No)            |                                   |

| テクスチャを表示<br>〈Yes/No〉         | <br>エレメント表面のテクスチャの表示/非表示を切り替えます。    |
|------------------------------|-------------------------------------|
| 頂点カラーを表示<br>〈Yes/No〉         | <br>頂点カラーを表示します。                    |
| Use Transparency<br>〈Yes/No〉 | <br>Yes に設定すると、エレメントを半透明にします。       |
| Transparency〈実数〉             | <br>Use Transparency の透明度を数値で設定します。 |

#### 1-5「ジオメトリジェネレータ」カテゴリー

ジオメトリ(3次元)形状を生成する機能です。「ジオメトリジェネレータ」カテゴリーは、特有の共通 プロパティーや共通アクションはありませんが、このカテゴリーのエレメントは、「メッシュサプライヤ」 カテゴリーを含んでおり、メッシュと同じ扱いができます。

# 1-6「トランスフォーム可能」カテゴリー

エレメントが同次変換行列を持っていて、移動・回転・拡大縮小をマウス操作で行うことができる機能で す。「トランスフォーム可能」カテゴリーは、3次元空間上の位置情報をもつエレメントに含まれています。

| プロパティ      |                    |
|------------|--------------------|
| 同次変換行列〈行列〉 | <br>同次変換行列を実行できます。 |

# 1-7「エディットモード」カテゴリー

エレメント特有のエディタ機能を持つエレメントカテゴリーです。「エディットモード」カテゴリーは、固 有のエディタ画面を持つエレメントに含まれています。

| アクション |                      |
|-------|----------------------|
| Edit  |                      |
| Edit  | <br>エディットモードに切り替えます。 |

# Chapter 2 GEOMETRY ELEMENT

#### 2章 ジオメトリに関するエレメント

|  | 2-1 | アーマチャ | (リンクモデル) | エレメント |
|--|-----|-------|----------|-------|
|--|-----|-------|----------|-------|

- 2-2 特徴点セットエレメント
- 2-3 メッシュエレメント
- 2-4 点群エレメント
- 2-5 点群セットエレメント
- 2-6 SSD エレメント
- 2-7 四面体メッシュエレメント

ここでは、各エレメントの作成方法、機能などの詳細を説明します。

エレメントが保有しているエレメントカテゴリーを黒字で、保有しないカテゴリーをグレーの文字で表しています。

#### 2-1 アーマチャ(リンクモデル)エレメント

アーマチャ(リンクモデル)エレメントは、モデルの骨格を表現するエレメントです。関節の接続モデル になっているため、リンクモデルとも呼びます。

データ構造

アーマチャエレメントは、リンクと呼ばれるサブエレメントがジョイント接続される構造です。
 リンクサブエレメントは、スケルトン(骨)を示す線分ですが、メッシュエレメントをアタッチ
 することができ、骨自体の3次元形状(メッシュ)も含めて表現することができます。
 リンクには、マス(質量)情報を持たせることができ、体重を指定することで各リンクに対応す
 る部位の質量を推定することができます。

リンクの角度情報には、Current と Initial の 2 種類があります。Current は現在の姿勢を示し、Initial はリセット時の姿勢を示します。

詳細は、「

リンク構造モデル」(P.124)を参照してください。

• SSD エレメント、特徴点群エレメントとの連動

リンクのジョイント角度を変更するとスケルトンの姿勢が変わります。SSD(表皮変形モデル) をアーマチャにアタッチしておくことで、SSDの形状をスケルトンの姿勢変化に追従させること ができます。同様に、特徴点群をSSDもしくはアーマチャにアタッチしておくことで、姿勢変化 に追従させることができます。 • 作成方法

メニューバーから [エレメント] > [Create Element] > [Geometry] を選択すると、プルダウ ンメニューが表示されます。

[アーマチャ(リンクモデル)エレメントを作成]をクリックすると、エレメントリストに追加 されます。

新規作成されたエレメントはデフォルト値が設定されています。設定を変更する場合は、エレメ ントプロパティやアクション機能を使って必要な編集をしてください。

保有しているエレメントカテゴリー

| エレメント       | 表示可能      |
|-------------|-----------|
| トランスフォーム可能  | エディットモード  |
| 点群サプライヤ     | メッシュサプライヤ |
| ジオメトリジェネレータ |           |

アクション

エレメントリストでアーマチャエレメントを右クリックすると、使用可能なアクションの一覧が 表示されます。

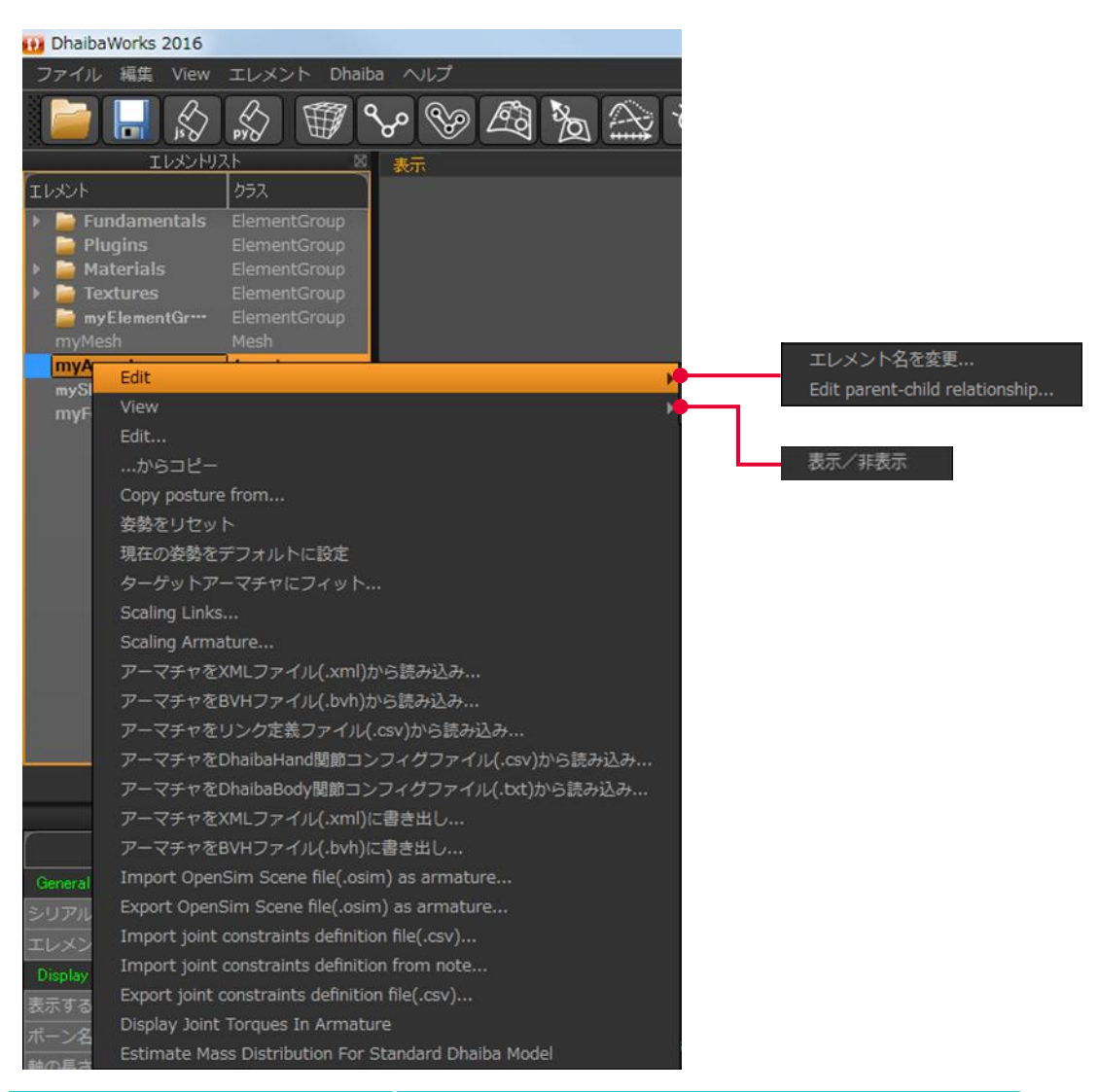

| アクション             | 詳細                                   |  |
|-------------------|--------------------------------------|--|
| Edit              | エディットモードに切り替えます。                     |  |
| …からコピー            | 既存のエレメントの設定をコピーします。                  |  |
| Copy posture from | 既存のエレメントの姿勢をコピーします。                  |  |
| 姿勢をリセット           | エレメントの姿勢を Initial Posture で設定された姿勢に戻 |  |
|                   | します。                                 |  |
| 現在の姿勢をデフォルトに設定    | エレメントの姿勢を Initial Posture に反映します。    |  |
| ターゲットアーマチャに       | リンクの長さは変えずに、指定したアーマチャエレメント           |  |
| フィット              | にフィットさせます。                           |  |

| アクション                               | 詳細                               |
|-------------------------------------|----------------------------------|
| Scaling Links                       | ボーンの長さを変更します。                    |
| Scaling Armature                    | アーマチャ全体のスケールを変更します。              |
| アーマチャを XML ファイル(.xml)               | XML ファイルからアーマチャのデータを読み込みます。      |
| から読み込み                              |                                  |
| アーマチャを BVH ファイル(.bvh)               | BVH ファイルからアーマチャのデータを読み込みます。      |
| から読み込み                              |                                  |
| アーマチャをリンク定義ファイル                     | リンク定義ファイルからアーマチャのデータを読み込み        |
| (.csv)から読み込み                        | ます。                              |
| アーマチャを DhaibaHand 関節                | CSV 形式の DhaibaHand 関節コンフィグファイルから |
| コンフィグファイル(.csv)から                   | アーマチャのデータを読み込みます。                |
| 読み込み                                |                                  |
| アーマチャを DhaibaBody 関節                | TXT 形式の DhaibaBody 関節コンフィグファイルから |
| コンフィグファイル(.txt)から                   | アーマチャのデータを読み込みます。                |
| 読み込み                                |                                  |
| アーマチャを XML ファイル(.xml)               | アーマチャのデータを XML ファイルとして書き出します。    |
| に書き出し                               |                                  |
| アーマチャを BVH ファイル(.bvh)               | アーマチャのデータを BVH ファイルとして書き出します。    |
| に書き出し                               |                                  |
| Import OpenSim Scene file(.osim)    | アーマチャエレメントとして OpenSim シーンファイルを   |
| as armature                         | 読み込みます。                          |
| Export OpenSim Scene                | アーマチャエレメントとして OpenSim シーンファイルを   |
| file(.osim)as armature…             | 書き出します。                          |
| Import joint constraints definition | アーマチャのコンストレイント設定ファイルを読み込み        |
| file(.csv)                          | ます。                              |
| Import joint constraints definition | アーマチャのコンストレイント設定をノートエレメント        |
| from note                           | から読み込みます。                        |
| Export joint constraints definition | アーマチャのコンストレイント設定ファイルを書き出し        |
| file(.csv)                          | ます。                              |
| Display Joint Torques In Armature   | アーマチャの関節トルクを表示します。               |
| Estimate Mass Distribution For      | 各アーマチャの質量を計算します。                 |
| Standard Dhaiba Model               |                                  |

• プロパティ

エレメントリストでアーマチャエレメントを選択すると、プロパティリストにアーマチャエレメントのプロパティが表示されます。

| DhalbaWorks 2016     79-7/2 № View IL×>> Dhalba AU7     100 IL×>> Dhalba AU7     100 IL×>> Dhalba AU7     10001021 | e 7 🗖                                                                                         | エレメントプロパティ 🛛                    |
|----------------------------------------------------------------------------------------------------|-----------------------------------------------------------------------------------------------|---------------------------------|
| Plugins ElementGroup     Materials ElementGroup                                                                    |                                                                                               | プロパティ 値                         |
| Fextures ElementGroup     MyElementGr <sup>ue</sup> ElementGroup                                                   |                                                                                               | General                         |
| myArmature Armature<br>sySkeletaSbibsp SkeletaSbibsp                                                               |                                                                                               | シリアル番号 73068615                 |
| myFeaturePoints FeaturePoints                                                                                      |                                                                                               | エレメント名 MyDhaibaBod…             |
|                                                                                                    |                                                                                               | Display Style                   |
|                                                                                                    |                                                                                               | 表示する Yes                        |
|                                                                                                    |                                                                                               | ボーン名 No                         |
|                                                                                                    |                                                                                               | 軸の長さ 50                         |
|                                                                                                    |                                                                                               | Show Mass Center Yes .          |
|                                                                                                    |                                                                                               | Show Local Coord No             |
| エレメントプロパティ ※<br>プロパティ 信                                                                                            |                                                                                               | Local Axes Length 100           |
| Onveral<br>シリアル語号 73068615                                                                                         |                                                                                               | Physics<br>Mass Contor Padius 1 |
| エレメント名 Mr.DhabaDod++<br>Display Style                                                                              |                                                                                               | Geometry                        |
| 表示する Ves<br>ポーン名 No Press TAR key to add                                                                           | MyDhaihaBody au                                                                               | 同次实地行列 1.0.0.0-1e-00···         |
| Show Local Coard No<br>Local Asso Longth 100<br>Physics                                                            | 818144170<br>18470<br>Aris, B. 6 9999999<br>Aris, B. 6 9999999<br>Aris, B. 99999999<br>mator) | fps:0.541712                    |
| プロパティ                                                                                                    | 値                                                                                             | 詳細                              |
| Display Style                                                                                                    |                                                                                               |                                 |
| ボーン名                                                                                                    | Yes/No                                                                                        | ボーンの名称の表示/非表示を切り替えます。           |
| 軸の長さ                                                                                                    | 実数                                                                                            | 各リンクのローカル座標軸の表示の長さを変更します。       |
| Show Mass Center                                                                                                   | Yes/No                                                                                        | エレメントの重心の表示/非表示を切り替えます。         |
| Show Local Coord                                                                                                   | Yes/No                                                                                        | ローカル座標軸の表示/非表示を切り替えます。          |
| Local Axes Length                                                                                                  | ±++++                                                                                         | ローカル応煙軸の目さを粉値で乳空にます             |
| g                                                                                                    | 夫釵                                                                                            | ローカル座惊軸の長さを数値と設定します。            |
| Physics                                                                                                    | 夫奴                                                                                            | ローカル単伝軸の女とを奴他と設定します。            |

• エディタ

エレメントリストでアーマチャエレメントを右クリックし、アクション選択メニューから [Edit…]を選択するとエディタが表示されます。

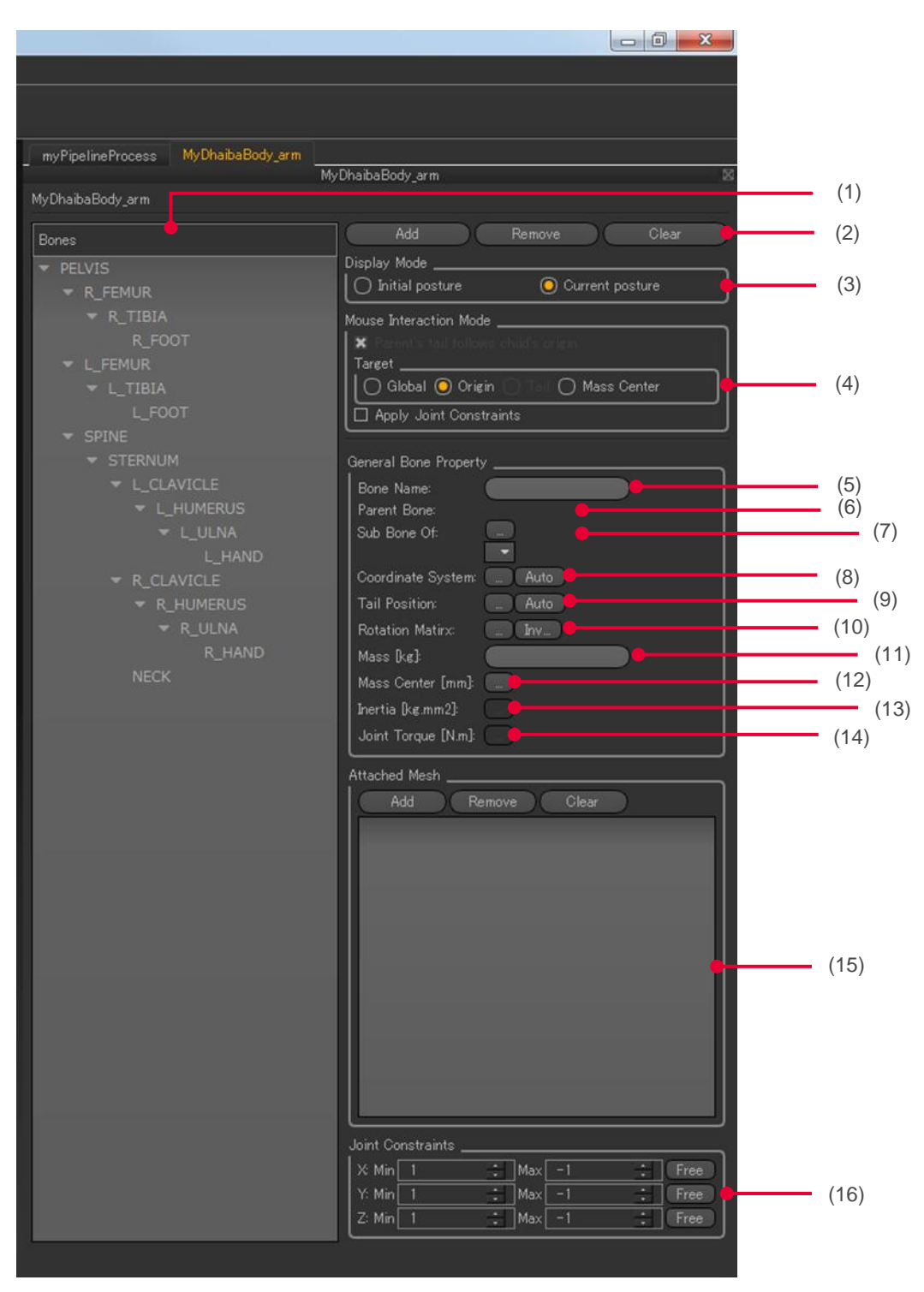

| 番号   | 項目                     | 詳細                              |
|------|------------------------|---------------------------------|
| (1)  | ボーンリスト                 | ボーンの階層構造が表示されます。リスト内のボーン名を      |
|      |                        | クリックすると、ボーンを選択することができます。        |
| (2)  | 追加/削除/全削除ボタン           | ボーンの追加/削除/全削除ができます。             |
| (3)  | Display Mode 設定        | Initial と Current の表示を切り替えます。   |
| (4)  | Mouse Interaction Mode | Mouse Interaction Mode を設定できます。 |
|      | 設定                     |                                 |
| (5)  | ボーン名称設定                | ボーンの名称を設定できます。                  |
| (6)  | 親ボーン名称                 | 親のボーン名称が表示されます。                 |
| (7)  | サブボーン設定                | 機能調整中                           |
| (8)  | 同次変換行列設定               | 同次変換行列で回転などを設定できます。             |
| (9)  | Tail Position 設定       | Tail position を設定できます。          |
| (10) | 回転行列設定                 | 回転行列を設定できます。                    |
| (11) | 質量設定                   | ボーンの質量を設定できます。                  |
| (12) | 重心設定                   | ボーンの重心を設定できます。                  |
| (13) | 慣性モーメント設定              | ボーンの慣性モーメントを設定できます。             |
| (14) | 関節トルク設定                | ボーンの関節トルクを設定できます。               |
| (15) | アタッチ設定                 | ボーンにアタッチするメッシュを設定できます。          |
| (16) | 関節コンストレイント             | ボーンの回転角度制限を設定します。               |
|      | 設定                     |                                 |

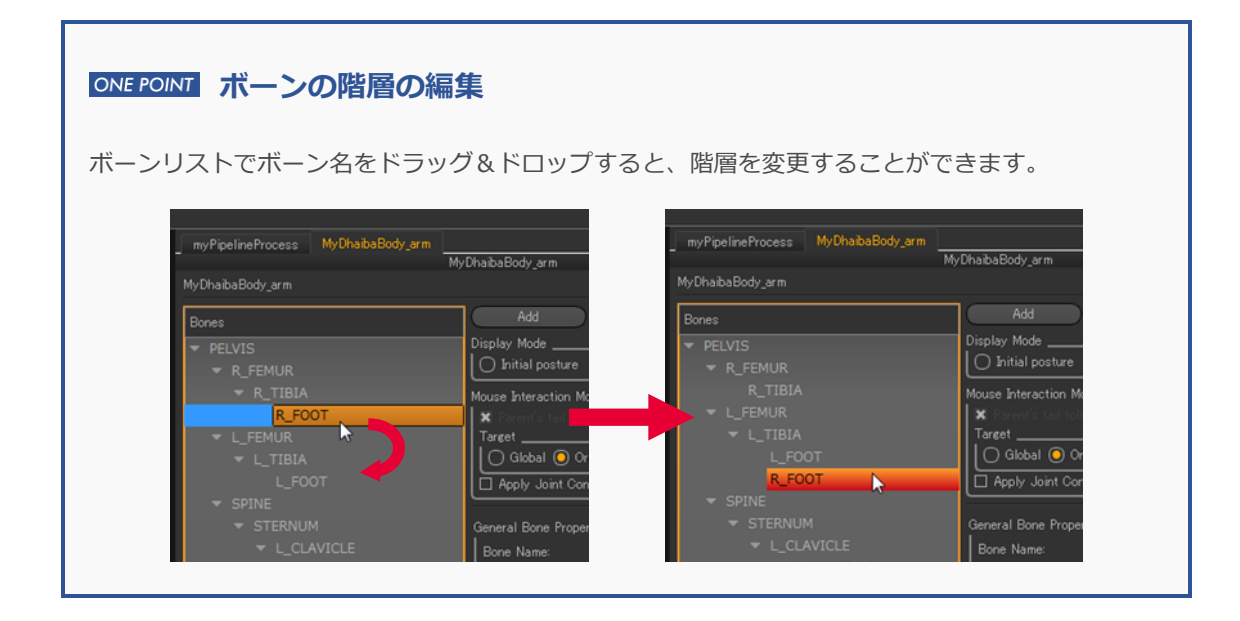

#### 2-2 特徴点セットエレメント

特徴点セットエレメントは、3次元の点ごとにユニークな名前、位置、サプライヤへの依存関係などの情報を持つエレメントです。位置の検出や姿勢計算などに使われます。

• データ構造

3次元空間上の1点の位置を示す特徴点というサブエレメントを複数個持つ構造です。

• アタッチメント

特徴点群は、LINK(アーマチャ)、POINT(点群サプライヤ)、FACE(メッシュサプライヤ)にアタッ チできます。GLOBAL はアタッチなしを意味します。アタッチすると、そのエレメントに追従し て移動します。

• リアルタイム IK

人体モデルにアタッチされた特徴点群の中の任意の特徴点に対応するGLOBALな特徴点群により、 IK を実現しています。詳細は、DhaibaWorks チュートリアルの「3 章 リアルタイム IK による人 体姿勢の作成」(P.17)を参照してください。

MoCapSequence

マーカー計測された位置を特徴点群として扱うことで、人体モデルの姿勢アニメーションを自動 生成することができます。

• 作成方法

メニューバーから [エレメント] > [Create Element] > [Geometry] を選択すると、プルダウンメニューが表示されます。

[特徴点セットエレメントを作成]をクリックすると、エレメントリストに追加されます。 新規作成されたエレメントはデフォルト値が設定されています。設定を変更する場合は、エレメ ントプロパティやアクション機能を使って必要な編集をしてください。

保有しているエレメントカテゴリー

| エレメント       | 表示可能      |
|-------------|-----------|
| トランスフォーム可能  | エディットモード  |
| 点群サプライヤ     | メッシュサプライヤ |
| ジオメトリジェネレータ |           |

アクション

エレメントリストで特徴点セットエレメントを右クリックすると、使用可能なアクションの一覧 が表示されます。

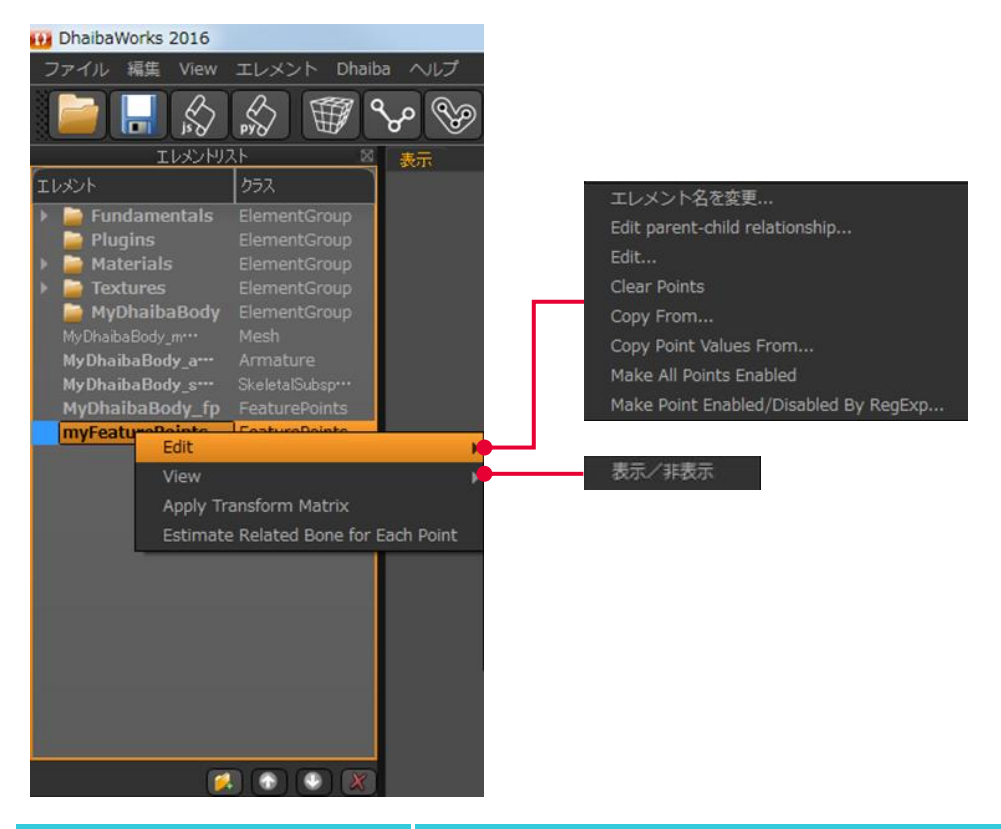

| アクション                                | 詳細                         |
|--------------------------------------|----------------------------|
| Edit                                 |                            |
| └ Clear Points                       | 特徴点を消去します。                 |
| └ Copy From                          | 既存のエレメントの設定をコピーします。        |
| └ Copy Point Values From             | 既存のエレメントの頂点位置のみをコピーします。    |
| └ Make All Points Enabled            | 全ての点群を有効にします。              |
| └ Make Point Enabled/Disabled        | 特徴点の名称に含まれる文字列を指定し、該当する特徴点 |
| By RegExp                            | の有効/無効を切り替えます。             |
| Apply Transform Matrix               | 変換行列を適用します。                |
| Estimate Related Bone for Each Point | Bone Related を推定します。       |

• プロパティ

エレメントリストで特徴点セットエレメントを選択すると、プロパティリストに特徴点セットエレメントのプロパティが表示されます。

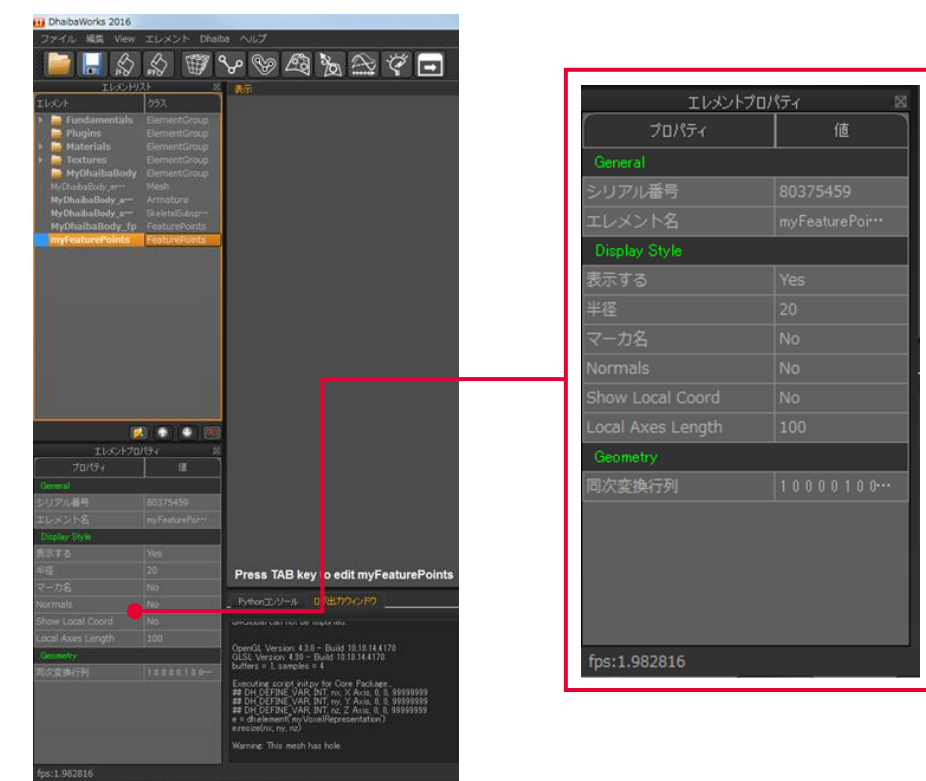

| プロパティ             | 値      | 詳細                      |
|-------------------|--------|-------------------------|
| Display Style     |        |                         |
| 半径                | 実数     | 半径を数値で設定します。            |
| マーカ名              | Yes/No | エレメントの頂点の表示/非表示を切り替えます。 |
| Normals           | Yes/No | Nomals の表示/非表示を切り替えます。  |
| Show Local Coord  | Yes/No | ローカル座標軸の表示/非表示を切り替えます。  |
| Local Axes Length | 実数     | ローカル座標軸の長さを数値で設定します。    |

• エディタ

エレメントリストで特徴点セットエレメントを右クリックし、アクション選択メニューから [Edit…]を選択するとエディタが表示されます。

| myPipelineProcess MyDhaibaBody | _fp                                                      |
|--------------------------------|----------------------------------------------------------|
| Element Name: MyDhaihaBody fo  | MyDhaibaBody_fp 🛛 🖄                                      |
| Attachment: Global             |                                                          |
| Reference: Not Selected        | Select                                                   |
|                                |                                                          |
| BHED                           | • 新規特徵点 特徵点を削除 (2)                                       |
|                                | 【 開( ) 保存 別名で保存 )                                        |
| FHED                           | Transformation Target                                    |
| X LAN2                         | Global O Selected point (3)                              |
|                                |                                                          |
|                                | Basic Properties                                         |
| K LELL                         |                                                          |
| K LELM                         |                                                          |
| LFIN                           |                                                          |
|                                |                                                          |
|                                |                                                          |
| K LKN2                         | (UTF2年一回時3年)(UTF2年前の通知)<br>Papition: 0.0200492 1562.07 - |
| KNE                            | Mormat = 0.00176a=0.06 = 0.01                            |
| K LMP2                         |                                                          |
| LMP5                           | Bone related: NECK (10                                   |
|                                |                                                          |
| K LSHO                         |                                                          |
| X LTHI                         | (11                                                      |
| K LTIB                         |                                                          |
|                                |                                                          |
|                                |                                                          |
| RAN2                           |                                                          |
| RANK                           |                                                          |
| X RASI                         |                                                          |
|                                |                                                          |
| RELL                           |                                                          |
| RELM                           |                                                          |
| RFIN                           |                                                          |
| RHEF                           |                                                          |
| RHIP                           |                                                          |
| RKN2                           |                                                          |
| RKNE                           |                                                          |
| RMP2                           |                                                          |
| RMT1                           |                                                          |
| RMT5                           |                                                          |
|                                |                                                          |
|                                |                                                          |

| 番号                | 項目                    | 詳細                             |
|-------------------|-----------------------|--------------------------------|
| (1) Attachment 設定 |                       | Global:アタッチなし                  |
|                   |                       | Link:アーマチャエレメントとアタッチ           |
|                   |                       | Point、Face:メッシュエレメントとアタッチ      |
| (2)               | 新規特徴点/特徴点を削除          | 特徴点の新規作成/削除/読み込み/保存/別名で保存を設定   |
|                   | /開く/保存/別名で保存ボ         | します。                           |
|                   | タン                    |                                |
| (3)               | Transformation Target | Transformation Target を選択できます。 |
|                   | 設定                    |                                |
| (4)               | 特徵点名称設定               | 特徴点の名称を設定します。                  |
| (5)               | 特徵点名称選択               | 特徴点の名称を既存の名称から選択して変更します。       |
| (6)               | Enabled 設定            | 機能調整中                          |
| (7)               | コメント設定                | 選択した特徴点にコメントを追加することができます。      |
| (8)               | Reference Point ID 設定 | 特徴点を SSD の頂点から右クリックで選択して変更しま   |
|                   |                       | す。(Attachment が Point のときのみ)   |
| (9)               | Vec4/行列設定             | グローバルの場合は設定できます。               |
| (10)              | Bone related 設定       | リンクするボーンを設定します。                |
|                   |                       | (Attachment が Liink のときのみ)     |
| (11)              | 特徴点リスト                | 特徴点セットに含まれる特徴点名が表示されます。このリ     |
|                   |                       | ストから編集する特徴点を選択できます。            |

- Reference Point の設定(Attachment を Point に設定したとき)
  - 1. エディタの Reference Point ID のボタンを選択します。

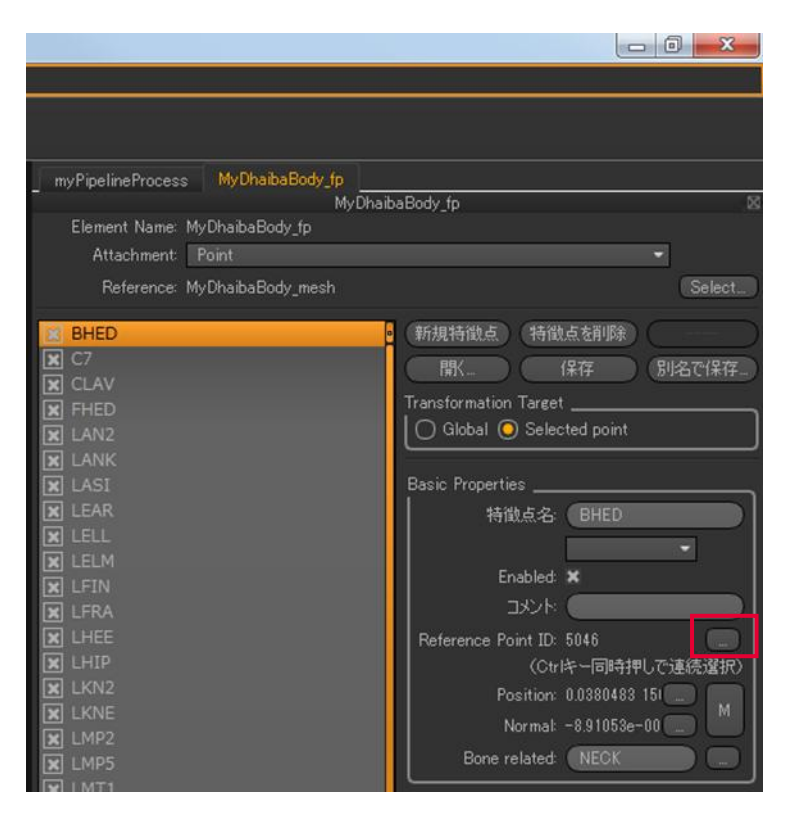

2. 青く表示される点の中から、Reference Point に設定したい点を右クリックします。

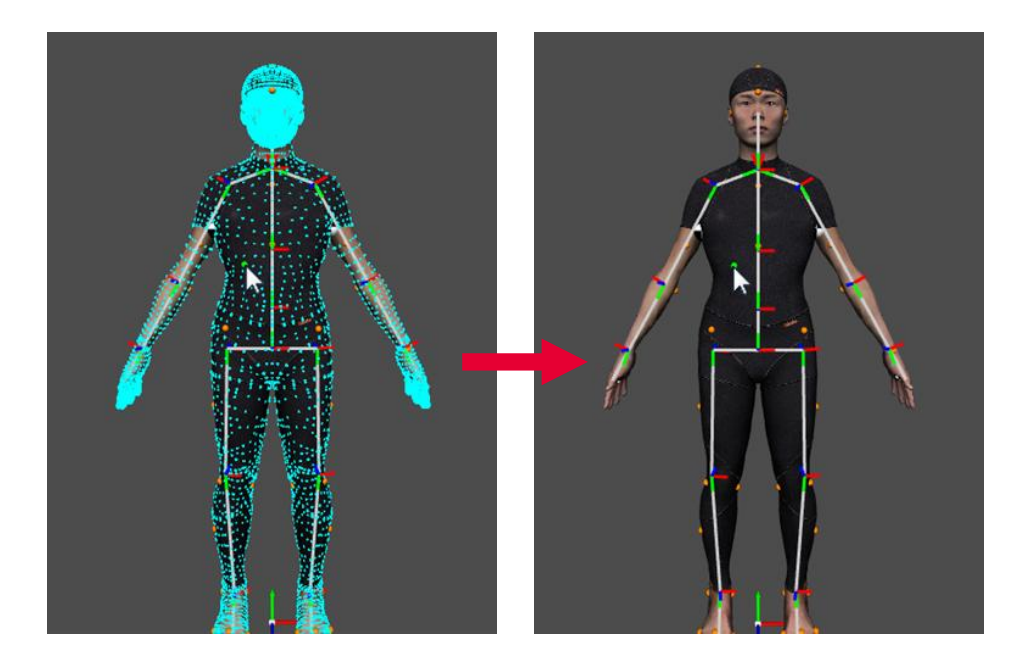

- Reference Point の設定(Attachment を Face に設定したとき)
  - 1. エディタの Reference Point ID のボタンを選択します。

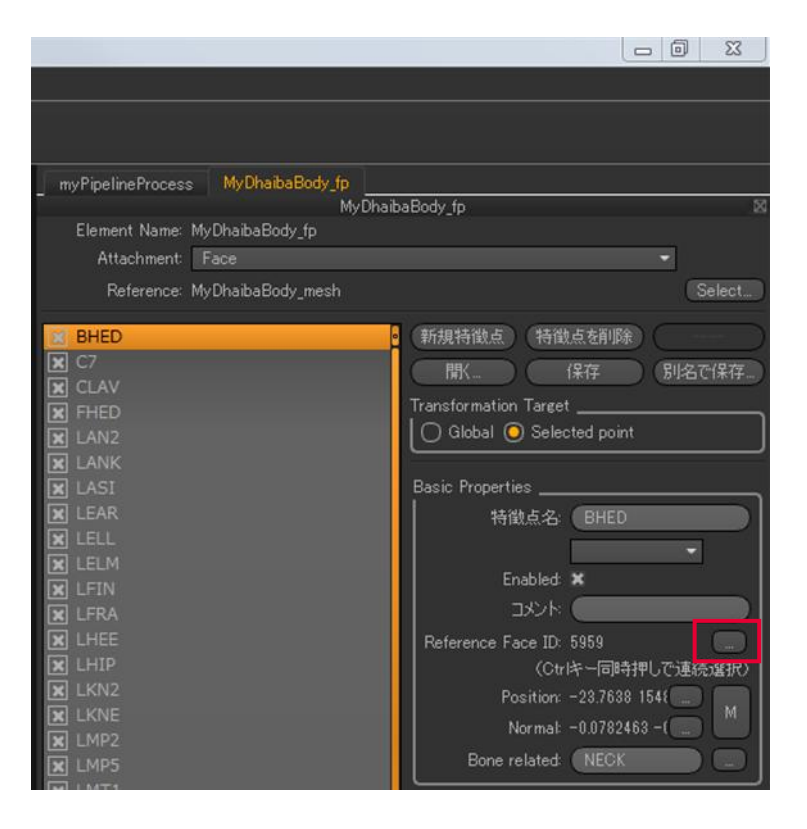

2. 設定したエレメントの面分から、Reference Point に設定したい場所を右クリックします。

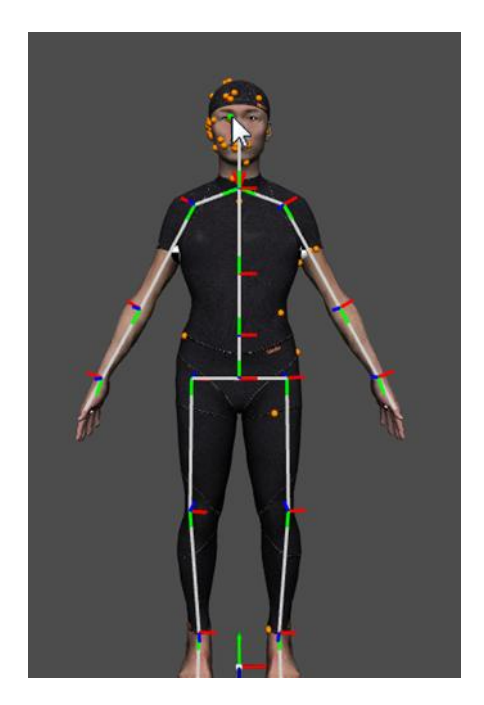

#### 2-3 メッシュエレメント

メッシュエレメントは、物体の3次元形状を、その物体の頂点を結んでできる多角形の面分の集合で表現します。DhaibaWorks では、三角形メッシュが使われています。

データ構造

メッシュエレメントは、頂点、エッジ、面分、頂点カラー、テクスチャを持ちます。透明度を指 定して半透明表示をすることができます。

- インポート、エクスポート
   3次元形状データを OBJ 形式、FBX 形式、STL 形式でインポート、エクスポートすることができます。
- 作成方法

メニューバーから [エレメント] > [Create Element] > [Geometry] を選択すると、プルダウ ンメニューが表示されます。

[メッシュエレメントを作成]をクリックすると、エレメントリストに追加されます。

新規作成されたエレメントはデフォルト値が設定されています。設定を変更する場合は、エレメ ントプロパティやアクション機能を使って必要な編集をしてください。

保有しているエレメントカテゴリー

| エレメント       | 表示可能      |
|-------------|-----------|
| トランスフォーム可能  | エディットモード  |
| 点群サプライヤ     | メッシュサプライヤ |
| ジオメトリジェネレータ |           |

• アクション

エレメントリストでメッシュエレメントを右クリックすると、使用可能なアクションの一覧が表 示されます。

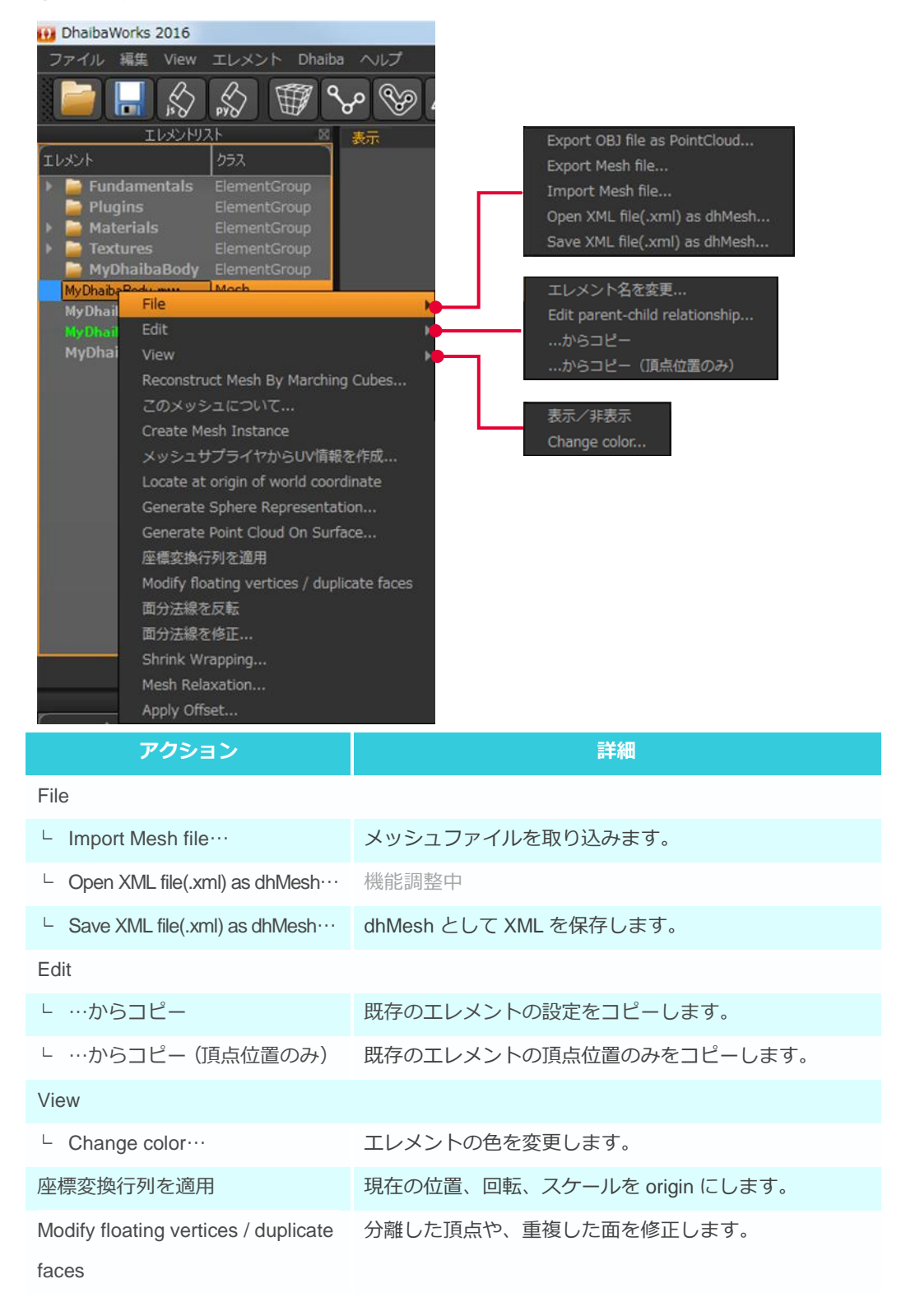

| アクション            | 詳細                            |
|------------------|-------------------------------|
| 面分法線を反転          | 面の法線方向を反転します。                 |
| 面分法線を修正…         | 指定された面番号の面の法線を修正します。          |
| Shrink Wrapping… | メッシュの各頂点を、指定した点群の形状にフィットさせます。 |
| Mesh Relaxation… | メッシュリラクゼーションを実行します。           |
| Apply Offset…    | 頂点を法線方向にオフセットします。             |

#### • プロパティ

エレメントリストでメッシュエレメントを選択すると、プロパティリストにメッシュエレメントのプロパティが表示されます。

| ファイル 編集 View エレメント Dhaiba ヘルプ                                  |                                                                                                    | エレメントプロパティ            |
|----------------------------------------------------------------|----------------------------------------------------------------------------------------------------|-----------------------|
| ■ \$ \$ \$ \$ \$ \$ \$ \$ \$ \$ \$                             | `& ≙ ぐ ⊡                                                                                           | プロパティ 値               |
| 100/07/F                                                       |                                                                                                    | General               |
| Fundamentals ElementGroup Plugins ElementGroup                 |                                                                                                    | シリアル番号 26605683       |
| Textures Dementaroup                                           |                                                                                                    | エレメント名 MyDhaibaBod…   |
| tyDhaibaBody.arm Mesh<br>tyDhaibaBody.arm Armature             |                                                                                                    | Display Style         |
| NyOhaibaBody.cm Cur Sieletahn<br>MyOhaibaBody_fp FeaturePoints |                                                                                                    | 表示する No               |
|                                                                |                                                                                                    | Static Mesh No        |
|                                                                |                                                                                                    | 頂点を表示 No              |
|                                                                |                                                                                                    | エッジを表示 No             |
|                                                                |                                                                                                    | 面分を表示 Yes             |
|                                                                |                                                                                                    | 頂点法線を表示 No            |
|                                                                |                                                                                                    | スムースシェード Yes          |
| プロパティ 備                                                        |                                                                                                    | テクスチャを表示 Yes          |
| 26605683                                                       |                                                                                                    | 頂点カラーを表示 No           |
| > MS My DhaibaBodhin<br>ny Style                               |                                                                                                    | Use Transparency No   |
| D No                                                           |                                                                                                    | Transparency 0.5      |
| t录 No                                                          |                                                                                                    | Show Local Coord No   |
| EEXX No<br>EE                                                  |                                                                                                    | Local Axes Length 100 |
| 語を表示 No Pythonコンソール A                                          |                                                                                                    | Geometry              |
| Cチャを表示 Yes<br>ウラーを表示 No OperGL Version 431                     | - Build 10.18.14.4170                                                                              | 同次変換行列 10000100…      |
| Transparency No GLSL Version: 4.10 - buffers = L samples =     | Build 10.18.14.4170<br>4                                                                           | fps:0.693001          |
| wy Local Goord No #2 DH DEFINE VAR                             | NT, nx, X Axis, 0, 8, 99999999<br>NT, ny, Y Axis, 0, 0, 99999999<br>NT, ny, Z Axis, 0, 0, 99999999 |                       |
| al Axxes Length 100 e = dh element("myVo<br>enetry<br>UN T     | elRepresentation')                                                                                 |                       |
| (変換行列 10000100m) Warner Inis mean na<br>-0.693001              |                                                                                                    |                       |
|                                                                |                                                                                                    |                       |
| プロパティ                                                          | 値                                                                                                  | 詳細                    |
| isplay Style                                                   |                                                                                                    |                       |
| Show Local Coord                                               | Yes/No                                                                                             | ローカル座標軸の表示/非表示を切り替えま  |
| Local Axes Length                                              | 実数                                                                                                 | ローカル座標軸の長さを数値で設定します。  |

#### 2-4 点群エレメント

点群エレメントは、複数の点で構成されたエレメントです。

• 作成方法

メニューバーから [エレメント] > [Create Element] > [Geometry] を選択すると、プルダウ ンメニューが表示されます。

[点群エレメントを作成]をクリックすると、エレメントリストに追加されます。

新規作成されたエレメントはデフォルト値が設定されています。設定を変更する場合は、エレメ ントプロパティやアクション機能を使って必要な編集をしてください。

保有しているエレメントカテゴリー

| エレメント       | 表示可能      |
|-------------|-----------|
| トランスフォーム可能  | エディットモード  |
| 点群サプライヤ     | メッシュサプライヤ |
| ジオメトリジェネレータ |           |
エレメントリストで点群エレメントを右クリックすると、使用可能なアクションの一覧が表示されます。

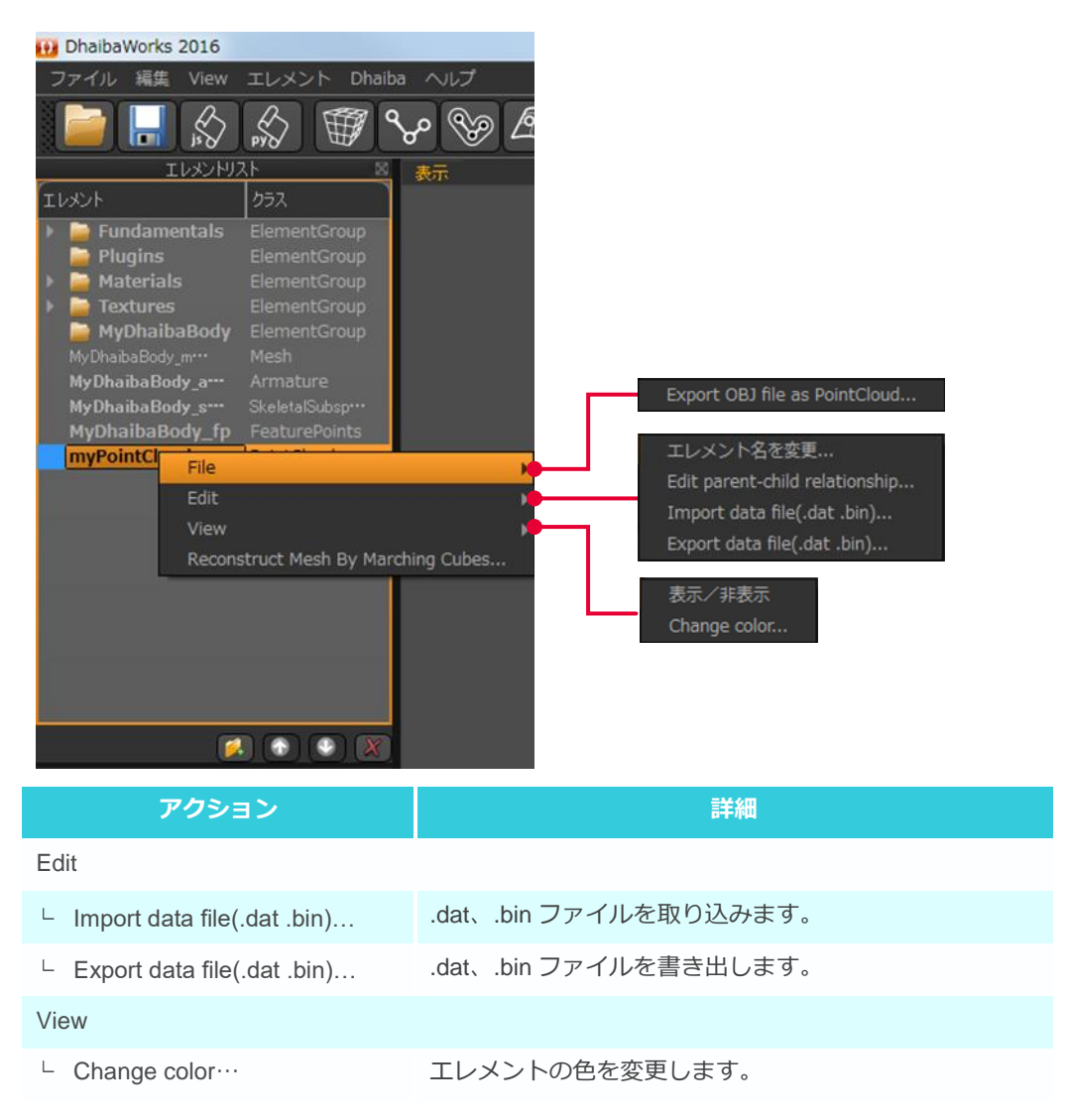

エレメントリストで点群エレメントを選択すると、プロパティリストに点群エレメントのプロパ ティが表示されます。

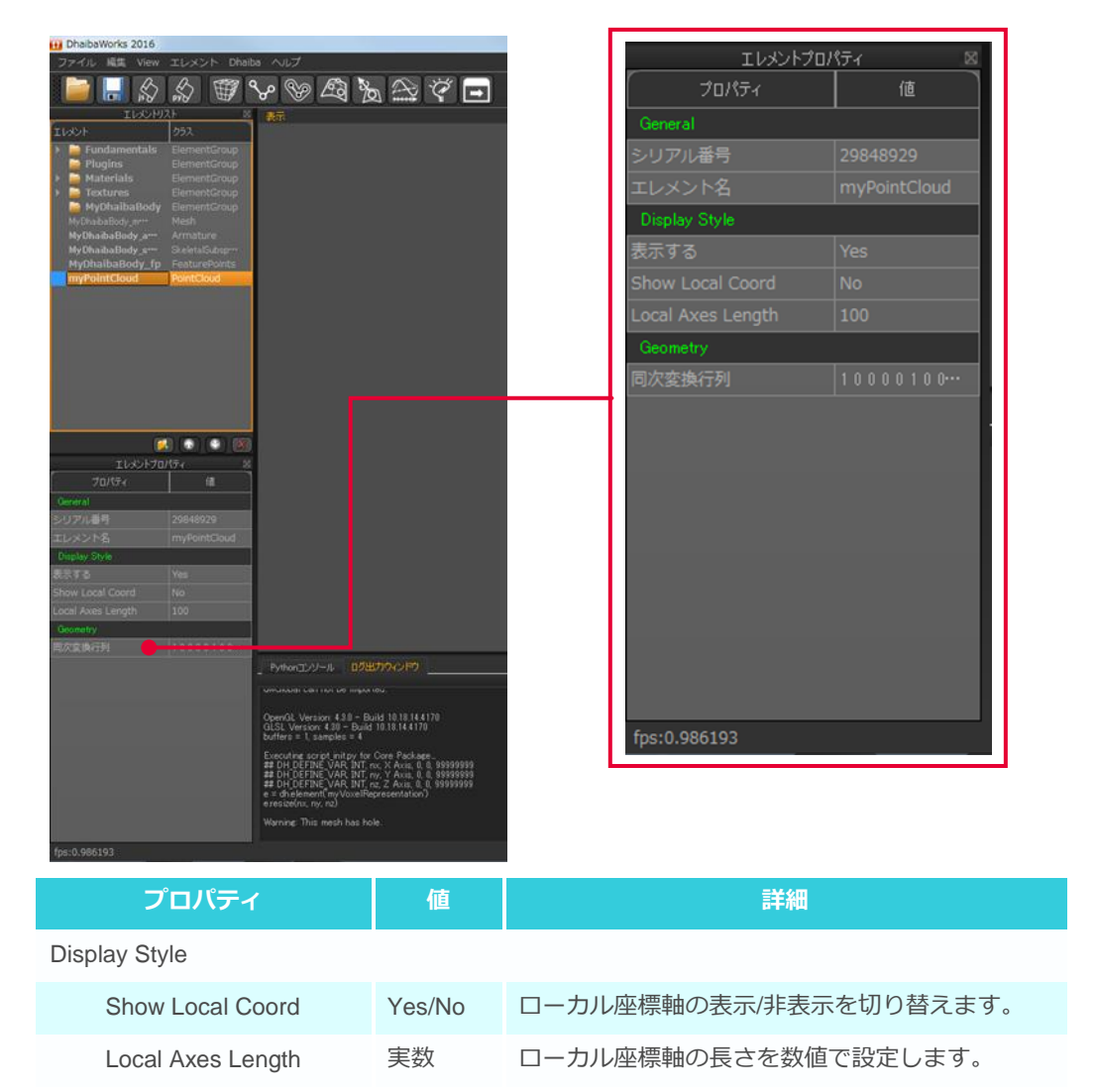

# 2-5 点群セットエレメント

点群セットエレメントは、複数の点群サプライヤを選択して点群を生成することができるエレメントです。

• 作成方法

メニューバーから [エレメント] > [Create Element] > [Geometry] を選択すると、プルダウンメニューが表示されます。

[点群セットエレメントを作成]をクリックすると、エレメントリストに追加されます。 新規作成されたエレメントはデフォルト値が設定されています。設定を変更する場合は、エレメ ントプロパティやアクション機能を使って必要な編集をしてください。

| エレメント       | 表示可能      |
|-------------|-----------|
| トランスフォーム可能  | エディットモード  |
| 点群サプライヤ     | メッシュサプライヤ |
| ジオメトリジェネレータ |           |

エレメントリストで点群セットエレメントを右クリックすると、使用可能なアクションの一覧が 表示されます。

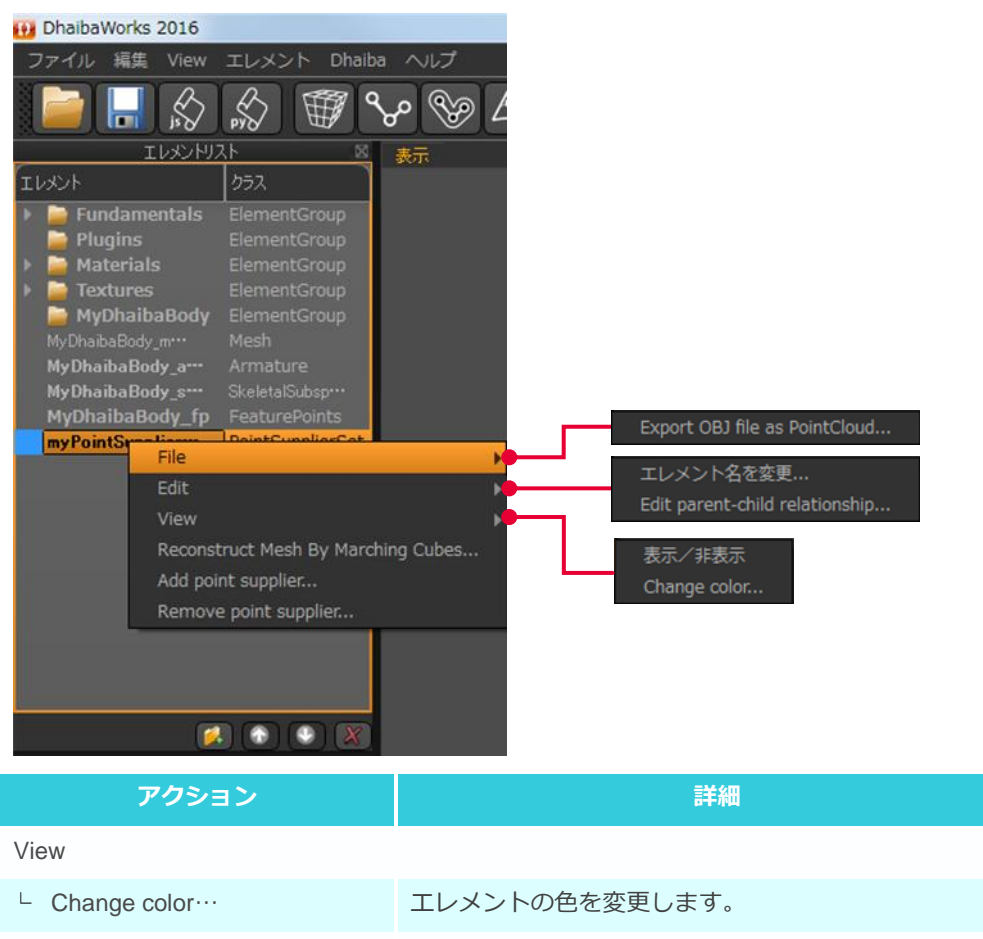

Add point supplier… 指定した点群サプライヤを追加します。

指定した点群サプライヤをセットから削除します。

Remove point supplier…

エレメントリストで点群セットエレメントを選択すると、プロパティリストに点群セットエレメントのプロパティが表示されます。

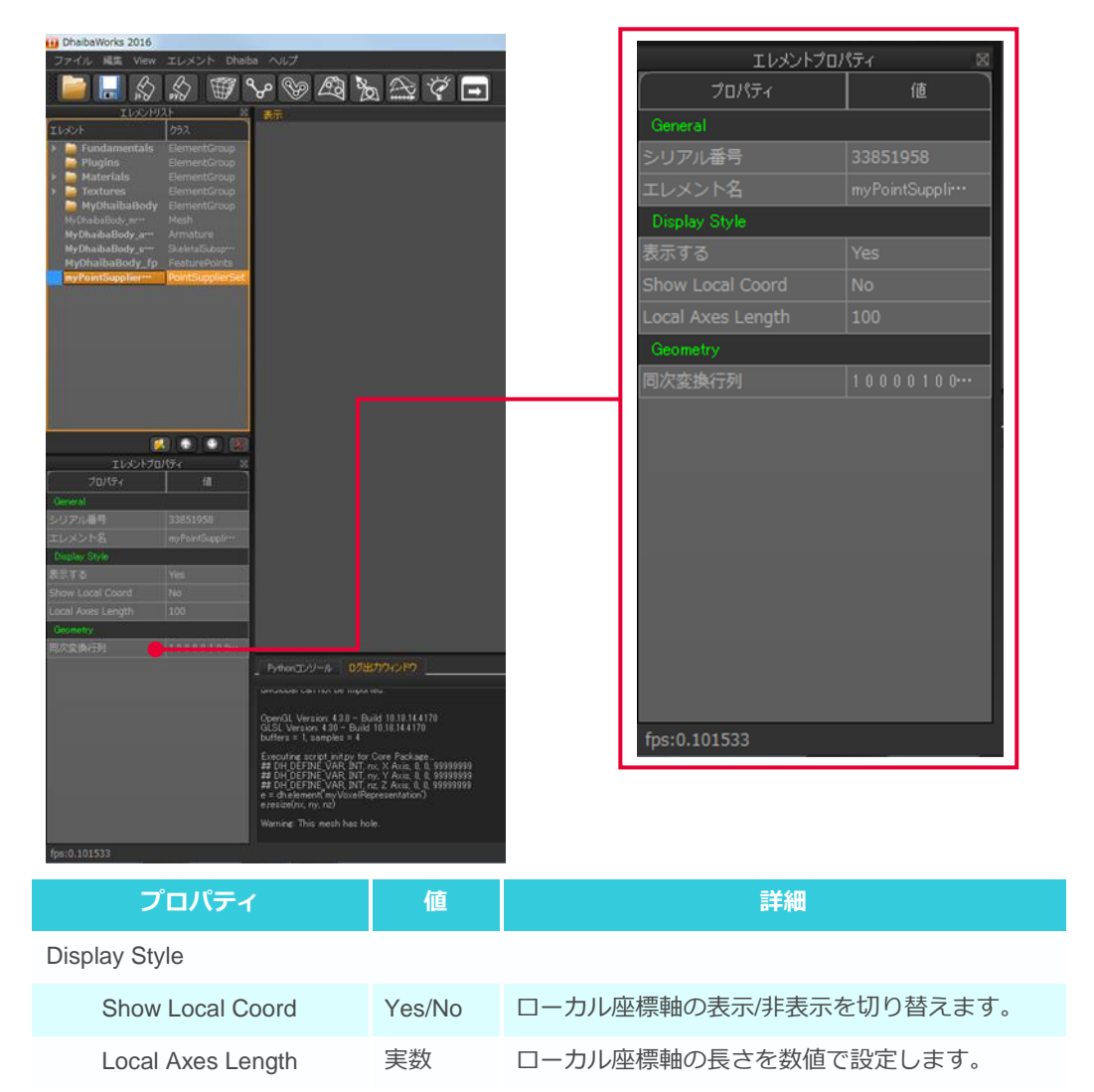

# 2-6 SSD エレメント

SSD エレメント(表皮変形モデル)はアーマチャとメッシュのデータから作成され、アーマチャの骨格に 追従した表皮を表現するエレメントです。

- 作成方法
  - メニューバーから [エレメント] > [Create Element] > [Geometry] > [SSD エレメントを作 成] を選択します。
  - 2. SSD エレメント作成ダイアログで、SSD エレメントのベースとなるメッシュとアーマチャを選択 します。

| 🕕 DhaibaWor | ksApp                          | ? <b>**</b>    |
|-------------|--------------------------------|----------------|
|             | Initial Geometry:<br>Armature: |                |
|             | weight File Path [Uption]:     |                |
|             |                                |                |
|             |                                |                |
|             |                                | Cancel Execute |

#### ONE POINT ウエイトの設定

Weight File Path [Option]を選択すると、アーマチャが SSD エレメントに及ぼす変形度合い(ウエイト)を設定するファイルを選択することができます。

3. [Execute]をクリックしてSSDエレメントを作成します。

| 🔟 Dhaiba | WorksApp                   | ? <b>**</b>    |
|----------|----------------------------|----------------|
|          | Initial Geometry:          |                |
|          | Armature:                  |                |
|          | Weight File Path [Option]: |                |
|          |                            | Cancel Execute |

新規作成されたエレメントはデフォルト値が設定されています。設定を変更する場合は、エレメ ントプロパティやアクション機能を使って必要な編集をしてください。

| エレメント       | 表示可能      |
|-------------|-----------|
| トランスフォーム可能  | エディットモード  |
| 点群サプライヤ     | メッシュサプライヤ |
| ジオメトリジェネレータ |           |

エレメントリストで SSD エレメントを右クリックすると、使用可能なアクションの一覧が表示されます。

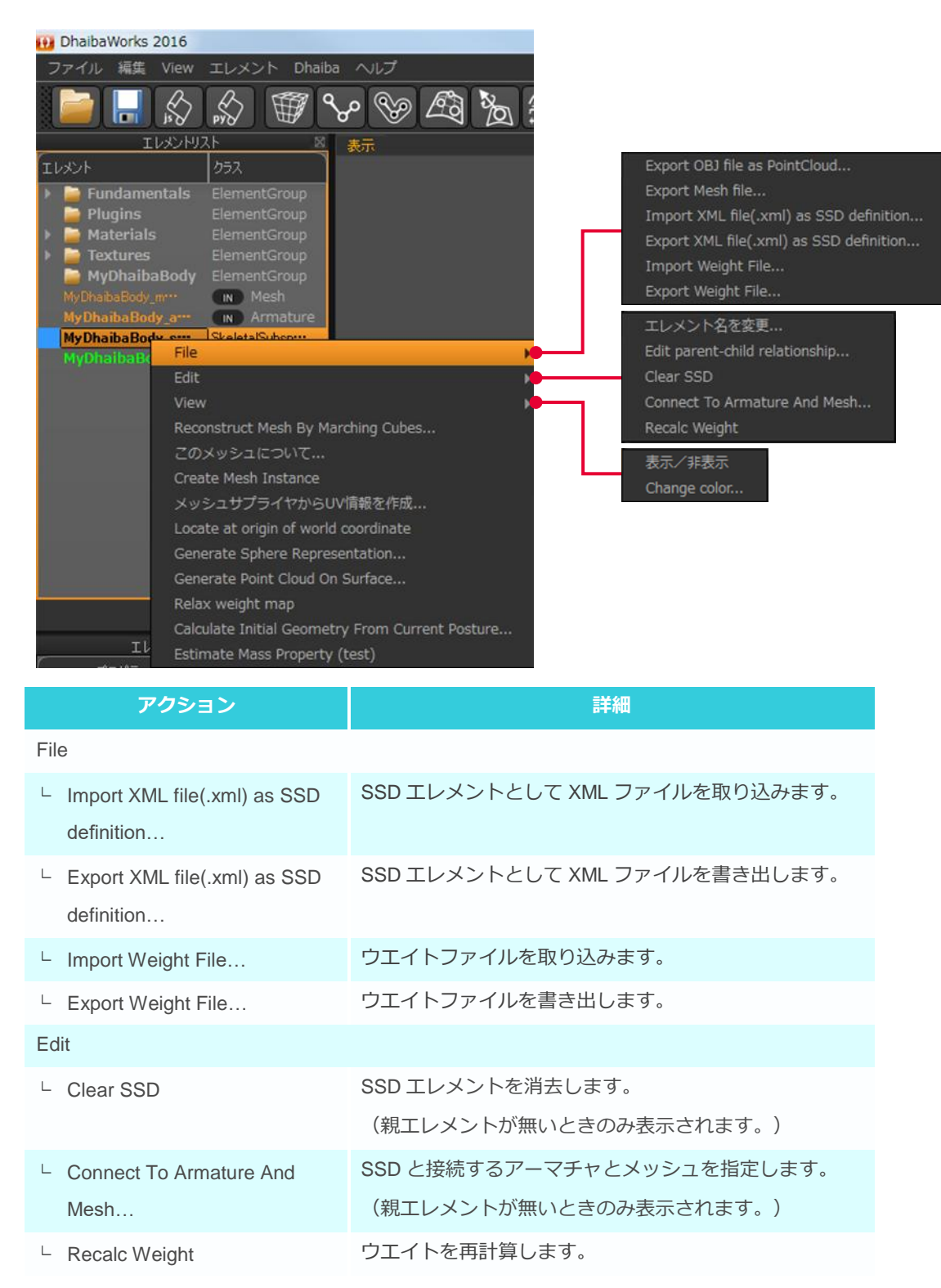

| アクション                           | 詳細                                          |
|---------------------------------|---------------------------------------------|
| View                            |                                             |
| └ Change color…                 | エレメントの色を変更します。                              |
| Relax weight map                | 付近のウエイト情報を元に、スムージングをかけます。                   |
| Calculate Initial Geometry From | Current Posture から Initial Geometry を作成します。 |
| Current Posture                 |                                             |
| Estimate Mass Property (test)   | 指定された体重から MASS を推定します。                      |

エレメントリストで SSD エレメントを選択すると、プロパティリストに SSD エレメントのプロ パティが表示されます。

| (1)         (1)         (1)         (1)         (1)         (1)         (1)         (1)         (1)         (1)         (1)         (1)         (1)         (1)         (1)         (1)         (1)         (1)         (1)         (1)         (1)         (1)         (1)         (1)         (1)         (1)         (1)         (1)         (1)         (1)         (1)         (1)         (1)         (1)         (1)         (1)         (1)         (1)         (1)         (1)         (1)         (1)         (1)         (1)         (1)         (1)         (1)         (1)         (1)         (1)         (1)         (1)         (1)         (1)         (1)         (1)         (1)         (1)         (1)         (1)         (1)         (1)         (1)         (1)         (1)         (1)         (1)         (1)         (1)         (1)         (1)         (1)         (1)         (1)         (1)         (1)         (1)         (1)         (1)         (1)         (1)         (1)         (1)         (1)         (1)         (1)         (1)         (1)         (1)         (1)         (1)         (1)         (1)         (1)         (1)         (1)         (1) </th <th>DhaibaWorks 201</th> <th>6</th> <th></th> <th></th> <th></th>                                                                                                    | DhaibaWorks 201                                                     | 6                 |                                                                                                    |                  |         |
|----------------------------------------------------------------------------------------------------|---------------------------------------------------------------------|-------------------|----------------------------------------------------------------------------------------------------|------------------|---------|
| 1       1       1       1       1       1       1       1       1       1       1       1       1       1       1       1       1       1       1       1       1       1       1       1       1       1       1       1       1       1       1       1       1       1       1       1       1       1       1       1       1       1       1       1       1       1       1       1       1       1       1       1       1       1       1       1       1       1       1       1       1       1       1       1       1       1       1       1       1       1       1       1       1       1       1       1       1       1       1       1       1       1       1       1       1       1       1       1       1       1       1       1       1       1       1       1       1       1       1       1       1       1       1       1       1       1       1       1       1       1       1       1       1       1       1       1       1       1       1                                                                                                          | ファイル 崎集 Vie                                                         | w エレメント Dha       | iba ヘルプ                                                                                                    | エレメント            | プロパティ   |
|                                                                                                    | <u>کا</u> 🔚 📹                                                       |                   | ♥♥₽₹₩₩₽₹₽                                                                                                    | לערב<br>למולדי   | 1       |
| Invalue         Stementicity operations         Stementicity operations                                                                                                    | INOF                                                                | 252               |                                                                                                    | General          |         |
| Production<br>Wy/Distribution<br>Wy/Distribution<br>(Charlesong)         Commute<br>Wy/Distribution<br>(Charlesong)         TLレメント名         My/Distribution<br>(Charlesong)           Whether<br>Wy/Distribution<br>(Charlesong)         Weights         Weights         Wights         Wights                                                                                                    | <ul> <li>Fundamental</li> <li>Plugins</li> <li>Materiale</li> </ul> |                   |                                                                                                    | シリアル番号           | 3438008 |
| Примание         Markal           Viewalkinger, Willing         Principal Participal Style           Viewalkinger, Willing         Principal Participal Style           Viewalkinger, Willing         Principal Participal Style           Viewalkinger, Willing         Principal Participal Style           Viewalkinger, Willing         Principal Participal Style           Viewalkinger, Willing         Principal Participal Style           Viewalkinger, Willing         Principal Participal Style           Viewalkinger, Willing         Principal Participal Style           Viewalkinger, Willing         Principal Participal Style           Viewalkinger, Willing         Principal Participal Style           Viewalkinger, Willing         Principal Participal Partitipal Partitipal Participal Participal Participal Participal Part                                                                                                    | <ul> <li>Textures</li> <li>MyDhalbaBo</li> </ul>                    |                   |                                                                                                    | エレメント名           |         |
| Uter An Line by 2 million         Development           Uter An Line by 2 million         The Park were the park of the park of t                                                                                                    |                                                                     | - Mesh            |                                                                                                    | Display Style    |         |
| Static Mesh         No           Image: Static Mesh         No           Image: Static Mesh         No           Ima                                                                                                    | MyDhaibaBody_s <sup>-</sup><br>MyDhaibaBody_                        | fp out Feature*** |                                                                                                    | 表示する             | Yes     |
| Image: Transparency No         Phone (20) - N         Phone (20) - N <td></td> <td></td> <td></td> <td>Static Mesh</td> <td></td>                                                                                                    |                                                                     |                   |                                                                                                    | Static Mesh      |         |
| ビッジを表示         No           エレベンプロパケイ         ア           アレベンプロパケイ         ア           アレベンプロパケイ         ア           アレベンプロパケイ         ア           アレベンプロパケイ         ア           アレベンプロパケイ         ア           アレベンプロパケイ         ア           アレベンプロパケイ         ア           アレベンプロパケイ         ア           アレベンプロパケイ         ア           アンジェート         Yes           アンジェート         Yes           アンジェート         Yes           ログロック         ア           アンジェート         Yes           ログロック         ア           アンジェート         Yes           ログロック         ア           アンジェート         Yes           ログロック         ア           ア         ア           ア         Phon 2010-0           ア         Phon 2010-0           ア         Phon 2010-0           ア         Phon 2010-0           ア         Phon 2010-0           ア         Phon 2010-0           ア         Phon 2010-0           Phon 2010-0         Phon 2010-0           Phon 2010-0         Phon 2010-0                                                                                                    |                                                                     |                   |                                                                                                    | <br>頂点を表示        |         |
| こしくしたりないです。         で           こしくしたりないです。         で           こしくしたりないです。         で           こしくしたりないです。         で           こしくしたりないです。         で           こしくしたりないです。         で           こしくしたりないです。         で           ここくしたりないです。         で           ここくしたりないです。         ご           ここくしたりないです。         ご           ここくしたりないです。         ご           ここくしたりないです。         ご           ここくしたりないです。         ご           ここくしたりないです。         ご           ここくしたりないです。         ご           ここくしたりないです。         ご           ここくしたりないです。         ここくしたりないです。           ここくしたりないです。         ここくしたりないです。           ここくしたりないです。         ここくしたりないです。           ここくしたりないです。         ここくしたりないです。           ここくしたりないです。         ここくしたりないです。           ここくしたりないです。         ここくしたりないです。           ここくしたりないです。         ここくしたりないです。           ここくしたりないです。         ここくしたりないです。           ここくしたりないです。         ここくしたりないです。           ここくしたりないです。         ここくしたりないです。           ここくしたりないです。         ここくしたりないです。           ここくしたりないです。         ここくしたりないです。           ここくしたりないです。                                                                                                    |                                                                     |                   |                                                                                                    | エッジを表示           |         |
| IDENTIFY         IDENTIFY                                                                                                    |                                                                     |                   |                                                                                                    | <br>面分を表示        |         |
| CLUC/17D/74         CLUC/17D/74         Yes         CLUC/17D/74         Yes         CLUC/17D/74         Yes         CLUC/17D/74         Yes         CLUC/17D/74         Yes         CLUC/17D/74         Yes         CLUC/17D/74         Yes         CLUC/17D/74         Yes         CLUC/17D/74         Yes         CLUC/17D/74         Yes         CLUC/17D/74         Yes         CLUC/17D/74         CLUC/17D/74 <thcluc 17d="" 74<="" th=""> <thcluc 17d="" 74<="" th=""></thcluc></thcluc>                                                                                                    |                                                                     |                   |                                                                                                    | 頂点法線を表示          |         |
| Decomposition         Constraint         Constraint         Co                                                                                                    |                                                                     | 🚺 💿 💿 🕅           |                                                                                                    | スムースシェード         |         |
| Mr/l         Prile#         34380080         Prile#         File#         Prile#         File#         File#                                                                                                    |                                                                     | 1 fit             |                                                                                                    | テクスチャを表示         |         |
| アル番号         34830000           アル番号         34830000           アントラ、Mr. Drub SD/2011         Mr. Drub SD/2011           Alw. Drub SD/2011         File           RE         Yea           BRR No         Define TD/1-A           D2828.70         No           RER No         Define TD/1-A           D2828.70         No           D2828.70         No           D2828.70                                                                                                    | General                                                             | le ser o ser      |                                                                                                    |                  |         |
| No         Performance         No           7.5         Yes         Image: Strice         Image: Strice         Im                                                                                                    | シリアル番号                                                              |                   |                                                                                                    | 頂只力フーを衣示         |         |
| F.D.         Yes           E Mesh         No           SR2         No           SR28         No           SR28         No           SR28         No           SR28         No           SR28         No           SR28         No           SR28         No           SR28         No           SR28         No           SR28         No           OpenCL Version 438 - Build 10.1814.0170           OLS         Uncomple 24           SR29         No           OpenCL Version 438 - Build 10.1814.0170           OLS         Uncomple 24           Sparency         No           OLS         Sparency           No         Sparency           No         Sparency           OLS         Sparency           No         Sparency           OLS         Sparency           No         Sparency           OLS         Sparency           No         Sparency           No         Sparency           OLS         Sparency           No         Sparency           No         Sparene                                                                                                    | Display Style                                                       | HYDRIGON (C)      |                                                                                                    | Use Transparency |         |
| Kewh No EX8次 No EX8次 No EX8 EX8 EX8 EX8 EX8 EX8 EX8 EX8 EX8 EX8                                                                                                    |                                                                     |                   |                                                                                                    | Transparency     |         |
| 28%         No           28%         No           28%         No           28%         No           28%         Yes           28%         Yes           28%         Yes           28%         Yes           28%         Yes           29%         Yes           20%         Yes           20%         Yes           Yes                                                                                                    |                                                                     |                   |                                                                                                    | Transparency     |         |
|                                                                                                    |                                                                     |                   |                                                                                                    |                  |         |
| 2.8.0%         PMion_TX/=#         PMion_TX/=#         PMion_TX/=#         PMion_TX/=#           -7.8 = F         Yes         Visit         Visit         Visit         Visit           7.9 = 28.%         No         CbmCit, Version, 43.9 - Build 10.18.14.4170         CbmCit, Version, 43.9 - Build 10.18.14.4170         CbmCit, Version, 43.9 - Build 10.18.14.4170           7.9 = 28.%         No         CbmCit, Version, 43.9 - Build 10.18.14.4170         CbmCit, Version, 43.9 - Build 10.18.14.4170         CbmCit, Version, 43.9 - Build 10.18.14.4170           Doffers 1 = 1.8.04.01 (in the total resource or perturber of the total resource or perturber of the total resource or perturber or perturber of the total resource or perturber of the total re                                                                                                    |                                                                     |                   |                                                                                                    |                  |         |
| 2522-F         Yes         Conversion 10 movement         Conversion 10 movement         Conversion 10 move                                                                                                    | 新山本線を表示                                                             |                   | New Total Distances                                                                                                    |                  |         |
| ZOF-Tr 2: BX         Yes         OpenCL Version 430 - Build 10 18 14 4170           D:D - 12:BX         No         OpenCL Version 430 - Build 10 18 14 4170           D:D - 12:BX         No         OpenCL Version 430 - Build 10 18 14 4170           D:D - 12:BX         DometCL Version 430 - Build 10 18 14 4170           D:D - 12:BX         Different 1 samples 1 4           D:D - 12:BX         Different 1 samples 2 4           D:D - 12:BX         Different 1 samples 2 4           D:D - 12:BX                                                                                                    |                                                                     |                   |                                                                                                    |                  |         |
| D:D — R:80:R         No         CompA Version: 43 = Dubl (0.11:4.17)0<br>(D.5.V. Version: 43 = Dubl (0.11:4.17)0<br>Dubles = 1, samples = 4           Transparency         No         Excerning comparency         Frankles = 1, samples = 4           9 parency         0.5         Excerning comparency         Frankles = 1, samples = 4           9 Did Die Transparency         0.5         Excerning comparency         Frankles = 1, samples = 4           9 Did Die Transparency         0.5         Excerning comparency         8.9999999<br># D IO (DEEPRC VAR DT) nr, x Anit, 0. 8999999<br># D IO (DEEPRC VAR DT) nr, x Anit, 0. 89999999<br># D IO (DEEPRC VAR DT) nr, x Anit, 0. 8999999<br># D IO (DEEPRC VAR DT) nr, x Anit, 0. 8999999<br># D IO (DEEPRC VAR DT) n                                                                                                    |                                                                     |                   |                                                                                                    |                  |         |
| Transparency No Define 3 to 10 yearble 4 Core Packeta.<br>patrency 0.5 Execute core tracts that the Core Packeta.<br>The DECEMBENT Core Packeta.<br>The DECEMBENT Core |                                                                     |                   | OpenGL Version 430 - Build 1018 144170                                                                                                    |                  |         |
| sparency 0.5 Executing script hilly for Core Reckare.<br>To the CPE VAR DT no: X and L & Bosposse<br>The CHEEPRE VAR DT no: X and L & Bosposse<br>The CHEEPRE VA                                          |                                                                     |                   | buffers = 1, samples = 4                                                                                                    | 6                |         |
| Warring: This mesh has hole.<br>2.053484                                                                                                    |                                                                     |                   | Executing sories in itory for One Postbage.<br>## OH DEFNE VAR BT. ON, Y Ann. 0, 8 9993999<br>## DH DEFNE VAR BT. ON, Y Ann. 0, 8 9993999<br>## DH DEFNE VAR BT. ON, Z Ann. 0, 8 9993999<br>e = 5 hytenen(ImyVoueRepresentation)<br>eresize(n.v., n.) | fps:0.063484     |         |
| 0.063484                                                                                                    |                                                                     |                   | Warning: This mesh has hole.                                                                                                    |                  |         |
|                                                                                                    | fps:0.063484                                                        |                   | 1                                                                                                    |                  |         |

### 2-7 四面体メッシュエレメント

四面体メッシュエレメントは、四面体で構成された、内部の情報を持つメッシュエレメントです。

- 作成方法
  - メニューバーから [エレメント] > [Create Element] > [Geometry] > [四面体メッシュエレ メントを作成]を選択します。
  - 2. 四面体メッシュエレメント作成ウィンドウで、四面体メッシュのファイル(.tet)を選択します。

| Select tetra mesh file(.tet). |                                         |                                    |                |                  | -                    | x |
|-------------------------------|-----------------------------------------|------------------------------------|----------------|------------------|----------------------|---|
| 😋 🕞 🗢 📕 « bin 🖡 F             | Packages • Dhaiba • Data • DhaibaBody   | <ul> <li>Physics Dhaiba</li> </ul> | aBody-Female 🕨 | • <del>4</del> 9 | DhaibaBody-Femaleの検索 | ٩ |
| 整理 ▼ 新しいフォル                   | ダー                                      |                                    |                |                  | ii • 🗊               | 0 |
| 🔆 お気に入り 🔒                     | 名前                                      | 更新日時                               | 種類             | サイズ              |                      |   |
| ConeDrive                     | DhaibaBody-Female                       | 2016/12/07 16:46                   | ファイル フォル       |                  |                      |   |
| 🔰 ダウンロード 🗉                    | DhaibaBody-Famale-closed-7500_SB        | 2013/08/23 17:36                   | TET ファイル       | 361 KB           | )                    |   |
| 📰 デスクトップ                      |                                         |                                    |                |                  |                      |   |
| 🔡 最近表示した場門                    |                                         |                                    |                |                  |                      |   |
|                               |                                         |                                    |                |                  |                      |   |
| 🍃 ライブラリ                       |                                         |                                    |                |                  |                      |   |
| Subversion                    |                                         |                                    |                |                  |                      |   |
| ▶ ドキュメント                      |                                         |                                    |                |                  |                      |   |
| 🔛 ピクチャ                        |                                         |                                    |                |                  |                      |   |
| 🚪 ビデオ                         |                                         |                                    |                |                  |                      |   |
| 🎝 ミュージック                      |                                         |                                    |                |                  |                      |   |
|                               |                                         |                                    |                |                  |                      |   |
| □ンピューター 、                     |                                         |                                    |                |                  |                      |   |
| 77-                           | イル名(N): DhaibaBody-Famale-closed-7500_S | B.tet                              |                | -                | Tet Files (*.tet)    | - |
|                               |                                         |                                    |                | 1                |                      | 5 |
|                               |                                         |                                    |                | l                | 聞く(ロ) ▼ キャンセル        |   |
|                               |                                         |                                    |                |                  |                      | d |

3. [開く]をクリックして四面体メッシュエレメントを作成します。

| Select tetra mesh file(.tet) | )                                                                       |                                              |             |                  | -                    | x |
|------------------------------|-------------------------------------------------------------------------|----------------------------------------------|-------------|------------------|----------------------|---|
| 😋 🖉 🛡 📕 « bin 🖡              | Packages + Dhaiba + Data + DhaibaBody                                   | <ul> <li>Physics </li> <li>Dhaiba</li> </ul> | Body-Female | • <del>•</del> • | DhaibaBody-Femaleの検索 | ٩ |
| 整理 ▼ 新しいフォル                  | ダー                                                                      |                                              |             |                  | iii 🕶 📋              | 0 |
| 🚖 お気に入り                      | 名前                                                                      | 更新日時                                         | 種類          | サイズ              |                      |   |
| 🐔 OneDrive                   | DhaibaBody-Female                                                       | 2016/12/07 16:46                             | ファイル フォル    |                  |                      |   |
| 🔰 ダウンロード 🗉                   | DhaibaBody-Famale-closed-7500_SB                                        | 2013/08/23 17:36                             | TET ファイル    | 361 KB           |                      |   |
| 📃 デスクトップ                     |                                                                         |                                              |             |                  |                      |   |
| 💹 最近表示した場所                   |                                                                         |                                              |             |                  |                      |   |
|                              |                                                                         |                                              |             |                  |                      |   |
| 🍞 ライブラリ                      |                                                                         |                                              |             |                  |                      |   |
| Subversion                   |                                                                         |                                              |             |                  |                      |   |
| ◎ ドキュメント                     |                                                                         |                                              |             |                  |                      |   |
| ■ ピクチャ                       |                                                                         |                                              |             |                  |                      |   |
| 🗧 ビデオ                        |                                                                         |                                              |             |                  |                      |   |
| 👌 ミュージック                     |                                                                         |                                              |             |                  |                      |   |
|                              |                                                                         |                                              |             |                  |                      |   |
| 🎼 コンピューター 🖕                  |                                                                         |                                              |             |                  |                      |   |
| 77                           | <ul> <li>✓ II 𝔅 (N)</li> <li>DhaibaBody-Eamale-closed-7500_S</li> </ul> | B tot                                        |             |                  | ot Files (* tet)     |   |
|                              | Tradity, character, and coset, and c                                    | Diver                                        |             |                  |                      |   |
|                              |                                                                         |                                              |             |                  | 聞く(○) ▼ キャンセル        | - |
|                              |                                                                         |                                              |             |                  |                      |   |

新規作成されたエレメントはデフォルト値が設定されています。設定を変更する場合は、エレメ ントプロパティやアクション機能を使って必要な編集をしてください。

保有しているエレメントカテゴリー

| エレメント       | 表示可能      |
|-------------|-----------|
| トランスフォーム可能  | エディットモード  |
| 点群サプライヤ     | メッシュサプライヤ |
| ジオメトリジェネレータ |           |

• アクション

エレメントリストで四面体メッシュエレメントを右クリックすると、使用可能なアクションの一 覧が表示されます。

#### 2 章ジオメトリに関するエレメント

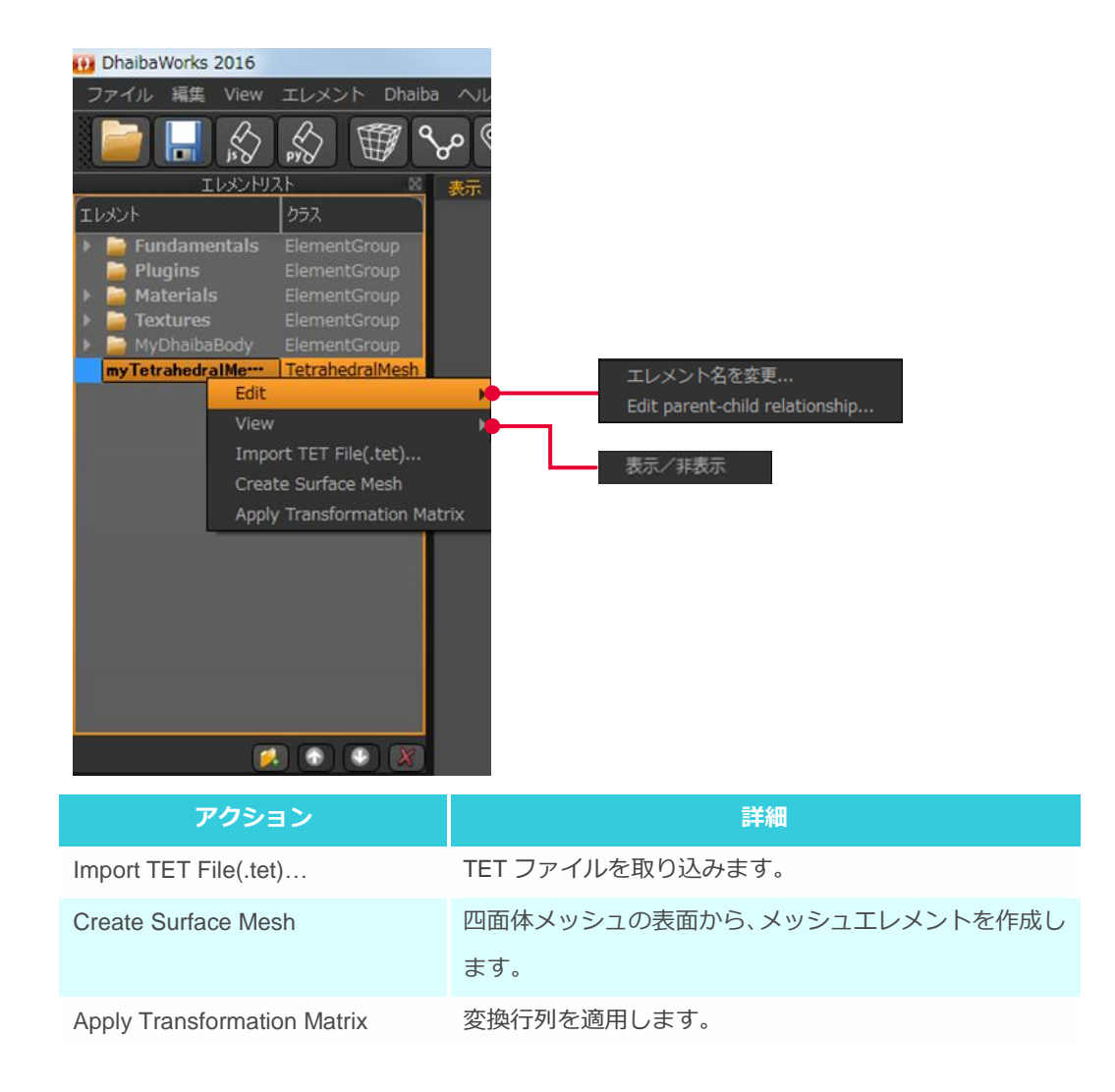

エレメントリストで四面体メッシュエレメントを選択すると、プロパティリストに四面体メッ シュエレメントのプロパティが表示されます。

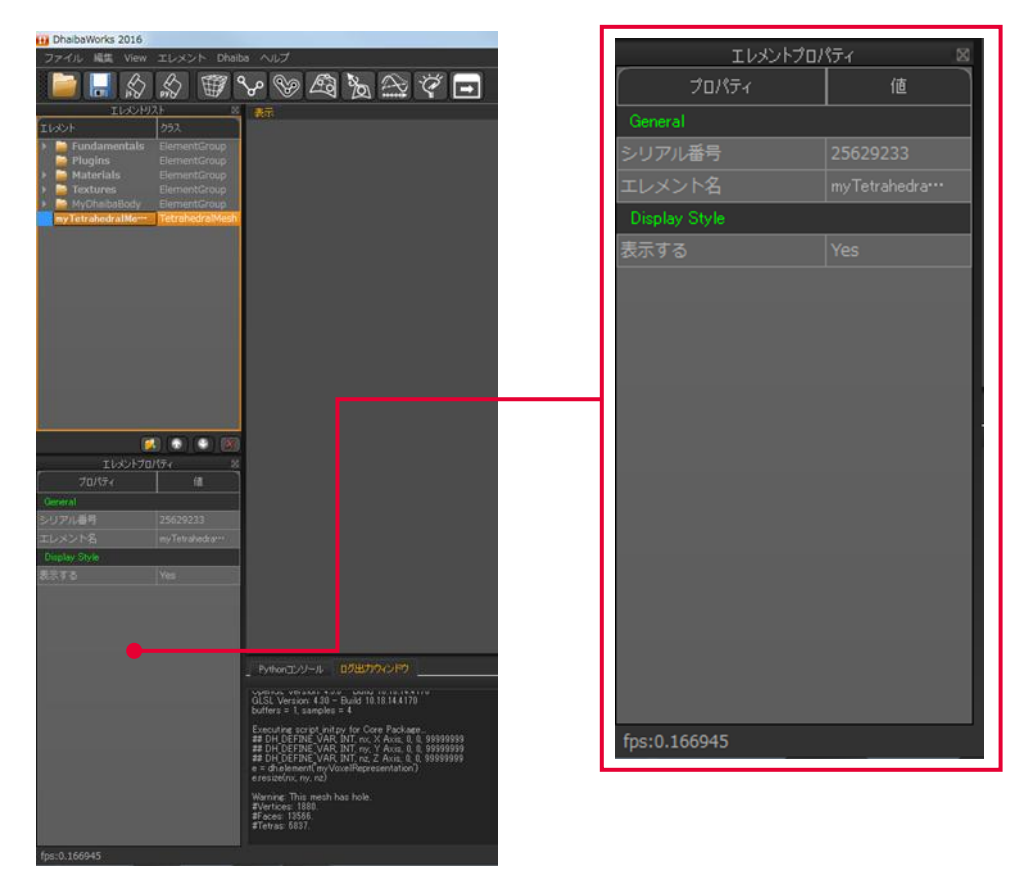

3章プリミティブ形状エレメント

# **Chapter 3 PRIMITIVE ELEMENT**

3章プリミティブ形状エレメント

- 3-1 ビルボードエレメント
- 3-2 Box エレメント
- 3-3 Capsule エレメント
- 3-4 Cylinder エレメント
- 3-5 Line エレメント
- 3-6 Plane エレメント
- 3-7 Point エレメント
- 3-8 Sphere エレメント

# 3-1 ビルボードエレメント

ビルボードエレメントは、テクスチャを貼り付けた四角平面のオブジェクトです

• 作成方法

メニューバーから [エレメント] > [Create Element] > [Primitive Geometry] を選択すると、 プルダウンメニューが表示されます。

[ビルボードエレメントを作成]をクリックすると、新しくエレメントリストに追加されます。 新規作成されたエレメントはデフォルト値が設定されています。設定を変更する場合は、エレメ ントプロパティやアクション機能を使って必要な編集をしてください。

#### Note

新規作成されたビルボードエレメントは表示サイズが小さく設定されているため、ディスプレイ上で 確認できません。ビルボードエレメントのエレメントプロパティから同次変換行列を選択し、表示さ れたダイアログの数値を調整して表示サイズを大きくしてください。

| エレメント       | 表示可能      |
|-------------|-----------|
| トランスフォーム可能  | エディットモード  |
| 点群サプライヤ     | メッシュサプライヤ |
| ジオメトリジェネレータ |           |

エレメントリストでビルボードエレメントを右クリックすると、使用可能なアクションの一覧が 表示されます。

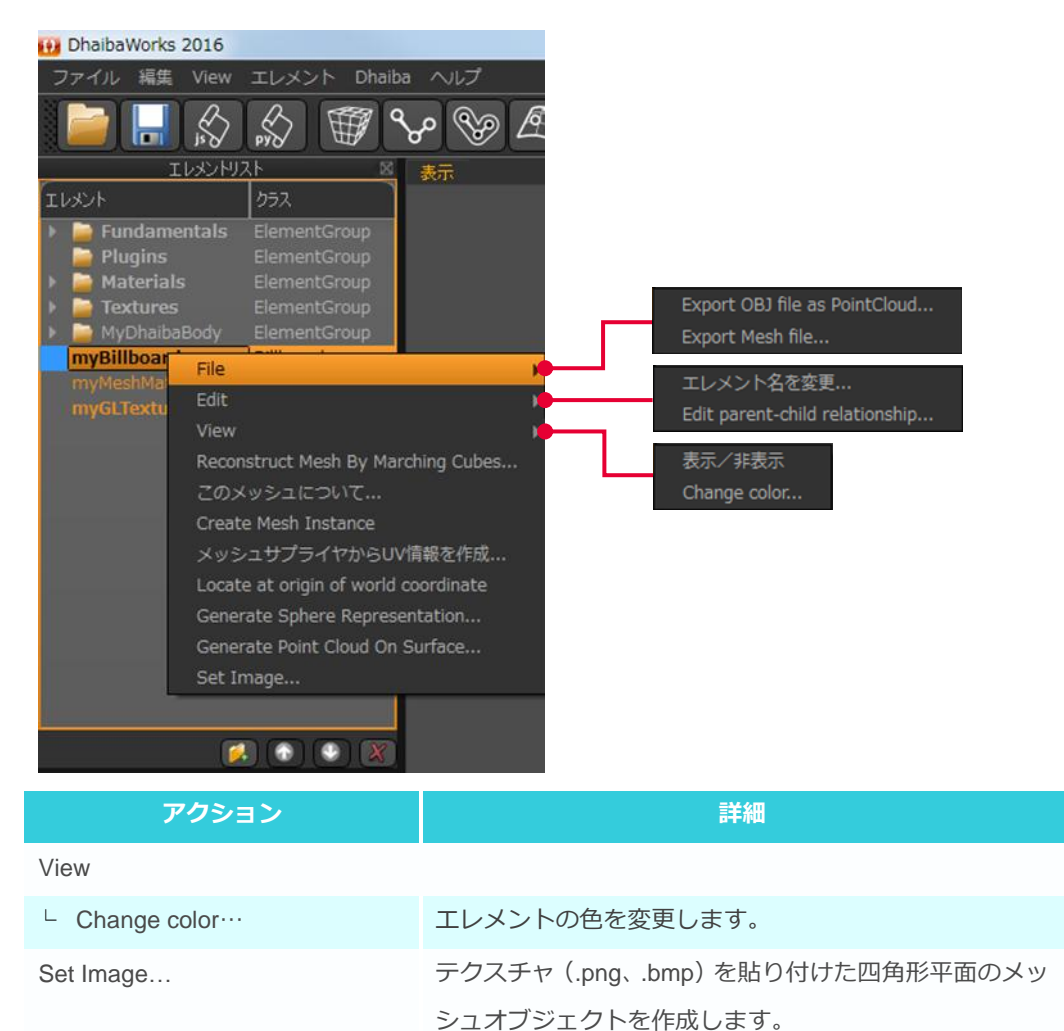

エレメントリストでビルボードエレメントを選択すると、プロパティリストにビルボードエレメントのプロパティが表示されます。

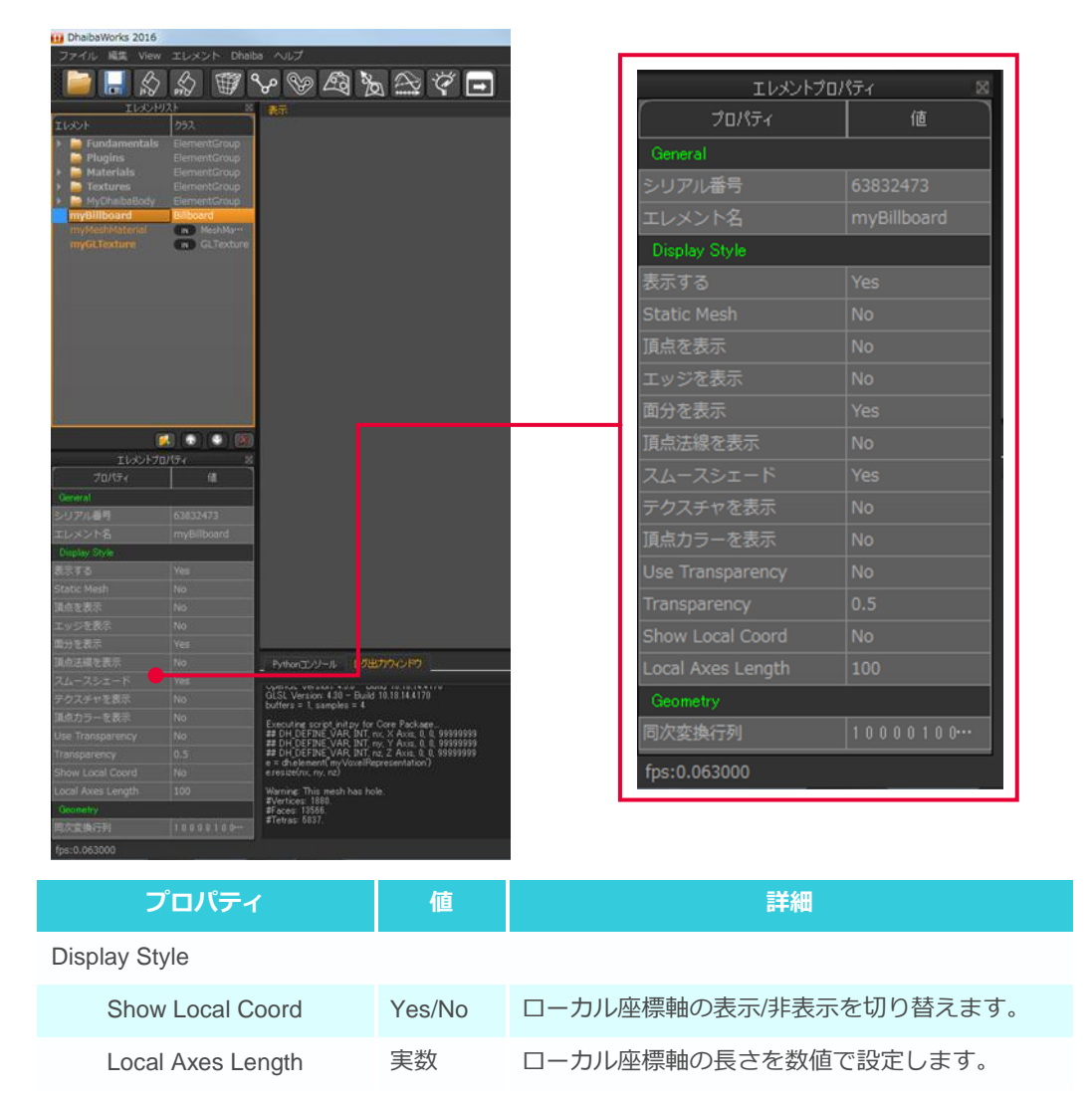

# 3-2 Box エレメント

Box エレメントは、立方体のエレメントです。

• 作成方法

メニューバーから [エレメント] > [Create Element] > [Primitive Geometry] を選択すると、 プルダウンメニューが表示されます。

[Box] をクリックすると、新しくエレメントリストに追加されます。

新規作成されたエレメントはデフォルト値が設定されています。設定を変更する場合は、エレメ

ントプロパティやアクション機能を使って必要な編集をしてください。

| エレメント       | 表示可能      |
|-------------|-----------|
| トランスフォーム可能  | エディットモード  |
| 点群サプライヤ     | メッシュサプライヤ |
| ジオメトリジェネレータ |           |

アクション

エレメントリストで Box エレメントを右クリックすると、使用可能なアクションの一覧が表示されます。

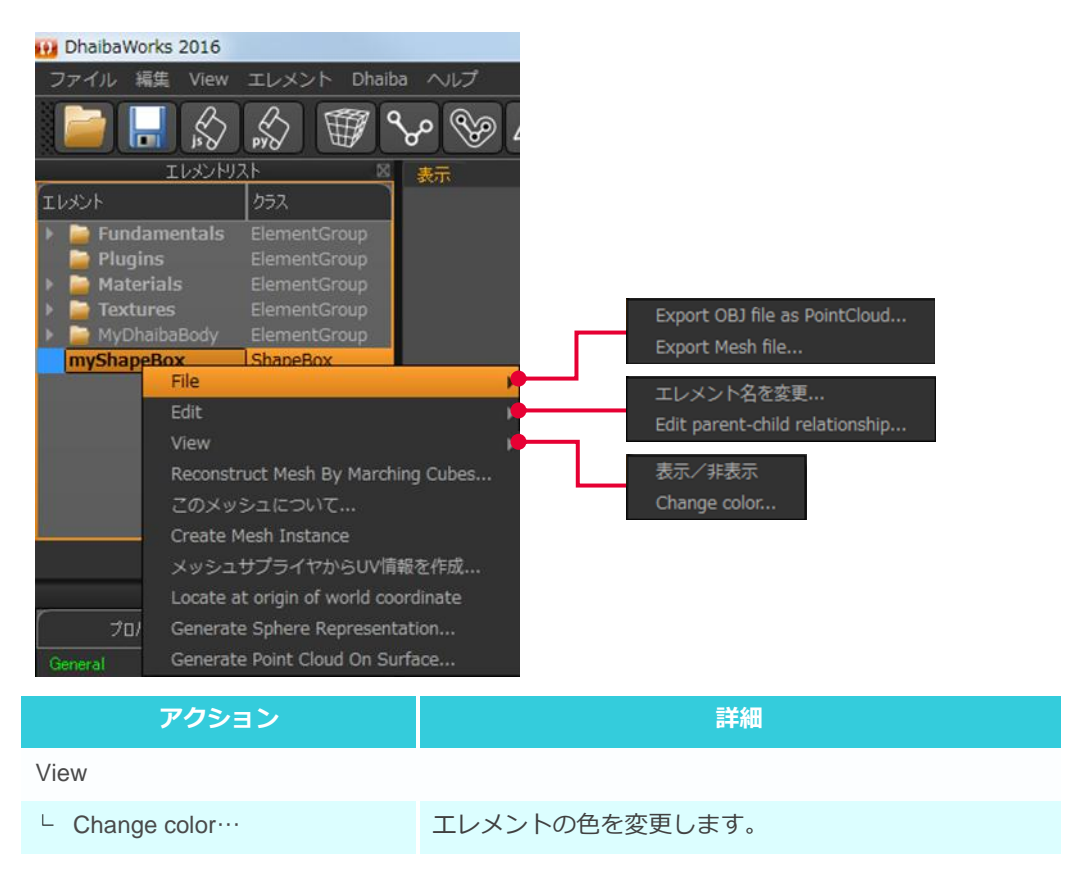

エレメントリストで Box エレメントを選択すると、プロパティリストに Box エレメントのプロパ ティが表示されます。

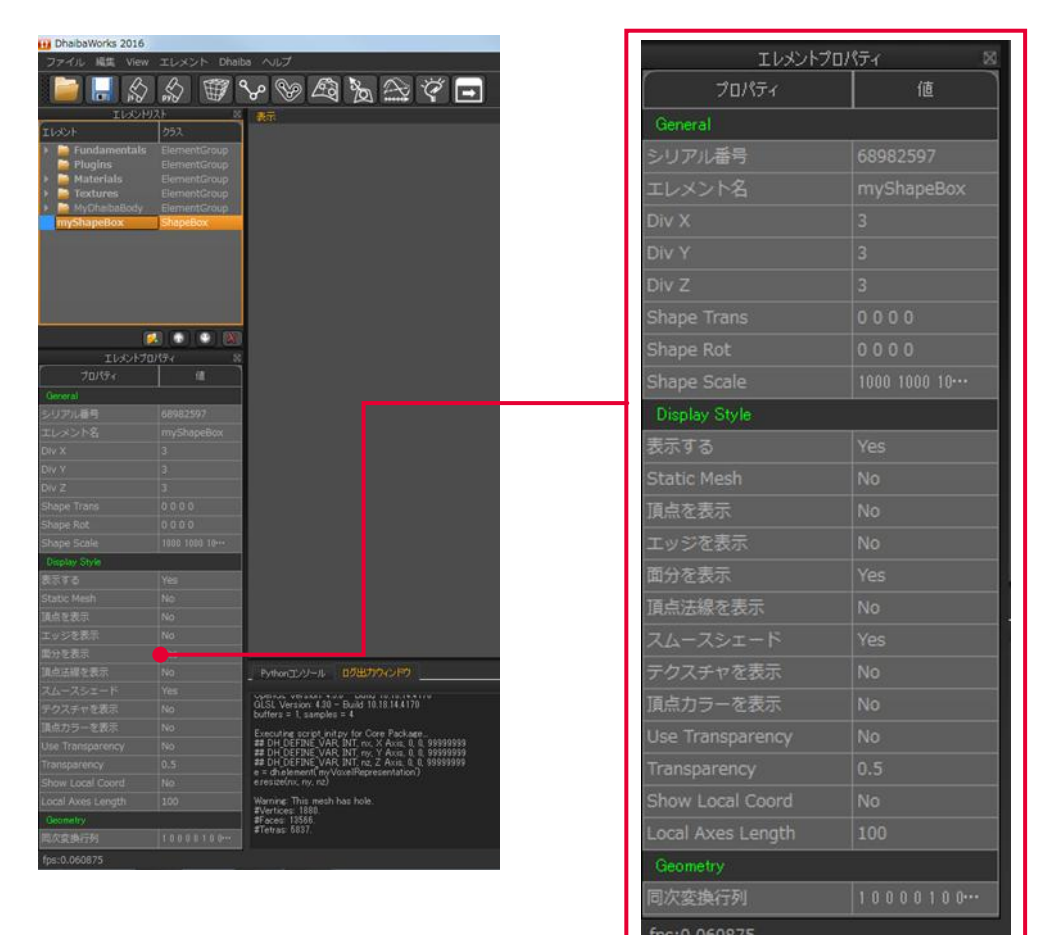

| プロパティ             | 値      | 詳細                     |
|-------------------|--------|------------------------|
| General           |        |                        |
| Div X             | 実数     | X 方向の分割数を設定します。        |
| Div Y             | 実数     | Y 方向の分割数を設定します。        |
| Div Z             | 実数     | Z方向の分割数を設定します。         |
| Shape Trans       | Vec 4  | 移動量(XYZ)を設定します。        |
| Shape Rot         | Vec 4  | 回転(XYZ)を設定します。         |
| Shape Scale       | Vec 4  | スケール (XYZ)を設定します。      |
| Display Style     |        |                        |
| Show Local Coord  | Yes/No | ローカル座標軸の表示/非表示を切り替えます。 |
| Local Axes Length | 実数     | ローカル座標軸の長さを数値で設定します。   |

# 3-3 Capsule エレメント

Capsule エレメントは、カプセル形状のエレメントです。

• 作成方法

メニューバーから [エレメント] > [Create Element] > [Primitive Geometry] を選択すると、 プルダウンメニューが表示されます。

[Capsule] をクリックすると、新しくエレメントリストに追加されます。

新規作成されたエレメントはデフォルト値が設定されています。設定を変更する場合は、エレメ

ントプロパティやアクション機能を使って必要な編集をしてください。

| エレメント       | 表示可能      |
|-------------|-----------|
| トランスフォーム可能  | エディットモード  |
| 点群サプライヤ     | メッシュサプライヤ |
| ジオメトリジェネレータ |           |

エレメントリストで Capsule エレメントを右クリックすると、使用可能なアクションの一覧が表示されます。

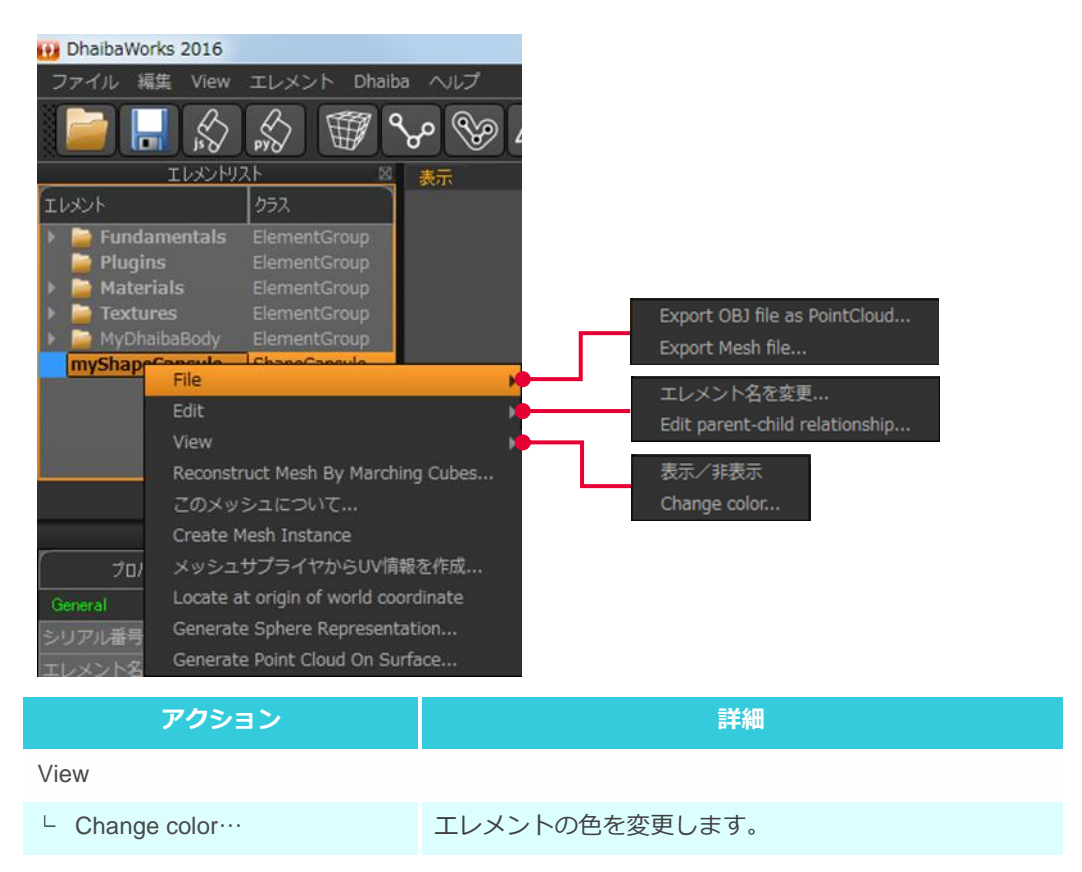

エレメントリストで Capsule エレメントを選択すると、プロパティリストに Capsule エレメントのプロパティが表示されます。

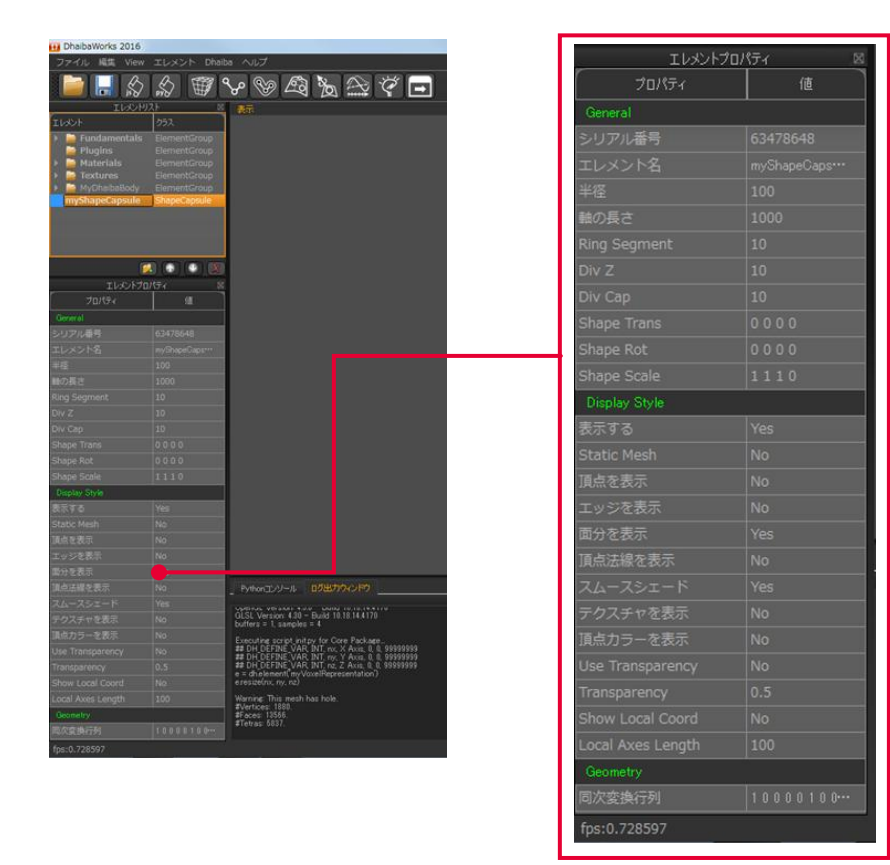

| プロパティ             | 値      | 詳細                        |
|-------------------|--------|---------------------------|
| General           |        |                           |
| 半径                | 実数     | 半径を数値で設定します。              |
| 軸の長さ              | 実数     | 各リンクのローカル座標軸の表示の長さを変更します。 |
| Ring Segment      | 実数     | 円形分割数を数値で設定します。           |
| Div Z             | 実数     | Z方向の分割数を設定します。            |
| Div Cap           | 実数     | 円柱のキャップ(底面)の分割数を数値で設定します。 |
| Shape Trans       | Vec 4  | 移動量(XYZ)を設定します。           |
| Shape Rot         | Vec 4  | 回転(XYZ)を設定します。            |
| Shape Scale       | Vec 4  | スケール (XYZ)を設定します。         |
| Display Style     |        |                           |
| Show Local Coord  | Yes/No | ローカル座標軸の表示/非表示を切り替えます。    |
| Local Axes Length | 実数     | ローカル座標軸の長さを数値で設定します。      |

# 3-4 Cylinder エレメント

Cylinder エレメントは、円柱形のエレメントです。

• 作成方法

メニューバーから [エレメント] > [Create Element] > [Primitive Geometry] を選択すると、 プルダウンメニューが表示されます。

[Cylinder] をクリックすると、新しくエレメントリストに追加されます。

新規作成されたエレメントはデフォルト値が設定されています。設定を変更する場合は、エレメ

ントプロパティやアクション機能を使って必要な編集をしてください。

| エレメント       | 表示可能      |
|-------------|-----------|
| トランスフォーム可能  | エディットモード  |
| 点群サプライヤ     | メッシュサプライヤ |
| ジオメトリジェネレータ |           |

アクション

エレメントリストで Cylinder エレメントを右クリックすると、使用可能なアクションの一覧が表示されます。

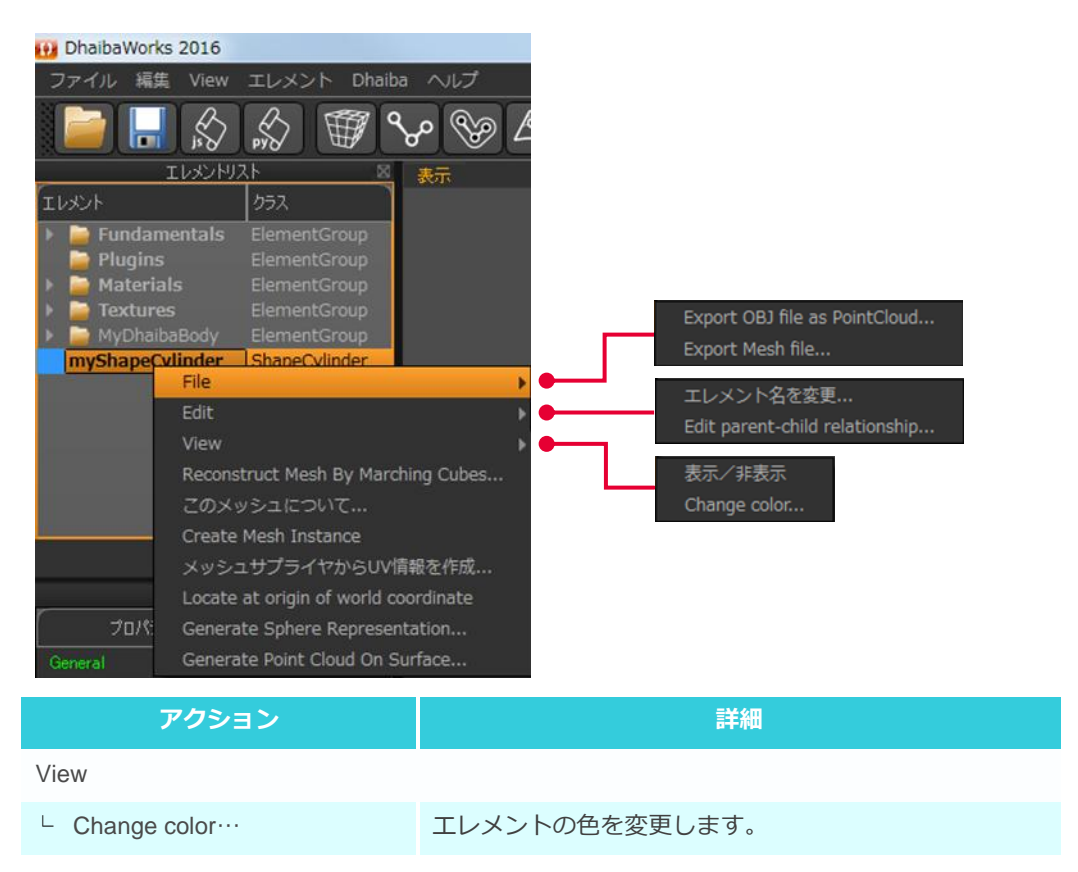

エレメントリストで Cylinder エレメントを選択すると、プロパティリストに Cylinder エレメントのプロパティが表示されます。

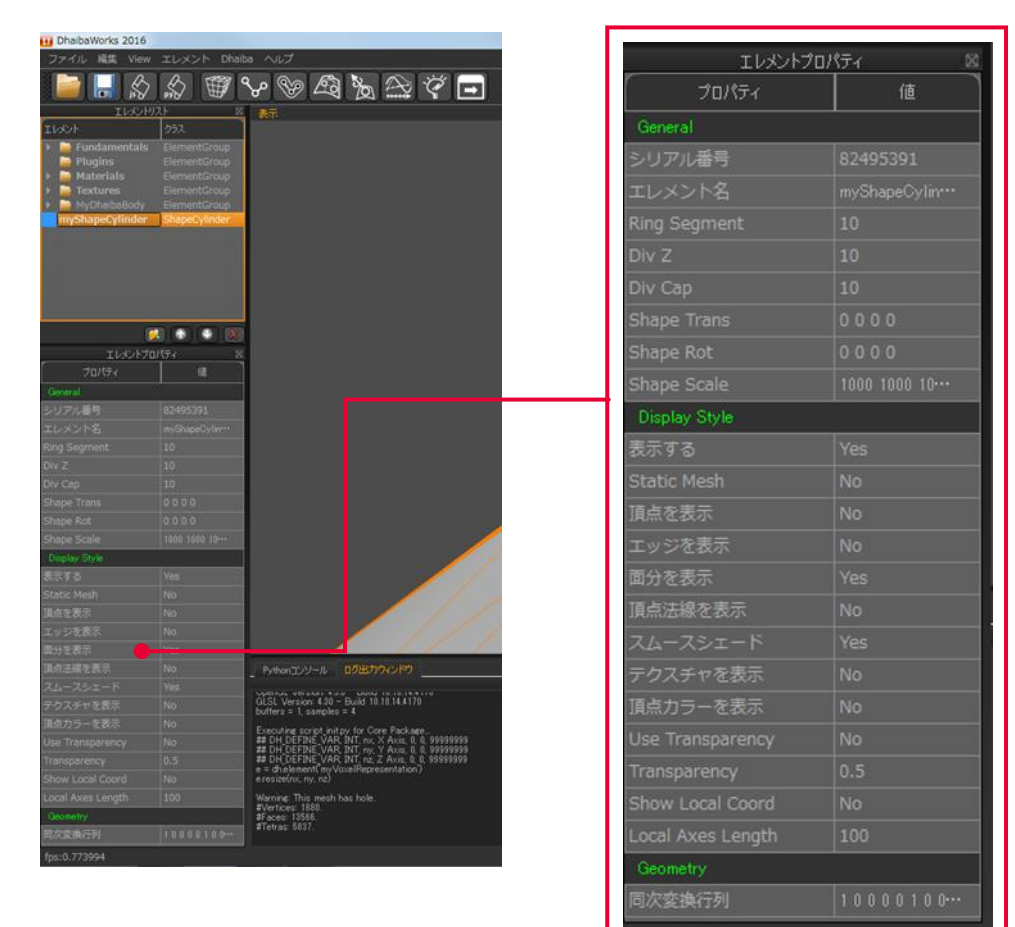

| プロパティ             | 値      | 詳細                     |
|-------------------|--------|------------------------|
| General           |        |                        |
| Ring Segment      | 実数     | 円形分割数を数値で設定します。        |
| Div Z             | 実数     | Z方向の分割数を設定します。         |
| Div Cap           | 実数     | 円柱のキャップ(底面)の分割数を数値で    |
|                   |        | 設定します。                 |
| Shape Trans       | Vec 4  | 移動量(XYZ)を設定します。        |
| Shape Rot         | Vec 4  | 回転(XYZ)を設定します。         |
| Shape Scale       | Vec 4  | スケール (XYZ)を設定します。      |
| Display Style     |        |                        |
| Show Local Coord  | Yes/No | ローカル座標軸の表示/非表示を切り替えます。 |
| Local Axes Length | 実数     | ローカル座標軸の長さを数値で設定します。   |

# 3-5 Line エレメント

Line エレメントは、線形状のエレメントです。

• 作成方法

メニューバーから [エレメント] > [Create Element] > [Primitive Geometry] を選択すると、 プルダウンメニューが表示されます。

[Line] をクリックすると、新しくエレメントリストに追加されます。

新規作成されたエレメントはデフォルト値が設定されています。設定を変更する場合は、エレメ

ントプロパティやアクション機能を使って必要な編集をしてください。

保有しているエレメントカテゴリー

| エレメント       | 表示可能      |
|-------------|-----------|
| トランスフォーム可能  | エディットモード  |
| 点群サプライヤ     | メッシュサプライヤ |
| ジオメトリジェネレータ |           |

• アクション

エレメントリストで Line エレメントを右クリックすると、使用可能なアクションの一覧が表示されます。

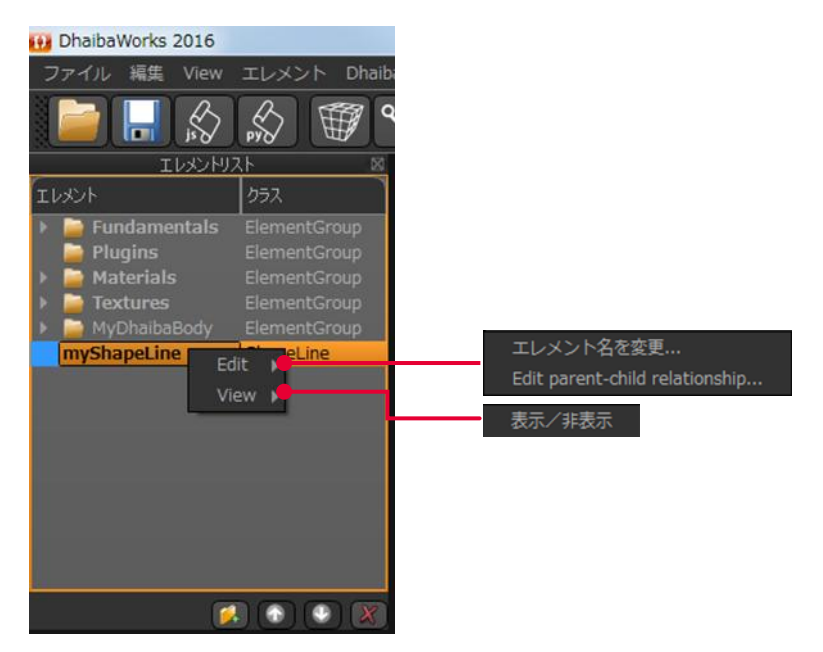

エレメントリストで Line エレメントを選択すると、プロパティリストに Line エレメントのプロパ ティが表示されます。

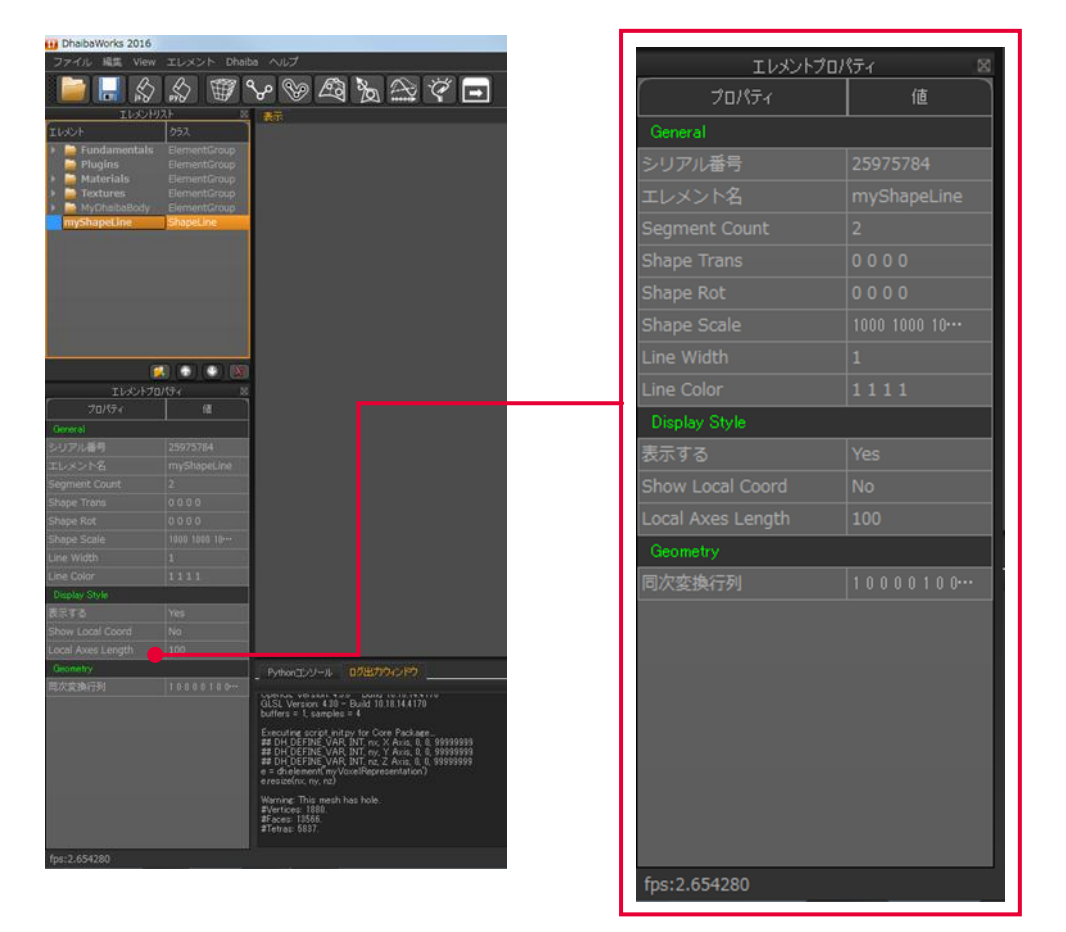

| プロパティ             | 値      | 詳細                               |
|-------------------|--------|----------------------------------|
| General           |        |                                  |
| Segment Count     | 実数     | Line エレメントを構成するセグメント数を設定し<br>ます。 |
| Shape Trans       | Vec 4  | 移動量(XYZ)を設定します。                  |
| Shape Rot         | Vec 4  | 回転(XYZ)を設定します。                   |
| Shape Scale       | Vec 4  | 回転(XYZ)を設定します。                   |
| Line Width        | 実数     | Line エレメントの幅を数値で設定します。           |
| Line Color        | Vec 4  | Line エレメントの色を設定します。              |
| Display Style     |        |                                  |
| Show Local Coord  | Yes/No | ローカル座標軸の表示/非表示を切り替えます。           |
| Local Axes Length | 実数     | ローカル座標軸の長さを数値で設定します。             |

### 3-6 Plane エレメント

Plane エレメントは、平面のエレメントです。

• 作成方法

メニューバーから [エレメント] > [Create Element] > [Primitive Geometry] を選択すると、 プルダウンメニューが表示されます。

[Plane]をクリックすると、新しくエレメントリストに追加されます。

新規作成されたエレメントはデフォルト値が設定されています。設定を変更する場合は、エレメ

ントプロパティやアクション機能を使って必要な編集をしてください。

| エレメント       | 表示可能      |
|-------------|-----------|
| トランスフォーム可能  | エディットモード  |
| 点群サプライヤ     | メッシュサプライヤ |
| ジオメトリジェネレータ |           |

エレメントリストで Plane エレメントを右クリックすると、使用可能なアクションの一覧が表示 されます。

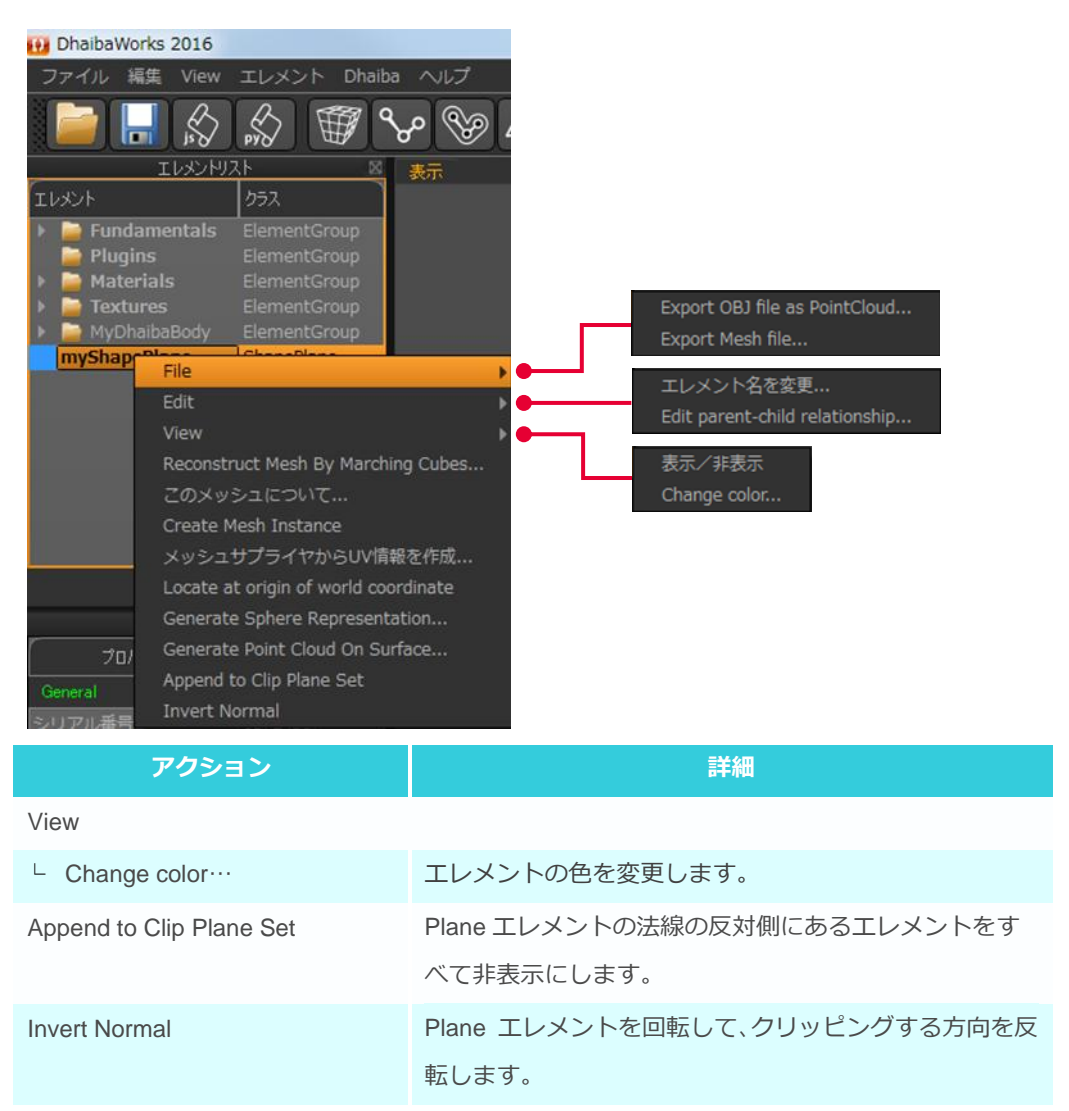

エレメントリストで Plane エレメントを選択すると、プロパティリストに Plane エレメントのプロパティが表示されます。

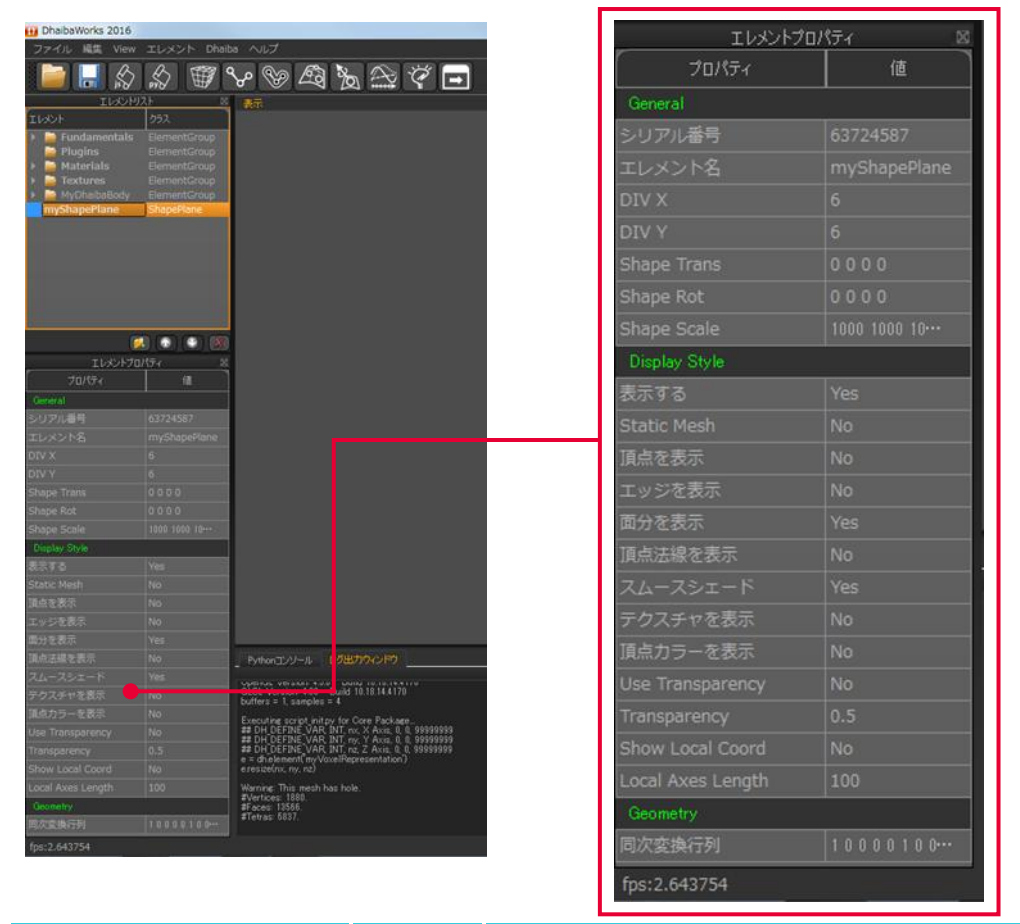

| プロパティ             | 値      | 詳細                     |
|-------------------|--------|------------------------|
| General           |        |                        |
| DIV X             | 実数     | X 方向の分割数を設定します。        |
| DIV Y             | 実数     | Y 方向の分割数を設定します。        |
| Shape Trans       | Vec 4  | 移動量 (XYZ)を設定します。       |
| Shape Rot         | Vec 4  | 回転(XYZ)を設定します。         |
| Shape Scale       | Vec 4  | スケール (XYZ)を設定します。      |
| Display Style     |        |                        |
| Show Local Coord  | Yes/No | ローカル座標軸の表示/非表示を切り替えます。 |
| Local Axes Length | 実数     | ローカル座標軸の長さを数値で設定します。   |

3章プリミティブ形状エレメント

# 3-7 Point エレメント

Point エレメントは、点形状のエレメントです。

• 作成方法

メニューバーから [エレメント] > [Create Element] > [Primitive Geometry] を選択すると、 プルダウンメニューが表示されます。

[Point] をクリックすると、新しくエレメントリストに追加されます。

新規作成されたエレメントはデフォルト値が設定されています。設定を変更する場合は、エレメ

ントプロパティやアクション機能を使って必要な編集をしてください。

| エレメント       | 表示可能      |
|-------------|-----------|
| トランスフォーム可能  | エディットモード  |
| 点群サプライヤ     | メッシュサプライヤ |
| ジオメトリジェネレータ |           |

エレメントリストで Point エレメントを右クリックすると、使用可能なアクションの一覧が表示されます。

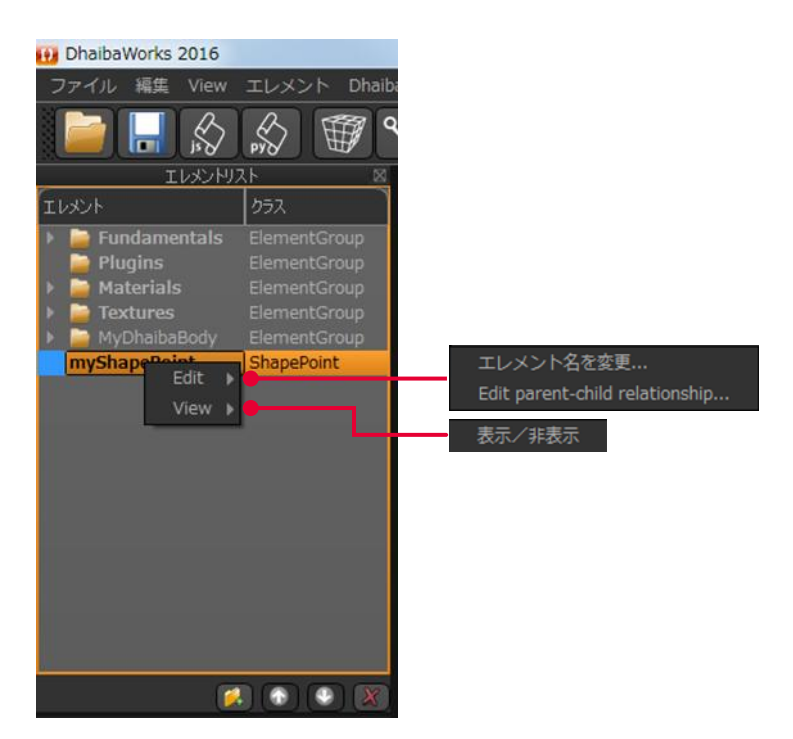

エレメントリストで Point エレメントを選択すると、プロパティリストに Point エレメントのプロ パティが表示されます。

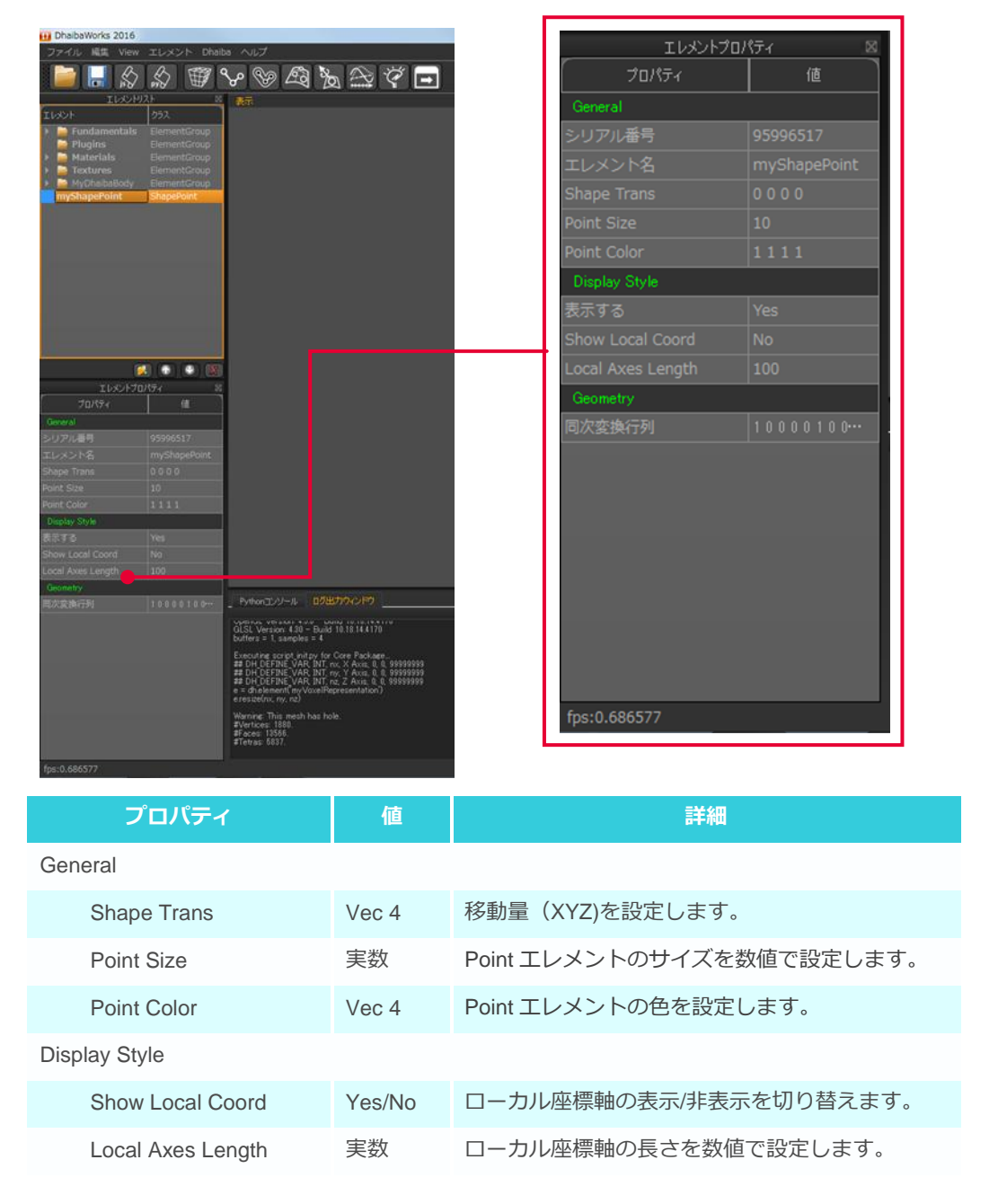

# 3-8 Sphere エレメント

Sphere エレメントは、球形のエレメントです。

• 作成方法

メニューバーから [エレメント] > [Create Element] > [Primitive Geometry] を選択すると、 プルダウンメニューが表示されます。

[Sphere] をクリックすると、新しくエレメントリストに追加されます。

新規作成されたエレメントはデフォルト値が設定されています。設定を変更する場合は、エレメ

ントプロパティやアクション機能を使って必要な編集をしてください。

| エレメント       | 表示可能      |
|-------------|-----------|
| トランスフォーム可能  | エディットモード  |
| 点群サプライヤ     | メッシュサプライヤ |
| ジオメトリジェネレータ |           |

エレメントリストで Sphere エレメントを右クリックすると、使用可能なアクションの一覧が表示 されます。

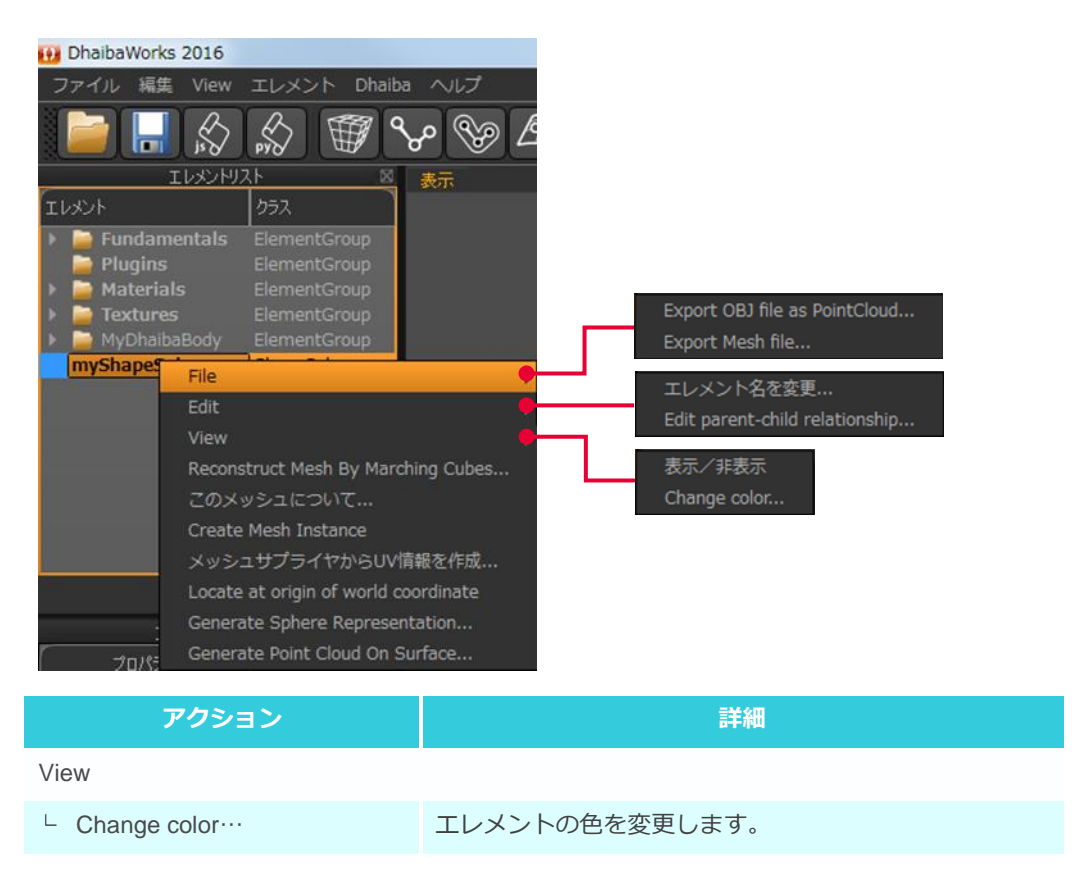
エレメントリストで Sphere エレメントを選択すると、プロパティリストに Sphere エレメントの プロパティが表示されます。

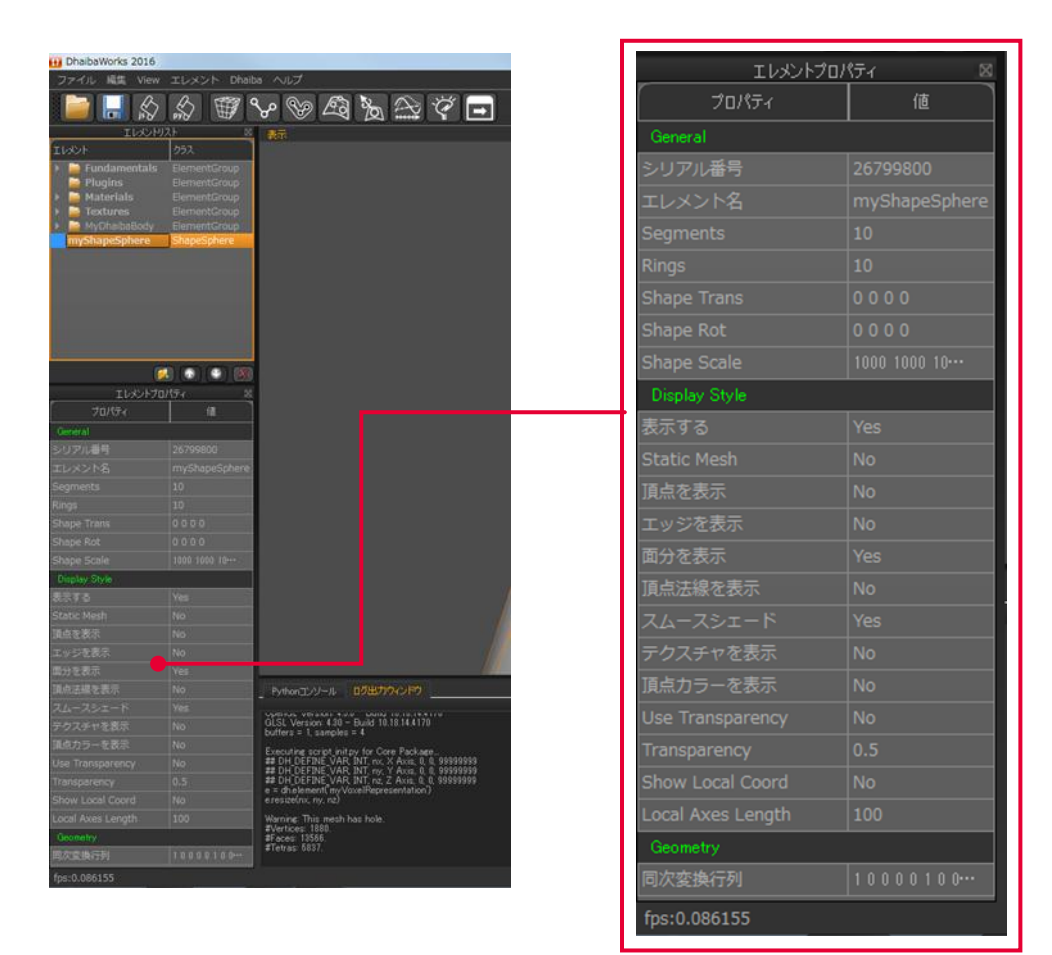

| プロパティ             | 値      | 詳細                     |  |
|-------------------|--------|------------------------|--|
| General           |        |                        |  |
| Segments          | 実数     | 縦方向の分割数を数値で設定します。      |  |
| Rings             | 実数     | 横方向の分割数を数値で設定します。      |  |
| Shape Trans       | Vec 4  | 移動量 (XYZ)を設定します。       |  |
| Shape Rot         | Vec 4  | 回転(XYZ)を設定します。         |  |
| Shape Scale       | Vec 4  | スケール (XYZ)を設定します。      |  |
| Display Style     |        |                        |  |
| Show Local Coord  | Yes/No | ローカル座標軸の表示/非表示を切り替えます。 |  |
| Local Axes Length | 実数     | ローカル座標軸の長さを数値で設定します。   |  |

4章その他のエレメント

# **Chapter 4 OTHER ELEMENT**

4章 その他のエレメント

- 4-1 角度評価エレメント
- 4-2 カメラエレメント
- 4-3 エキストラビューエレメント
- 4-4 フォースセットエレメント
- 4-5 MoCap シーケンスエレメント
- 4-6 Create Multi Rigid Body Force Estimation エレメント
- 4-7 ノートエレメント
- 4-8 パイプライン処理エレメント
- 4-9 領域ボックスエレメント
- 4-10 寸法セットエレメント
- 4-11 ボクセル表現エレメント
- 4-12 光源エレメント

# 4-1 角度評価エレメント

角度評価エレメントは、指定された3点で構成された角度を表示することができるエレメントです。

• 作成方法

メニューバーから [エレメント] > [Create Element] を選択すると、プルダウンメニューが表示されます。

[角度評価エレメントを作成]をクリックすると、新しくエレメントリストに追加されます。 新規作成されたエレメントはデフォルト値が設定されています。設定を変更する場合は、エレメ ントプロパティやアクション機能を使って必要な編集をしてください。

| エレメント       | 表示可能      |
|-------------|-----------|
| トランスフォーム可能  | エディットモード  |
| 点群サプライヤ     | メッシュサプライヤ |
| ジオメトリジェネレータ |           |

エレメントリストで角度評価エレメントを右クリックすると、使用可能なアクションの一覧が表 示されます。

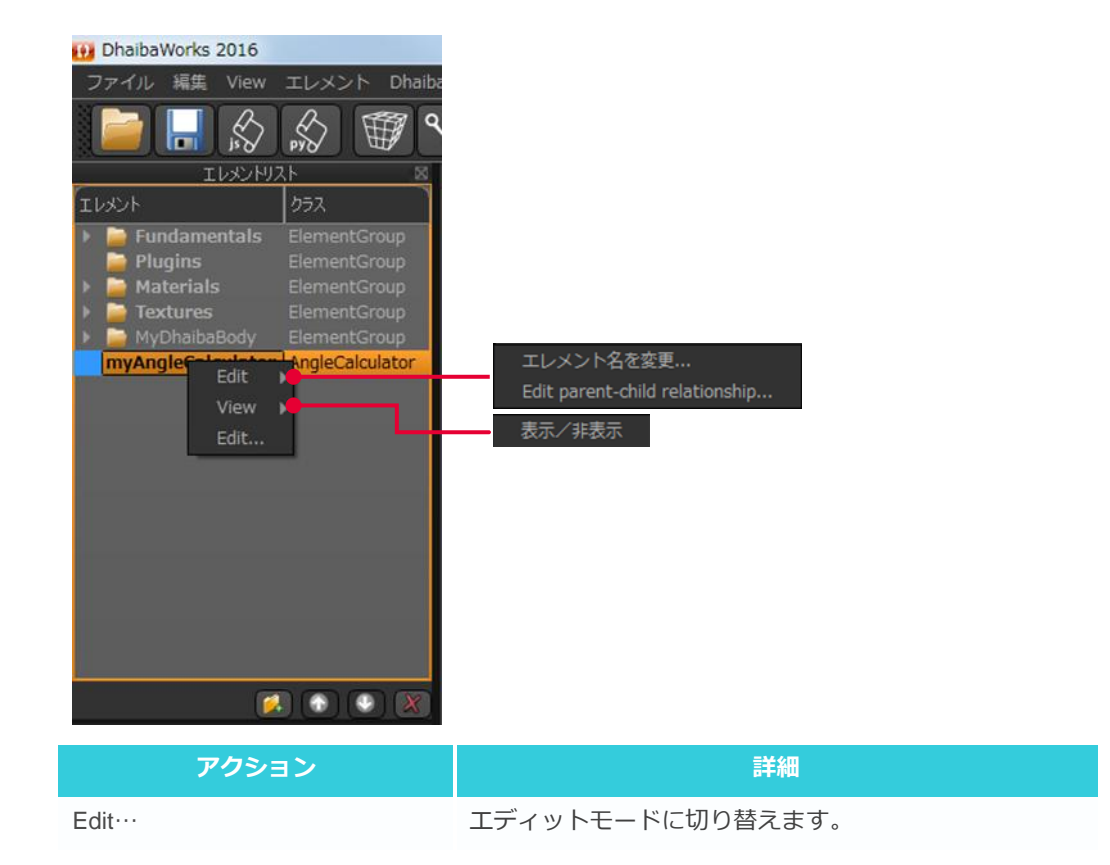

エレメントリストで角度評価エレメントを選択すると、プロパティリストに角度評価エレメント のプロパティが表示されます。

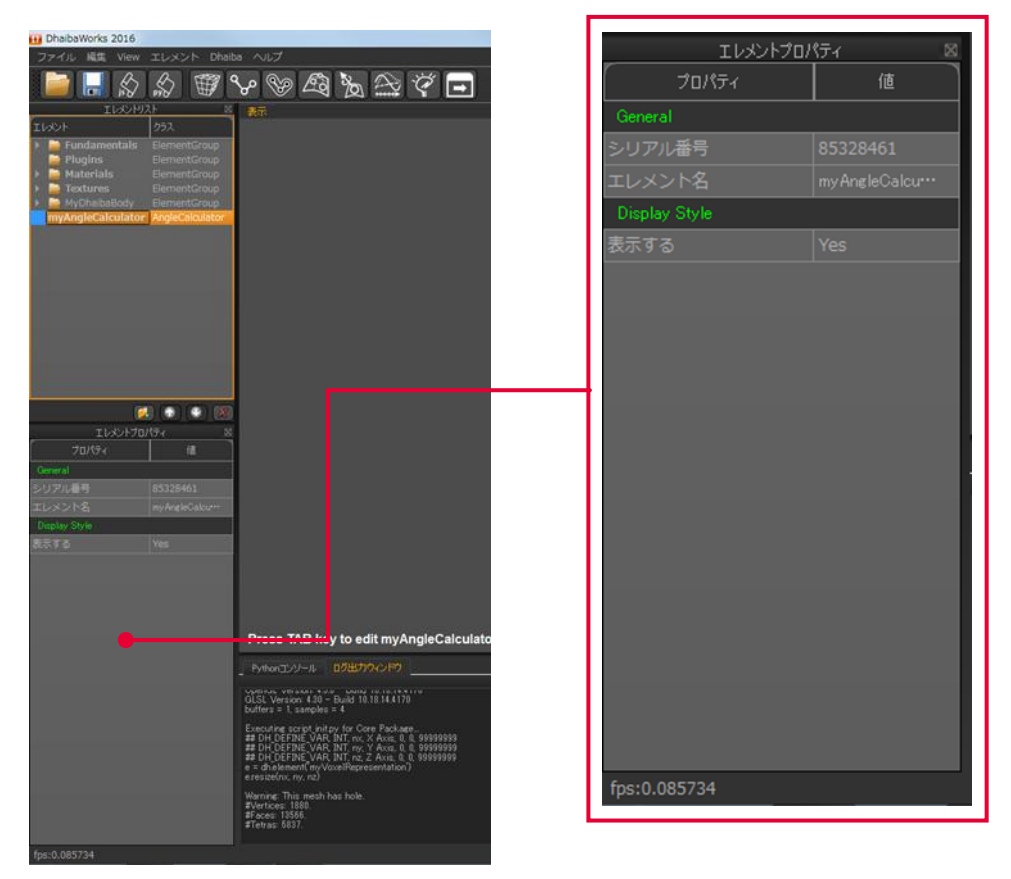

エディタ

エレメントリストで角度評価エレメントを右クリックし、アクション選択メニューから[Edit…] を選択するとエディタが表示されます。

|                          |               |           | × |
|--------------------------|---------------|-----------|---|
|                          |               |           |   |
|                          |               |           |   |
|                          |               |           |   |
| myPipelineProcess        | my AngleCalcu | lator     |   |
| Edge Deint 1             | my AngleC     | alculator | 8 |
|                          |               | Chan dand |   |
| Point Type:<br>Position: |               | Standard  |   |
| X[0.00                   | Y 0.00        | Z[0.00    |   |
| Normal:                  |               |           |   |
| X 1.00                   | Y[0.00        | ]Z[0.00   |   |
| Center Point             |               |           |   |
| Point Type:              |               | Standard  |   |
| Position:                |               |           |   |
| X[0.00                   | ]Y[ 0.00      | ]Z[0.00   |   |
| Normal:                  |               | 7 0 00    |   |
|                          |               | 2_0.00    |   |
| Edget Point 2            |               |           |   |
| Point Type:              |               | Standard  |   |
| Position:                |               | 7000      | [ |
| Normal:                  |               | ]2[0.00   |   |
| X 1.00                   | )Y[0.00       | Z[0.00    |   |
| Desirection              |               |           |   |
| Mode: Not Project        | ed            |           | ( |
| TextLabel                |               |           |   |
|                          |               |           |   |

| 番号  | 項目            | 詳細                                |
|-----|---------------|-----------------------------------|
| (1) | Point Type 設定 | Edge Point1 の Point Type を設定します。  |
| (2) | Position 設定   | Edge Point1 の座標を設定します。            |
| (3) | Point Type 設定 | Center Point の Point Type を設定します。 |
| (4) | Position 設定   | Center Pointの座標を設定します。            |
| (5) | Point Type 設定 | Edge Point2 の Point Type を設定します。  |
| (6) | Position 設定   | Edge Point2 の座標を設定します。            |
| (7) | Projection 設定 | 角度を平面に投影します。                      |

### ONE POINT Edge Point・Center Pointの設定方法

Point Type の設定を変更すると、既存のメッシュサプライヤや特徴点セットエレメントなどから選択 して Point を設定することができます。

# 4-2 カメラエレメント

カメラエレメントは、カメラ機能を持ったエレメントです。

• 作成方法

メニューバーから [エレメント] > [Create Element] を選択すると、プルダウンメニューが表示されます。

[カメラエレメントを作成]をクリックすると、新しくエレメントリストに追加されます。 新規作成されたエレメントはデフォルト値が設定されています。設定を変更する場合は、エレメ ントプロパティやアクション機能を使って必要な編集をしてください。

| エレメント       | 表示可能      |
|-------------|-----------|
| トランスフォーム可能  | エディットモード  |
| 点群サプライヤ     | メッシュサプライヤ |
| ジオメトリジェネレータ |           |

エレメントリストでカメラエレメントを右クリックすると、使用可能なアクションの一覧が表示 されます。

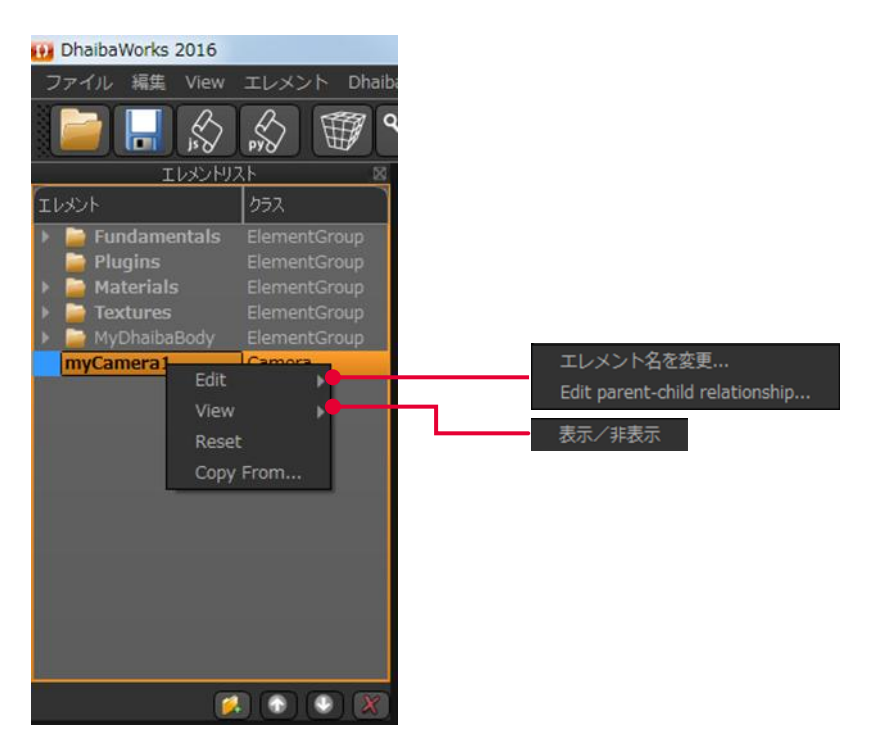

| アクション     | 詳細                  |
|-----------|---------------------|
| Reset     | カメラパラメーターを初期値に戻します。 |
| Copy From | 既存のエレメントの設定をコピーします。 |

エレメントリストでカメラエレメントを選択すると、プロパティリストにカメラエレメントのプロパティが表示されます。

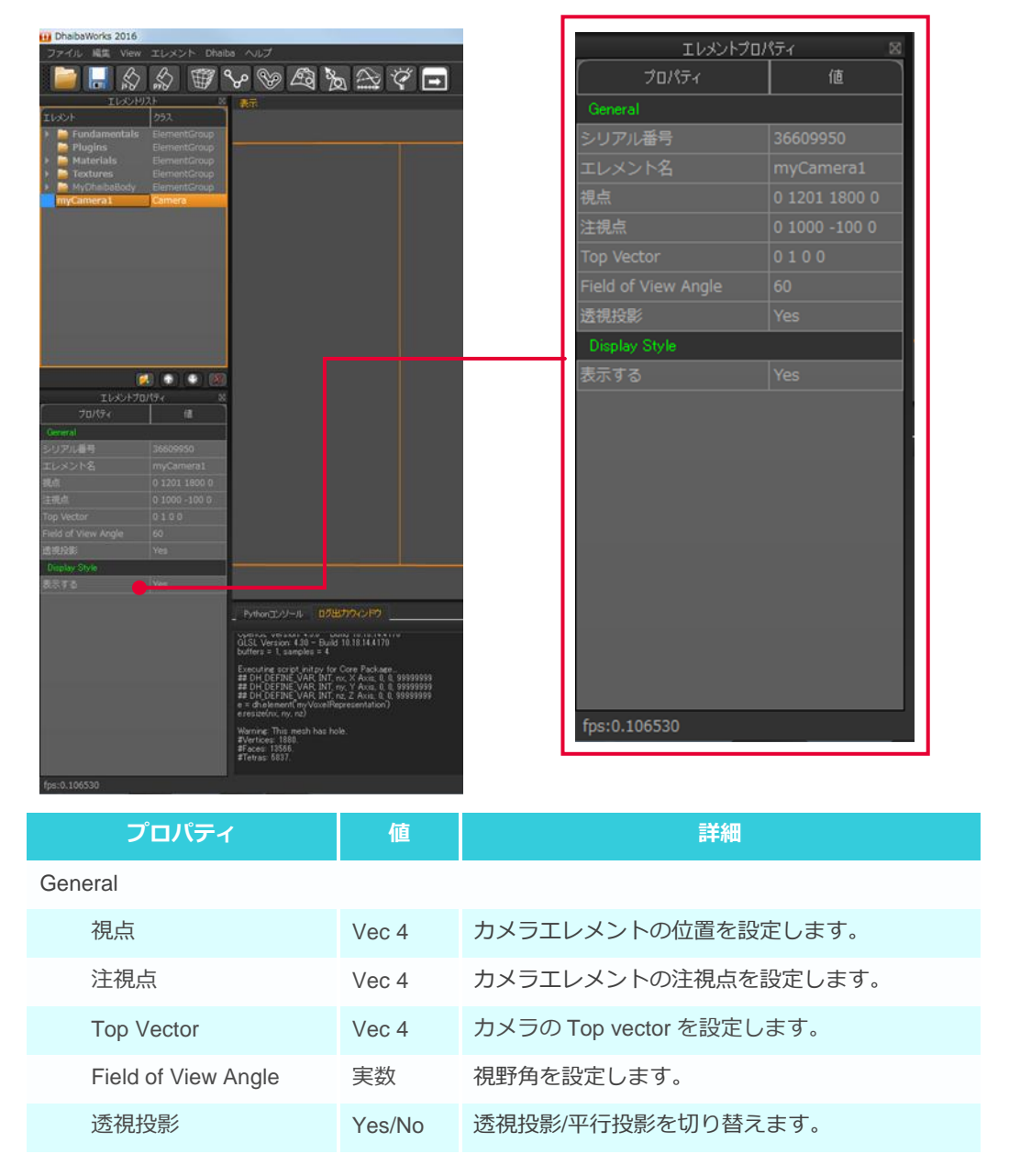

# 4-3 エキストラビューエレメント

エキストラビューエレメントは、指定したカメラエレメントからの視界を表示することができるエレメントです。

• 作成方法

- メニューバーから [エレメント] > [Create Element] > [エキストラビューを作成] を選択します。
- 2. エキストラビュー作成ダイアログで、エキストラビューを設定するカメラを選択します。

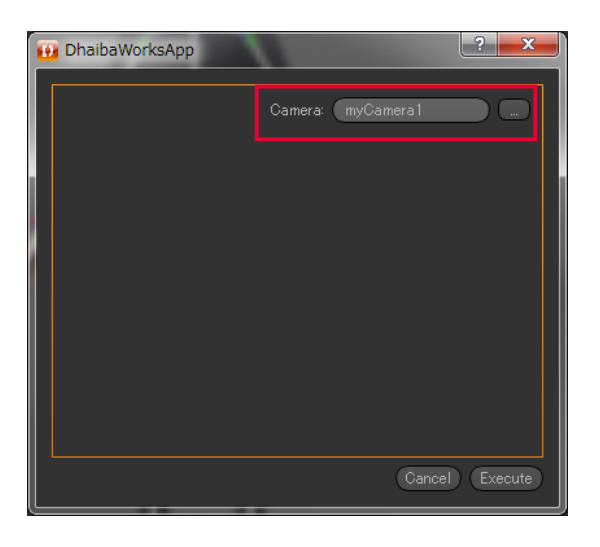

3. [Execute] をクリックしてエキストラビューを作成します。

| 😥 DhaibaWorksApp |                   | ? <b>x</b> |
|------------------|-------------------|------------|
|                  | Camera: myCamera1 |            |
|                  |                   |            |
|                  | Canc              | I) Execute |

新規作成されたエレメントはデフォルト値が設定されています。設定を変更する場合は、エレメ ントプロパティやアクション機能を使って必要な編集をしてください。

保有しているエレメントカテゴリー

| エレメント       | 表示可能      |
|-------------|-----------|
| トランスフォーム可能  | エディットモード  |
| 点群サプライヤ     | メッシュサプライヤ |
| ジオメトリジェネレータ |           |

• アクション

エレメントリストでエキストラビューを右クリックすると、使用可能なアクションの一覧が表示 されます。

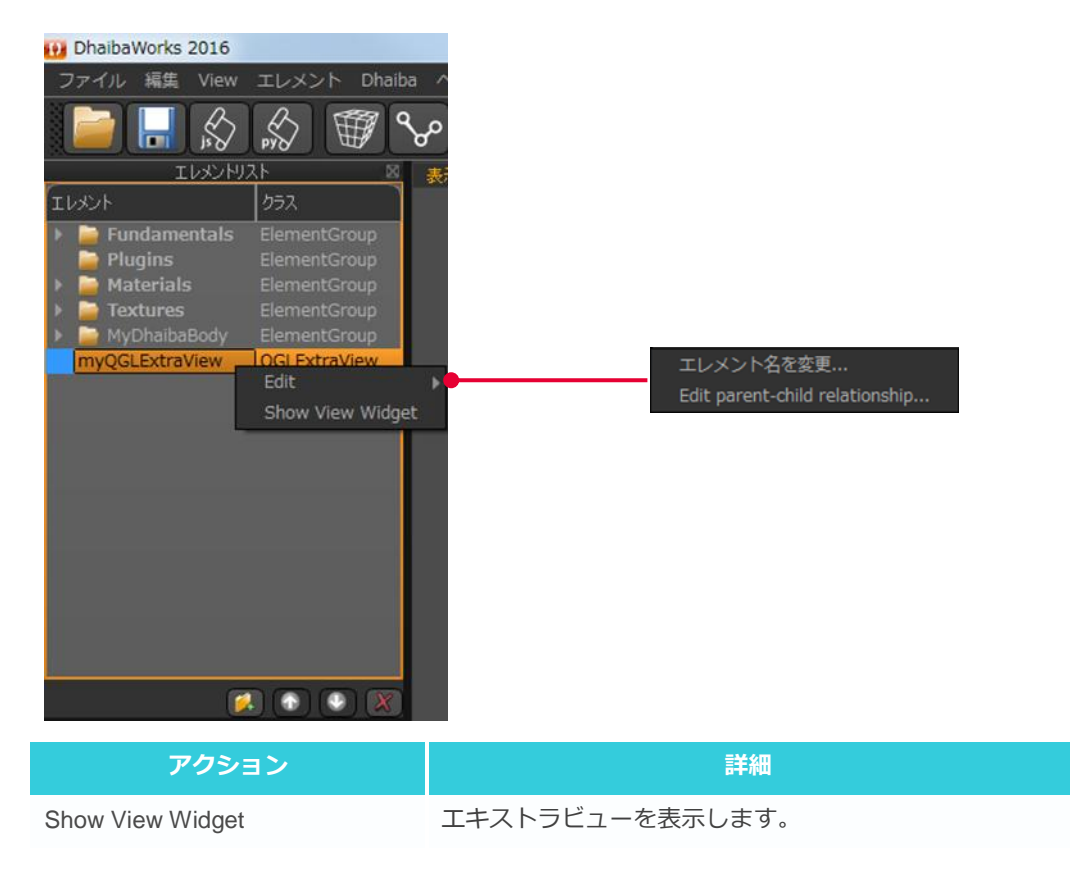

エレメントリストでエキストラビューを選択すると、プロパティリストにエキストラビューのプ ロパティが表示されます。

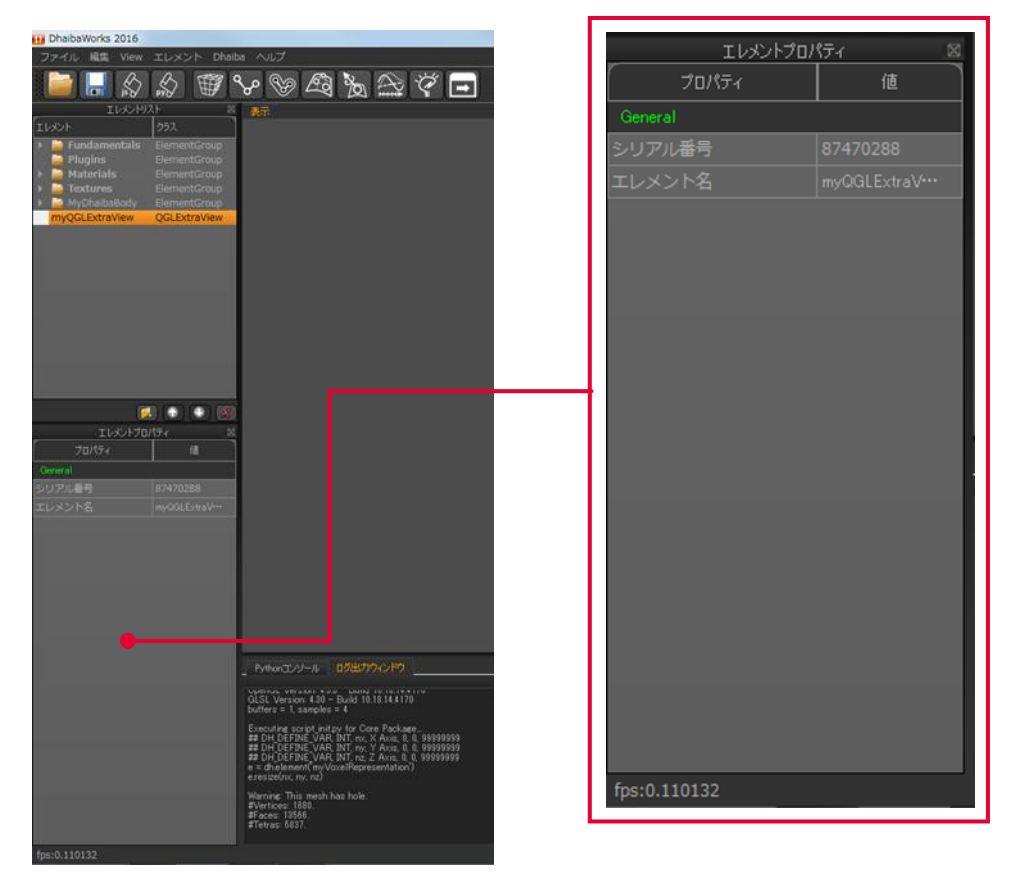

### 4-4 フォースセットエレメント

フォースセットエレメントは、位置、方向、力の大きさ、トルクなどのモデルに対する外力を設定することができるエレメントです。

データ構造

フォースセットエレメントは、人体モデルにアタッチした3次元空間上の位置と方向と大きさを 示すフォースサブエレメントを複数持ちます。

• アタッチメント

フォースセットエレメントはアーマチャにアタッチします。

各フォースの位置は、人体モデルの特徴点群を参照して設定することができます。

各フォースをリンク(ボーン) もしくは Ground にアタッチしておくことで、フォースやトルク値 を推定することが可能になります。

• 作成方法

メニューバーから [エレメント] > [Create Element] を選択すると、プルダウンメニューが表示されます。

[フォースセットエレメントを作成]をクリックすると、新しくエレメントリストに追加されます。

新規作成されたエレメントはデフォルト値が設定されています。設定を変更する場合は、エレメ ントプロパティやアクション機能を使って必要な編集をしてください。

| エレメント       | 表示可能      |
|-------------|-----------|
| トランスフォーム可能  | エディットモード  |
| 点群サプライヤ     | メッシュサプライヤ |
| ジオメトリジェネレータ |           |

エレメントリストでフォースセットエレメントを右クリックすると、使用可能なアクションの一 覧が表示されます。

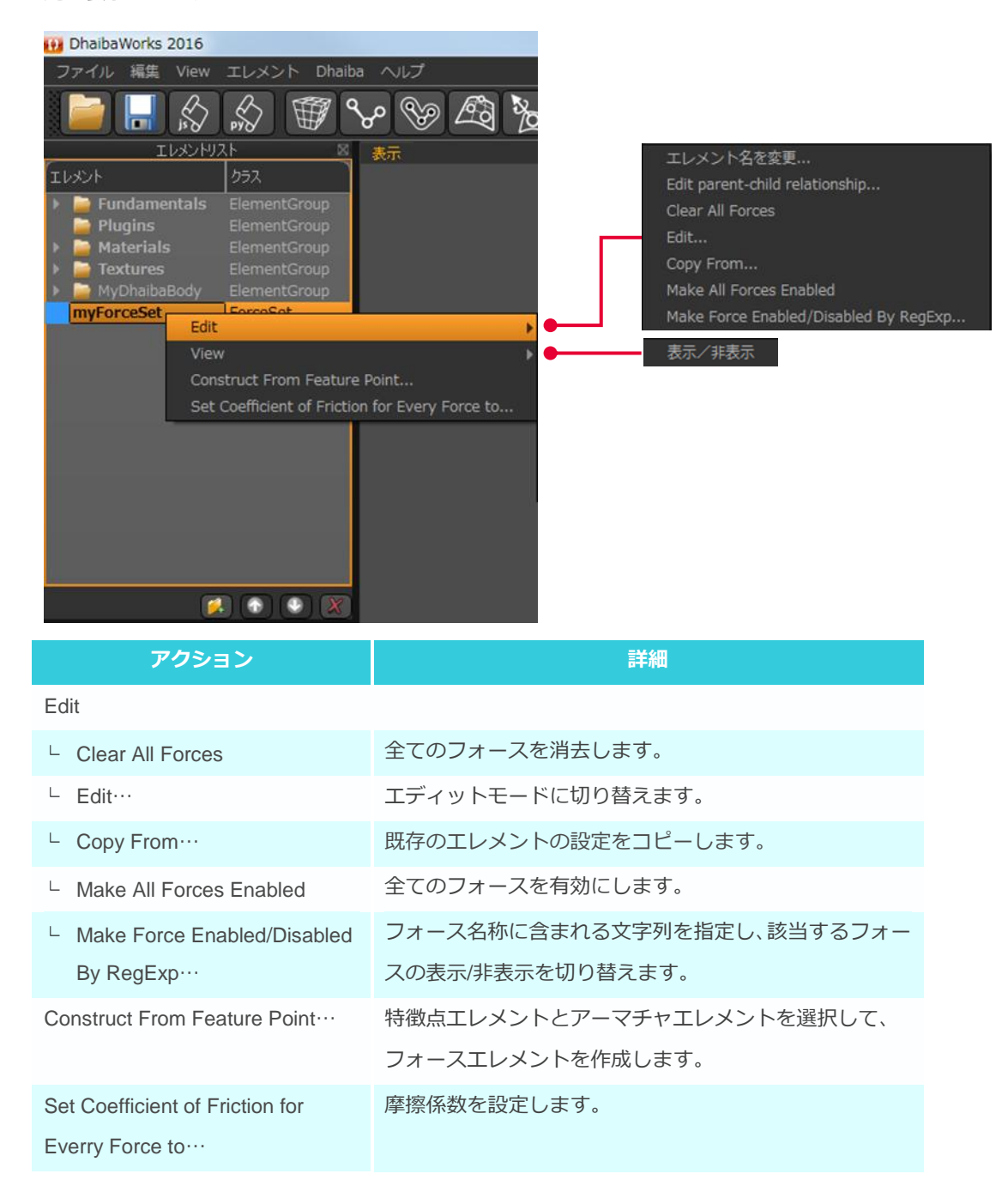

エレメントリストでフォースセットエレメントを選択すると、プロパティリストにフォースセットエレメントのプロパティが表示されます。

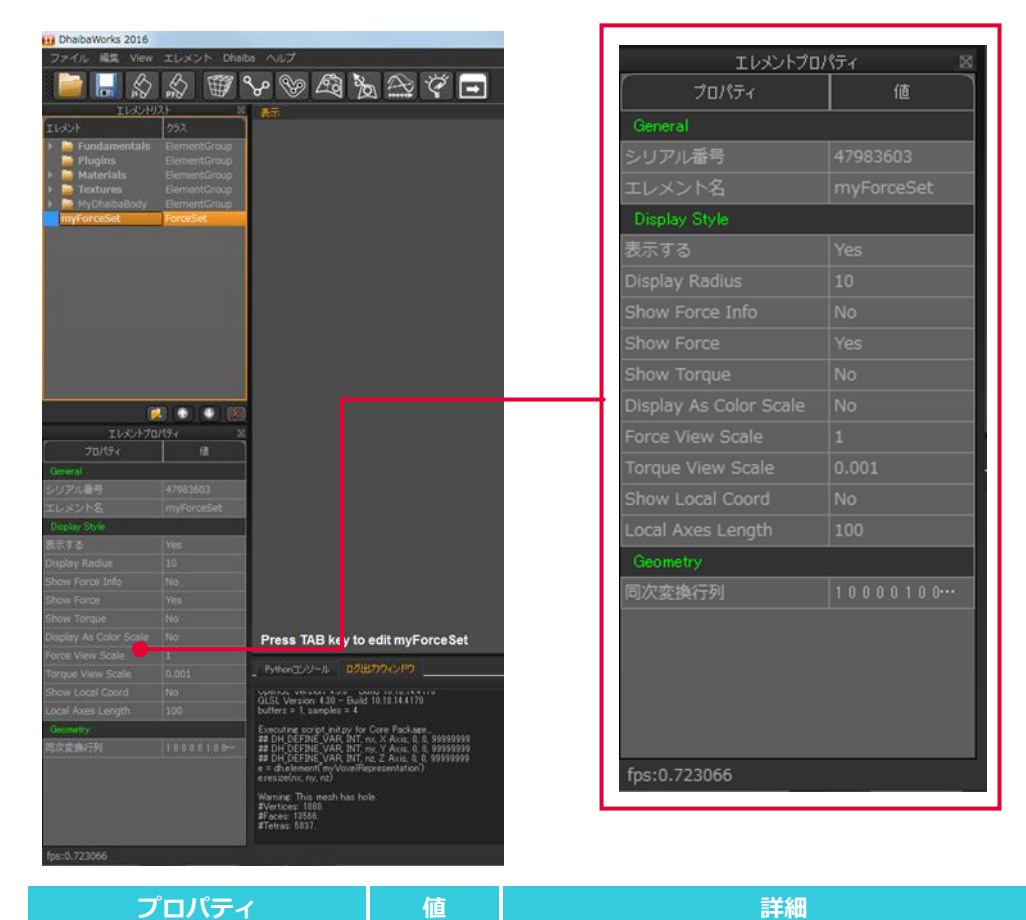

#### **Display Style**

| Display Radius         | 実数     | フォースを示す矢印の半径を数値で設定します。   |
|------------------------|--------|--------------------------|
| Show Force Info        | Yes/No | フォースの情報の表示/非表示を切り替えます。   |
| Show Force             | Yes/No | フォースを示す矢印の表示/非表示を切り替えます。 |
| Show Torque            | Yes/No | トルクを示す矢印の表示/非表示を切り替えます。  |
| Display As Color Scale | Yes/No | フォース、トルクの力の大きさをカラースケール   |
|                        |        | で示します。                   |
| Force View Scale       | 実数     | フォースを示す矢印の大きさを数値で設定します。  |
| Torque View Scale      | 実数     | トルクを示す矢印の大きさを数値で設定します。   |
| Show Local Coord       | Yes/No | ローカル座標軸の表示/非表示を切り替えます。   |
| Local Axes Length      | 実数     | ローカル座標軸の長さを数値で設定します。     |

• エディタ

エレメントリストでフォースセットエレメントを右クリックし、アクション選択メニューから [Edit…]を選択するとエディタが表示されます。

| myPipelineProcess myQGLExtraView | myForceSet                                |                |
|----------------------------------|-------------------------------------------|----------------|
| Force Set: myForceSet            |                                           |                |
| Armature: <none></none>          |                                           | <b>—</b> (1)   |
|                                  | New Point Delete Point                    | (2)            |
|                                  | Open Save Save As                         | ( <i>Z</i> )   |
|                                  | Transformation Target                     | (2)            |
|                                  |                                           | (3)            |
|                                  | General                                   |                |
|                                  | Name:                                     | (4)            |
|                                  | Comment:                                  | (5)            |
|                                  |                                           |                |
|                                  | Reference                                 | $(\mathbf{C})$ |
|                                  | Feature Points:                           | (6)            |
|                                  | (+ctrl for continuous select)             | (7)            |
|                                  | 🗶 🛛 🗶 Position 🗆 Force (Z) 🗖 Torque (X) 🔶 | (8)            |
|                                  | Bone Applied:                             | (9)            |
|                                  |                                           | (-)            |
|                                  | Parameters                                | (10)           |
|                                  | Force:                                    | (11)           |
|                                  | (Force Size:)                             | (12)           |
|                                  | Torque:                                   | (13)           |
|                                  |                                           | (14)           |
|                                  |                                           | (15)           |
|                                  | Coe. of Friction: 0.00                    | (16)           |
|                                  |                                           |                |
|                                  |                                           |                |
|                                  |                                           |                |
|                                  |                                           |                |
|                                  |                                           |                |
|                                  |                                           |                |
|                                  |                                           |                |
|                                  |                                           |                |
|                                  |                                           |                |
|                                  |                                           |                |
| Asc Dsc 1                        |                                           |                |
|                                  |                                           |                |

| 番号   | エレメント名                                            | 詳細                                         |
|------|---------------------------------------------------|--------------------------------------------|
| (1)  | Armature 設定                                       | 基準となるアーマチャエレメントを設定します。                     |
| (2)  | New Point/Delete<br>Point/Open/Save/Save<br>Asボタン | フォースセットエレメントの新規点作成/削除/開く/保存/<br>別名で保存をします。 |
| (3)  | Transformation Target<br>設定                       | フォースのターゲットを設定します。                          |
| (4)  | フォース名称設定                                          | フォースの名称を設定します。                             |
| (5)  | コメント設定                                            | 選択したフォースにコメントを追加することができます。                 |
| (6)  | 特徴点セット設定                                          | 基準となる特徴点セットを設定します。                         |
| (7)  | 特徵点設定                                             | 基準となる特徴点を設定します。                            |
| (8)  | Position/Force/Torque<br>設定                       | Position/Force/Torque の表示を設定します。           |
| (9)  | Bone Applied 設定                                   | 基準となるボーンを設定します。                            |
| (10) | Position 設定                                       | フォースの座標を設定します。                             |
| (11) | Force 設定                                          | フォースの大きさを設定します。                            |
| (12) | Force Size 設定                                     | フォースを示す矢印の大きさを設定します。                       |
| (13) | Torque 設定                                         | トルクの大きさを設定します。                             |
| (14) | Torque Size 設定                                    | トルクを示す矢印の大きさを設定します。                        |
| (15) | Center of Rot 設定                                  | Center of Rot を設定します。                      |
| (16) | Coe. of Friction 設定                               | 摩擦係数を設定します。                                |

# 4-5 MoCap シーケンスエレメント

MoCap シーケンスエレメントは、モーションキャプチャー測定データから動作を生成、解析するためのエレメントです。

データ構造

モーションキャプチャーシステムの測定データとしては、.c3d、.csv、.trc、.txt、.bvh の形式のファ イルをインポートできます。

これらのファイルには、以下の3つのタイプがあり、インポートするとコントロールドックにコ ントローラーエレメントが作成されます。

(1)マーカ位置の時系列タイプ: dhMCMarkerControler

(2)フォース位置、方向、大きさの時系列タイプ:dhMCForceSetControler

(3) 基準位置とジョイント角度の時系列タイプ: dhMCArmatureControler

コントローラーに人体データや物体をアタッチすることで、人体の動作や物の動きを生成するこ とができます。

• 作成方法

メニューバーから [エレメント] > [Create Element] を選択すると、プルダウンメニューが表示されます。

[MoCap シーケンスエレメントを作成] をクリックすると、新しくエレメントリストに追加されます。

新規作成されたエレメントはデフォルト値が設定されています。設定を変更する場合は、エレメ ントプロパティやアクション機能を使って必要な編集をしてください。

| エレメント       | 表示可能      |
|-------------|-----------|
| トランスフォーム可能  | エディットモード  |
| 点群サプライヤ     | メッシュサプライヤ |
| ジオメトリジェネレータ |           |

エレメントリストで MoCap シーケンスエレメントを右クリックすると、使用可能なアクションの 一覧が表示されます。

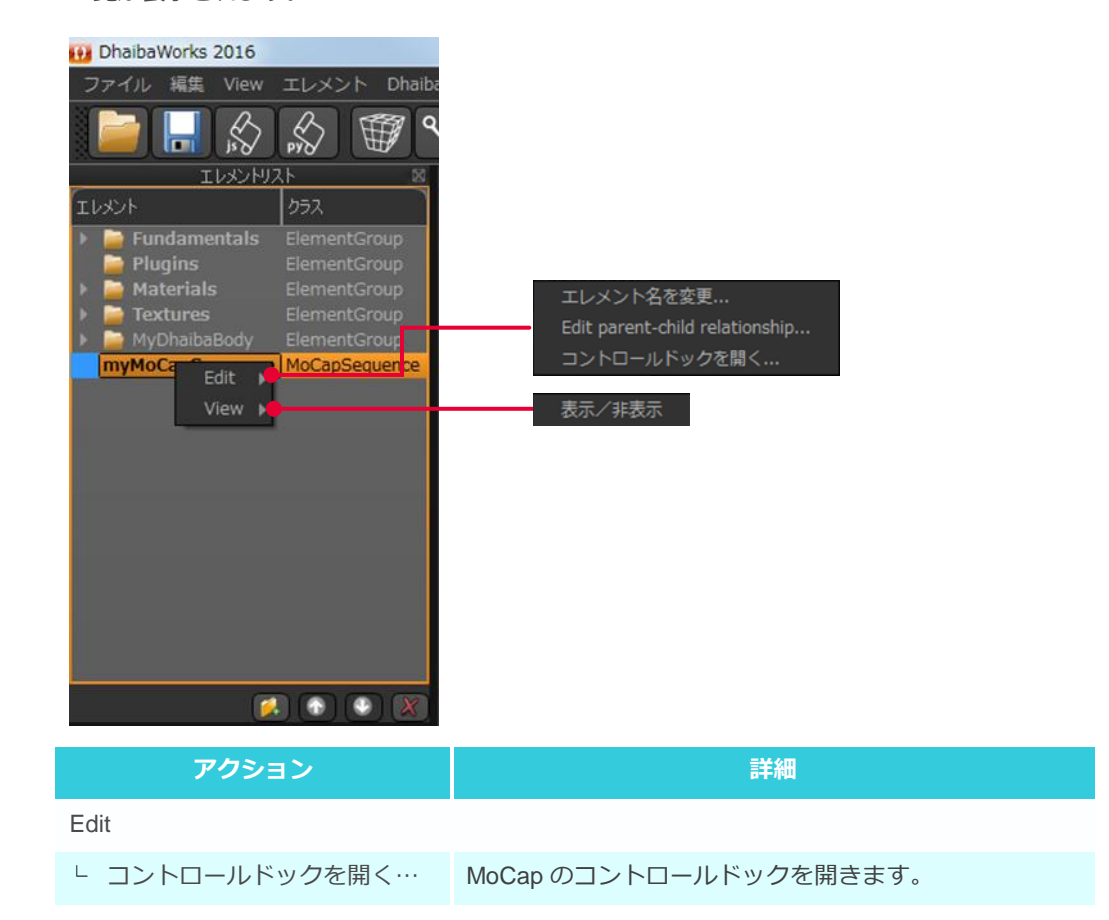

エレメントリストで MoCap シーケンスエレメントを選択すると、プロパティリストに MoCap シーケンスエレメントのプロパティが表示されます。

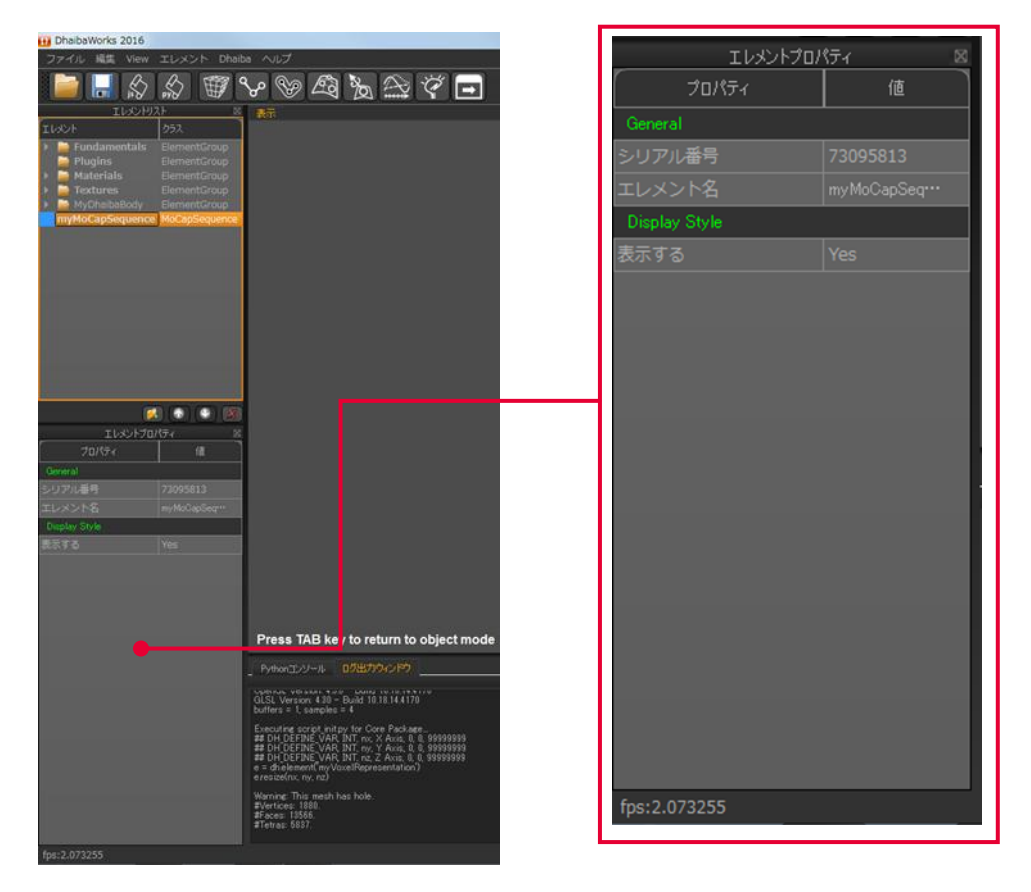

• エディタ

エレメントリストで MoCap シーケンスエレメントを右クリックし、アクション選択メニューから [コントロールドックを開く…]を選択するとエディタが表示されます。

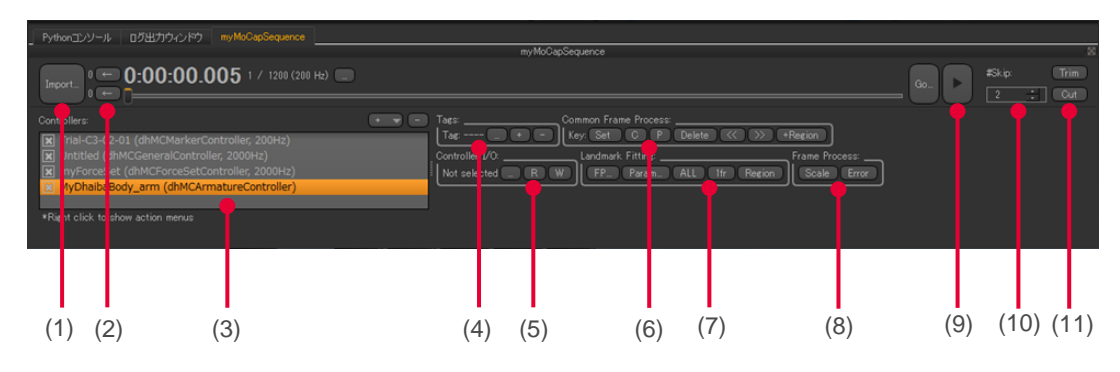

| 番号   | エレメント名              | 詳細                        |
|------|---------------------|---------------------------|
| (1)  | Import ボタン          | モーションキャプチャーの測定データを読み込みます。 |
| (2)  | トリミング設定             | トリミングする位置を指定します。          |
| (3)  | Controller 設定       | Conntroller を選択します。       |
|      |                     | +:コントローラーを追加、-:コントローラーを削除 |
| (4)  | Tag 設定              | フレームにタグを付けます。             |
| (5)  | Controller I/O 設定   | コントローラーを読み込み/書き出します。      |
| (6)  | Key Frame 設定        | キーフレームの編集ができます。           |
| (7)  | Landmark Fitting 設定 | Landmark Fitting の設定をします。 |
| (8)  | Frame Process 設定    | 機能調整中                     |
| (9)  | 再生ボタン               | 動作を再生します。                 |
| (10) | Skip 設定             | 設定したフレーム数ずつ動作を再生します。      |
| (11) | Trim/Cut ボタン        | Trim:指定した部分を残してトリミングします。  |
|      |                     | Cut : カットを実行します。          |

# 4-6 Create Multi Rigid Body Force Estimation エレメン

Create Multi Rigid Body Force Estimation エレメントは、フォースセットエレメントからフォースとトルク を計算するエレメントです。

• 作成方法

ト

メニューバーから [エレメント] > [Create Element] を選択すると、プルダウンメニューが表示されます。

[Create Multi Rigid Body Force Estimation] をクリックすると、新しくエレメントリストに追加 されます。

新規作成されたエレメントはデフォルト値が設定されています。設定を変更する場合は、エレメ ントプロパティやアクション機能を使って必要な編集をしてください。

| エレメント       | 表示可能      |
|-------------|-----------|
| トランスフォーム可能  | エディットモード  |
| 点群サプライヤ     | メッシュサプライヤ |
| ジオメトリジェネレータ |           |

エレメントリストで Multi Rigid Body Force Estimation エレメントを右クリックすると、使用可能 なアクションの一覧が表示されます。

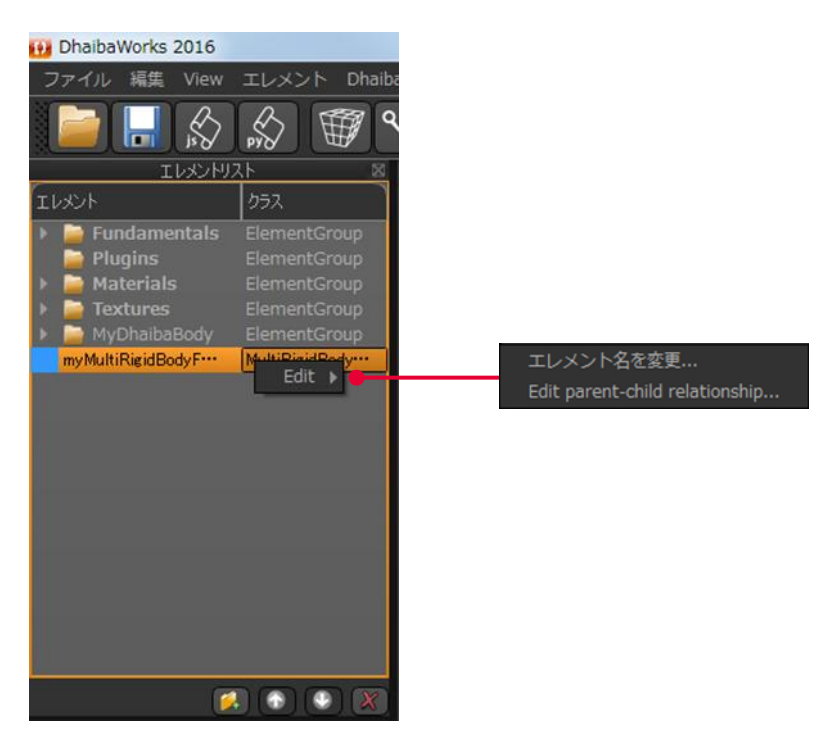

エレメントリストで Multi Rigid Body Force Estimation エレメントを選択すると、プロパティリストに Multi Rigid Body Force Estimation エレメントのプロパティが表示されます。

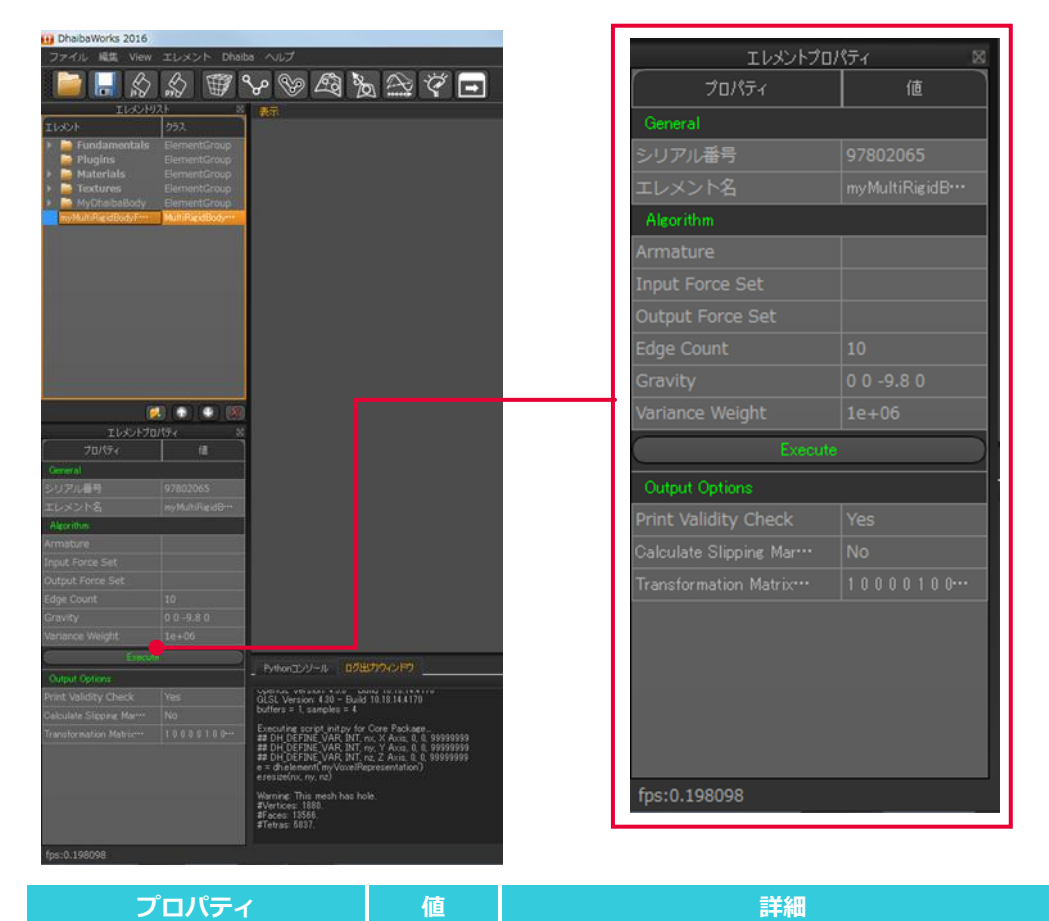

Algorithm

| Armature         | 選択    | フォースとトルクを計算するための、入力用の  |
|------------------|-------|------------------------|
|                  |       | アーマチャを設定します。           |
| Input Force Set  | 選択    | フォースとトルクを計算するための、入力用の  |
|                  |       | フォースセットを設定します。         |
| Output Force Set | 選択    | 計算結果のフォースとトルクを出力するフォース |
|                  |       | セットを設定します。             |
| Edge Count       | 実数    | Edge Count を設定します。     |
| Gravity          | Vec 4 | 重力加速度を設定します。           |
| Variance Weight  | 実数    | 加重分散を設定します。            |
| Execute          | ダイアロ  | フォースとトルクの計算を実行します。     |
|                  | グ     |                        |

| プロパティ                      | 値      | 詳細                                 |
|----------------------------|--------|------------------------------------|
| Output Options             |        |                                    |
| Print Validity Check       | Yes/No | Print Validity Check を設定します。       |
| Calculate Slipping<br>Mar… | Yes/No | Calculate Slipping Margins を設定します。 |
| Transformation Matrix…     | 行列     | 変換行列を適用します。                        |

# 4-7 ノートエレメント

ノートエレメントは、スクリプトやテキストを保存することができるエレメントです。

- 作成方法
  - **1.** メニューバーから [エレメント] > [Create Element] > [ノートエレメントを作成] を選択し ます。
  - 2. ノートエレメント作成ダイアログで、ノートの内容を入力します。

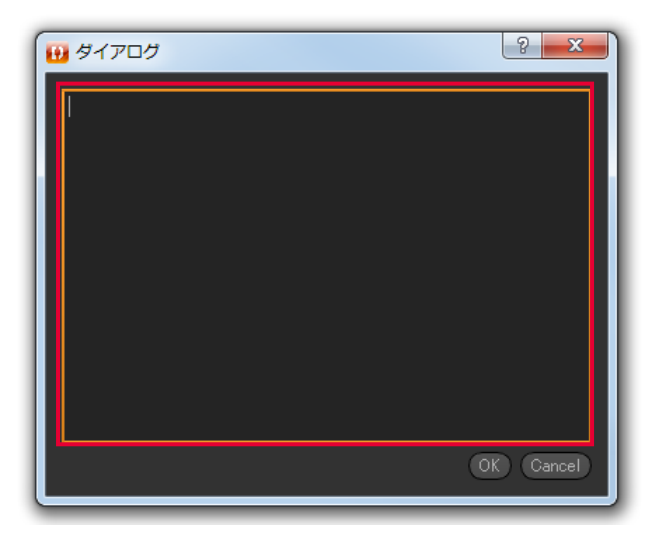

3. [OK] をクリックしてノートエレメントを作成します。

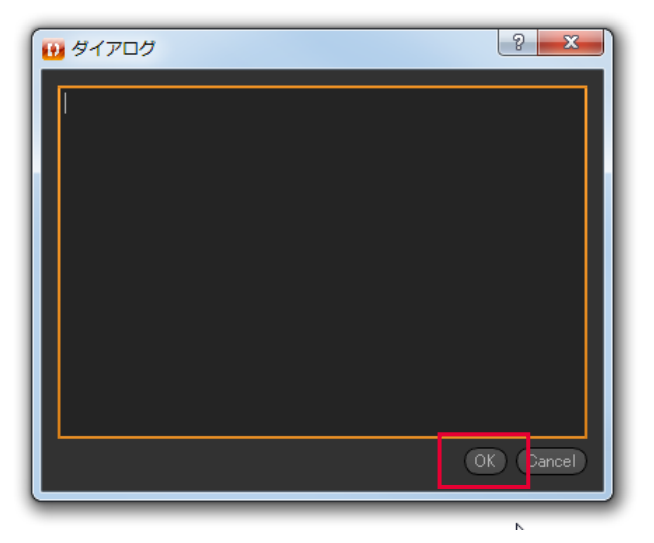

新規作成されたエレメントはデフォルト値が設定されています。設定を変更する場合は、エレメ ントプロパティやアクション機能を使って必要な編集をしてください。

保有しているエレメントカテゴリー

| エレメント       | 表示可能      |
|-------------|-----------|
| トランスフォーム可能  | エディットモード  |
| 点群サプライヤ     | メッシュサプライヤ |
| ジオメトリジェネレータ |           |

• アクション

エレメントリストでノートエレメントを右クリックすると、使用可能なアクションの一覧が表示 されます。

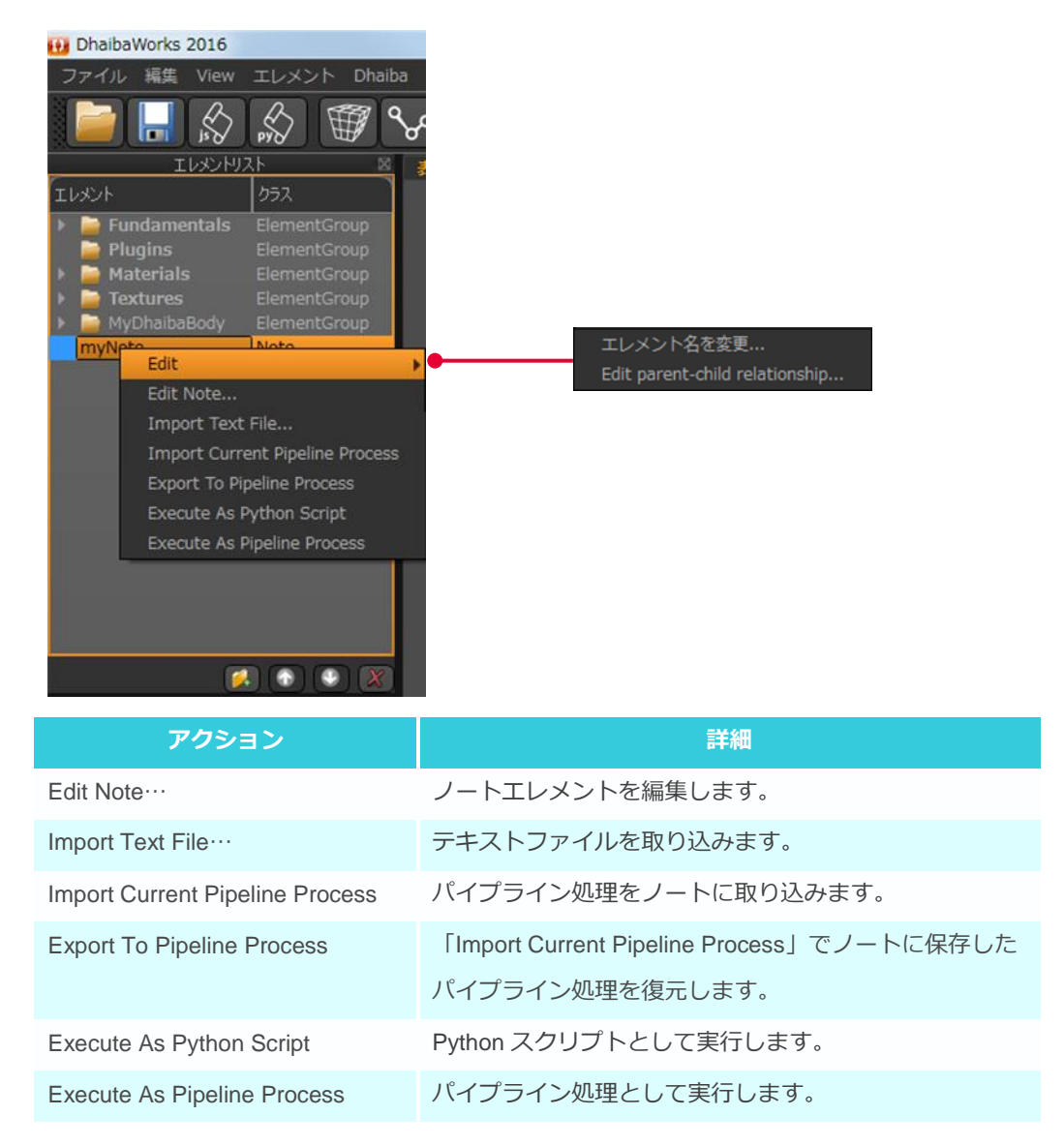

エレメントリストでノートエレメントを選択すると、プロパティリストにノートエレメントのプロパティが表示されます。

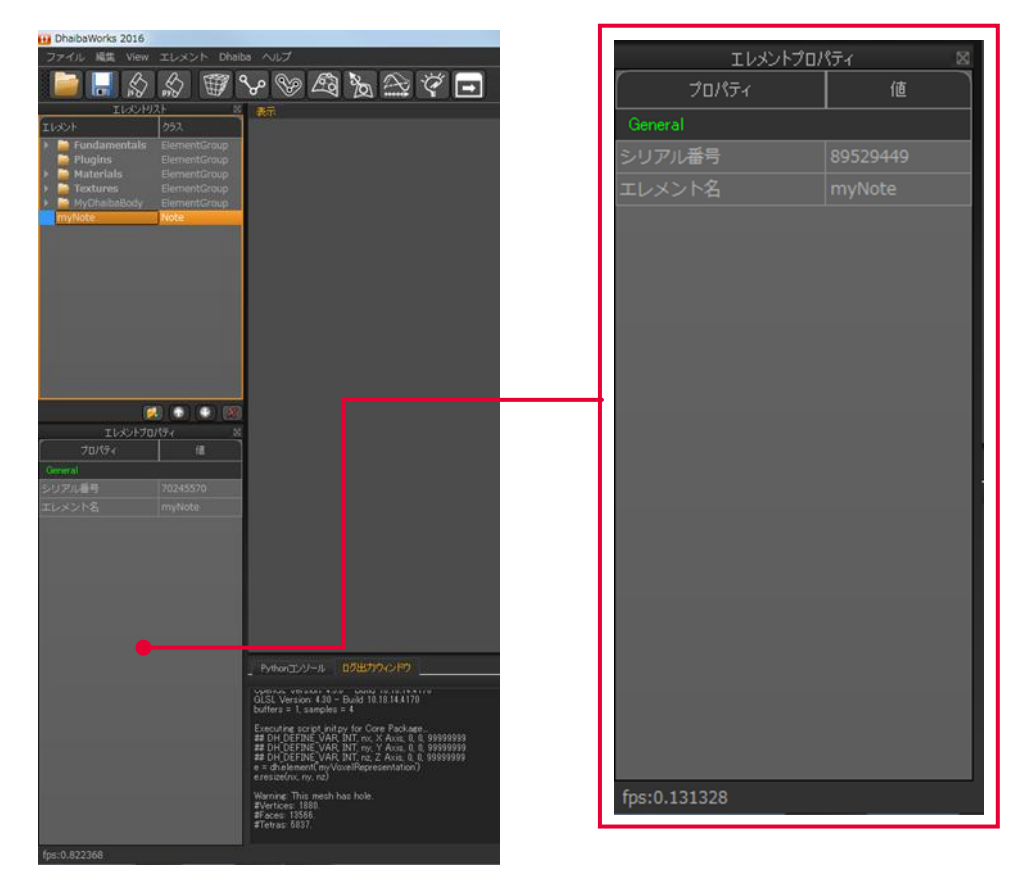

### 4-8 パイプライン処理エレメント

パイプライン処理エレメントは、1 つまたは複数のスクリプトを組み合わせて自動的に実行することがで きるエレメントです。スクリプトをスキップしたり、パラメーター値を変更したりすることができます。

• 作成方法

メニューバーから [エレメント] > [Create Element] を選択すると、プルダウンメニューが表示されます。

[パイプライン処理エレメントを作成]をクリックすると、新しくエレメントリストに追加されます。

新規作成されたエレメントはデフォルト値が設定されています。設定を変更する場合は、エレメ ントプロパティやアクション機能を使って必要な編集をしてください。

| エレメント       | 表示可能      |
|-------------|-----------|
| トランスフォーム可能  | エディットモード  |
| 点群サプライヤ     | メッシュサプライヤ |
| ジオメトリジェネレータ |           |

エレメントリストでパイプライン処理エレメントを右クリックすると、使用可能なアクションの 一覧が表示されます。

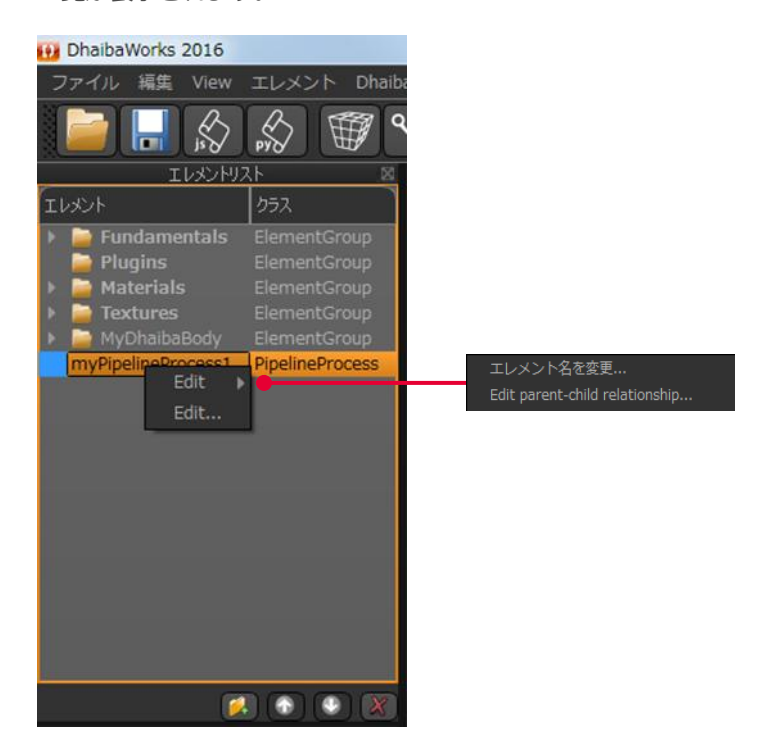

エレメントリストでパイプライン処理エレメントを選択すると、プロパティリストにパイプライン処理エレメントのプロパティが表示されます。

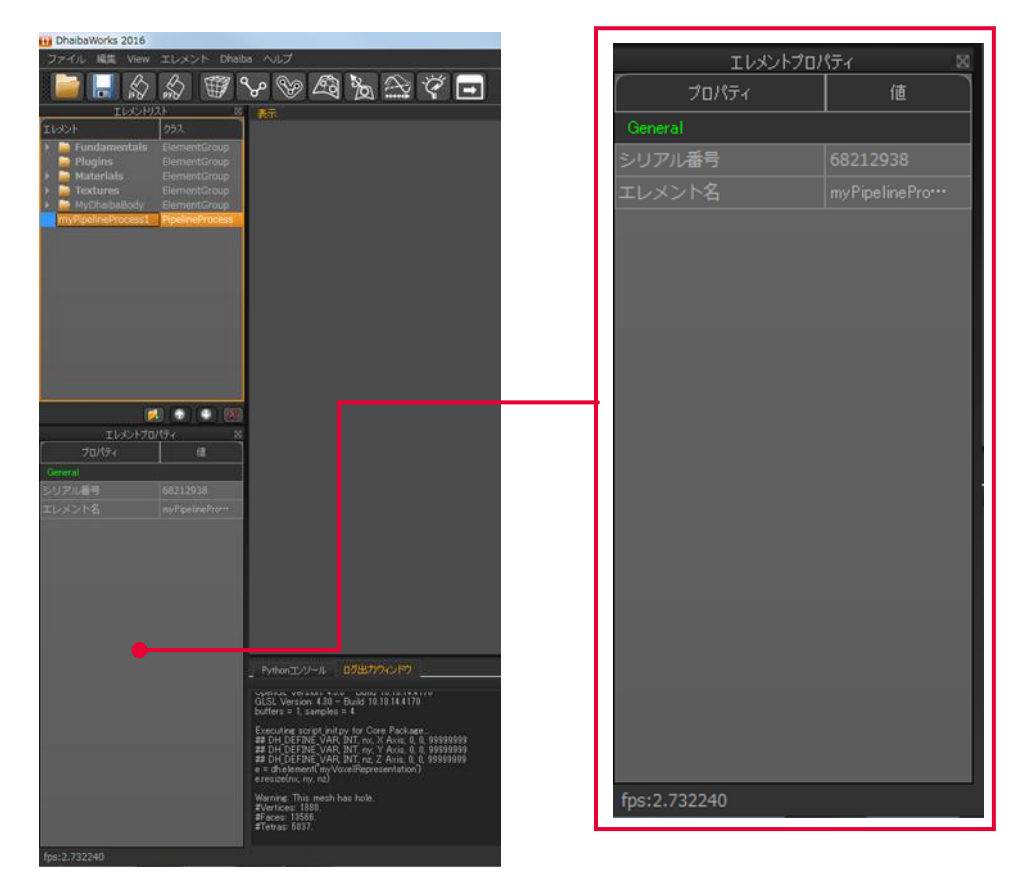

• エディタ

(3)

エレメントリストでパイプライン処理エレメントを右クリックし、アクション選択メニューから [Edit…]を選択するとエディタが表示されます。

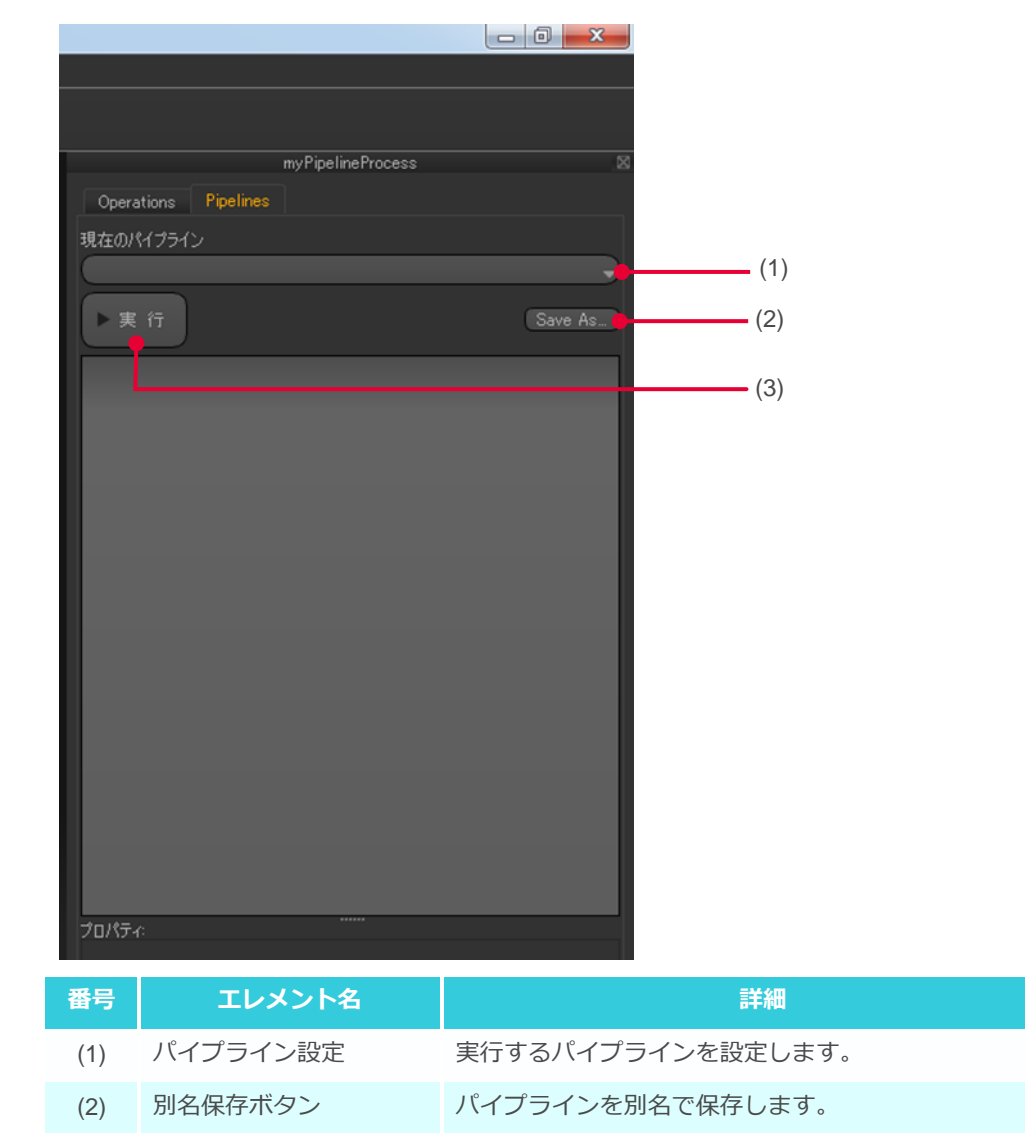

# 4-9 領域ボックスエレメント

領域ボックスエレメントは、領域を示す枠取りで構成されたエレメントです。トリミングなどに使用しま す。

• 作成方法

メニューバーから [エレメント] > [Create Element] を選択すると、プルダウンメニューが表示されます。

[領域ボックスエレメントを作成]をクリックすると、新しくエレメントリストに追加されます。 新規作成されたエレメントはデフォルト値が設定されています。設定を変更する場合は、エレメ ントプロパティやアクション機能を使って必要な編集をしてください。

| エレメント       | 表示可能      |
|-------------|-----------|
| トランスフォーム可能  | エディットモード  |
| 点群サプライヤ     | メッシュサプライヤ |
| ジオメトリジェネレータ |           |

エレメントリストで領域ボックスエレメントを右クリックすると、使用可能なアクションの一覧 が表示されます。

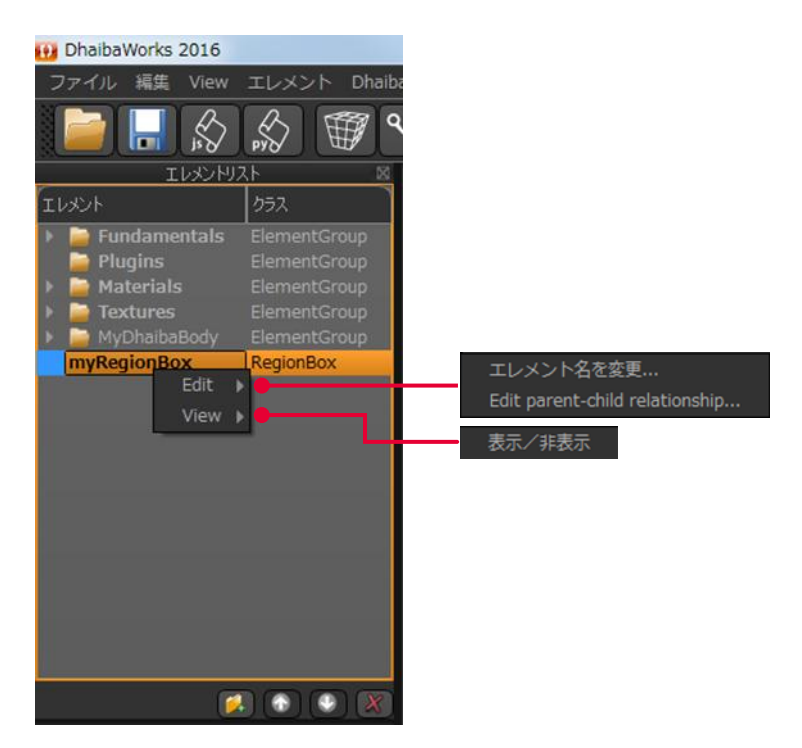

エレメントリストで領域ボックスエレメントを選択すると、プロパティリストに領域ボックスエレメントのプロパティが表示されます。

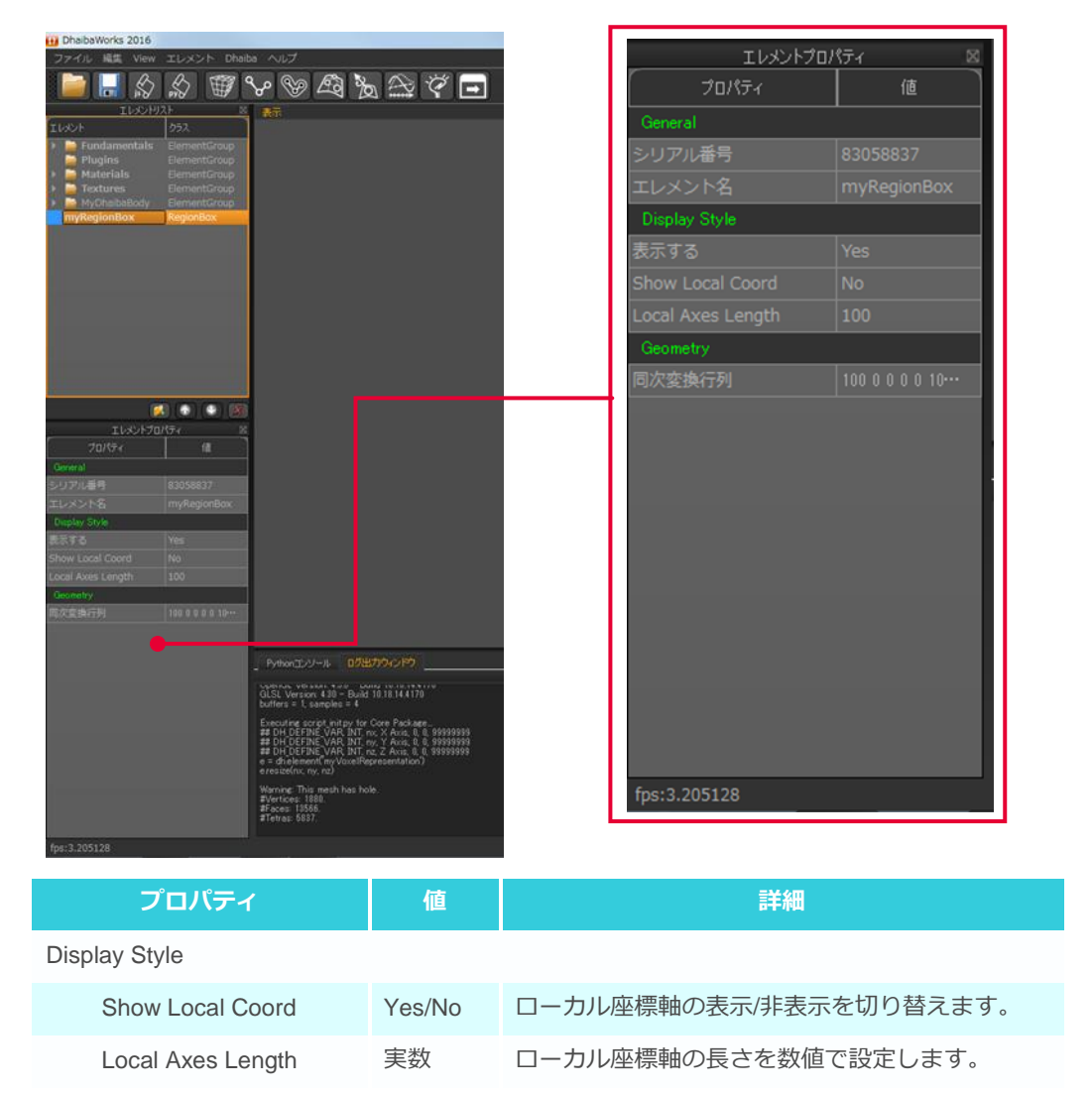
# 4-10 寸法セットエレメント

寸法セットエレメントは、特徴点セットエレメントに対して寸法を設定することができるエレメントです。

• 作成方法

メニューバーから [エレメント] > [Create Element] を選択すると、プルダウンメニューが表示されます。

[寸法セットエレメントを作成]をクリックすると、新しくエレメントリストに追加されます。 新規作成されたエレメントはデフォルト値が設定されています。設定を変更する場合は、エレメ ントプロパティやアクション機能を使って必要な編集をしてください。

保有しているエレメントカテゴリー

| エレメント       | 表示可能      |
|-------------|-----------|
| トランスフォーム可能  | エディットモード  |
| 点群サプライヤ     | メッシュサプライヤ |
| ジオメトリジェネレータ |           |

• アクション

エレメントリストで寸法セットエレメントを右クリックすると、使用可能なアクションの一覧が 表示されます。

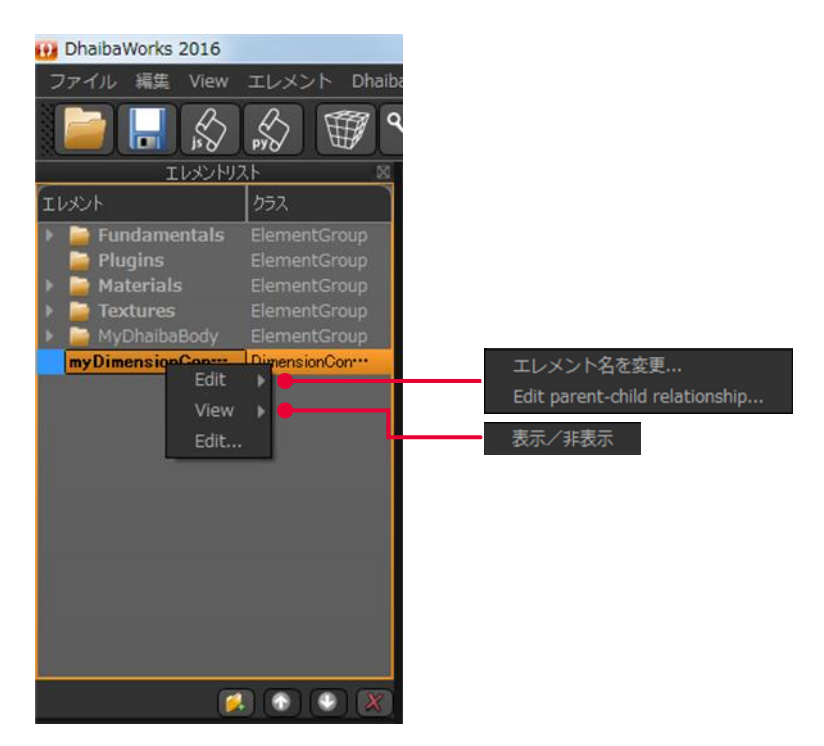

109

• プロパティ

エレメントリストで寸法セットエレメントを選択すると、プロパティリストに寸法セットエレメントのプロパティが表示されます。

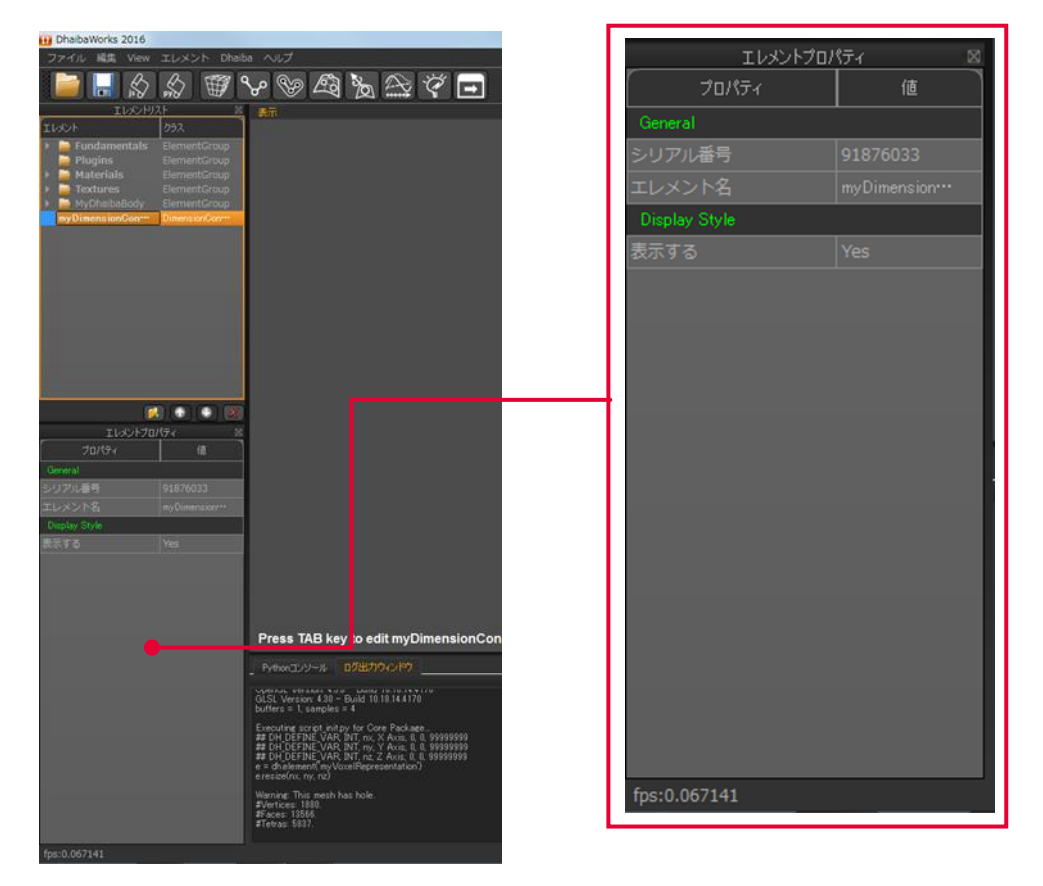

• エディタ

エレメントリストで寸法セットエレメントを右クリックし、アクション選択メニューから [Edit…]を選択するとエディタが表示されます。

| r    | myDimension | Constraints |                                                    | (4)                      |
|------|-------------|-------------|----------------------------------------------------|--------------------------|
| Name | Option      | Length      | Add<br>Modify<br>Delete<br>Apply current<br>Length | (1)<br>(2)<br>(3)<br>(4) |
|      |             |             |                                                    |                          |
|      |             |             | Read                                               | (5)                      |

| 番号  | 項目                          | 詳細            |
|-----|-----------------------------|---------------|
| (1) | Add ボタン                     | 寸法セットを追加します。  |
| (2) | Modify ボタン                  | 寸法セットを変更します。  |
| (3) | Delete ボタン                  | 寸法セットを削除します。  |
| (4) | Apply current Length<br>ボタン | 指定した距離を計算します。 |
| (5) | Read ボタン                    | 寸法セットを読み込みます。 |
| (6) | Write ボタン                   | 寸法セットを書き出します。 |

# 4-11 ボクセル表現エレメント

ボクセル表現エレメントは、3次元形状データをボクセル表現するためのエレメントです。

• 作成方法

メニューバーから [エレメント] > [Create Element] を選択すると、プルダウンメニューが表示されます。

[ボクセル表現エレメントを作成]をクリックすると、新しくエレメントリストに追加されます。 新規作成されたエレメントはデフォルト値が設定されています。設定を変更する場合は、エレメ ントプロパティやアクション機能を使って必要な編集をしてください。

保有しているエレメントカテゴリー

| エレメント       | 表示可能      |
|-------------|-----------|
| トランスフォーム可能  | エディットモード  |
| 点群サプライヤ     | メッシュサプライヤ |
| ジオメトリジェネレータ |           |

• アクション

エレメントリストでボクセル表現エレメントを右クリックすると、使用可能なアクションの一覧 が表示されます。

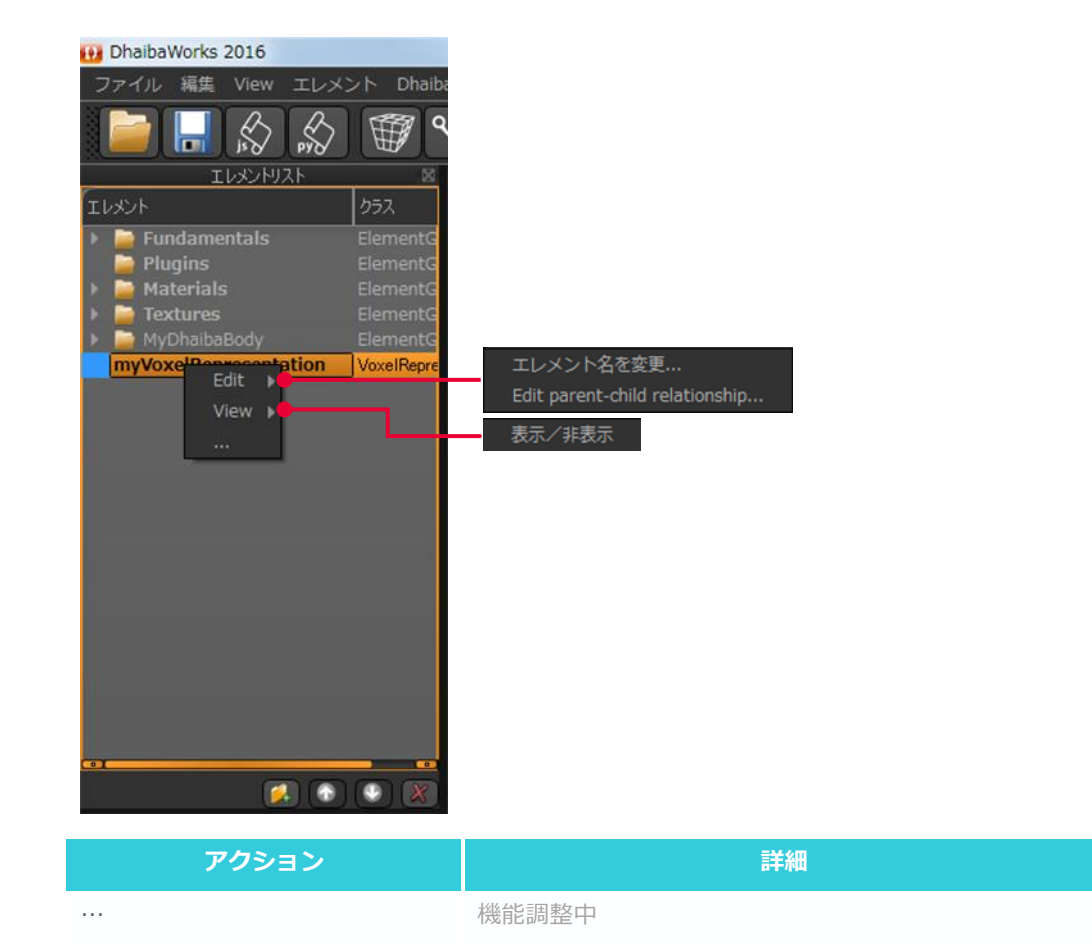

#### • プロパティ

エレメントリストでボクセル表現エレメントを選択すると、プロパティリストにボクセル表現エレメントのプロパティが表示されます。

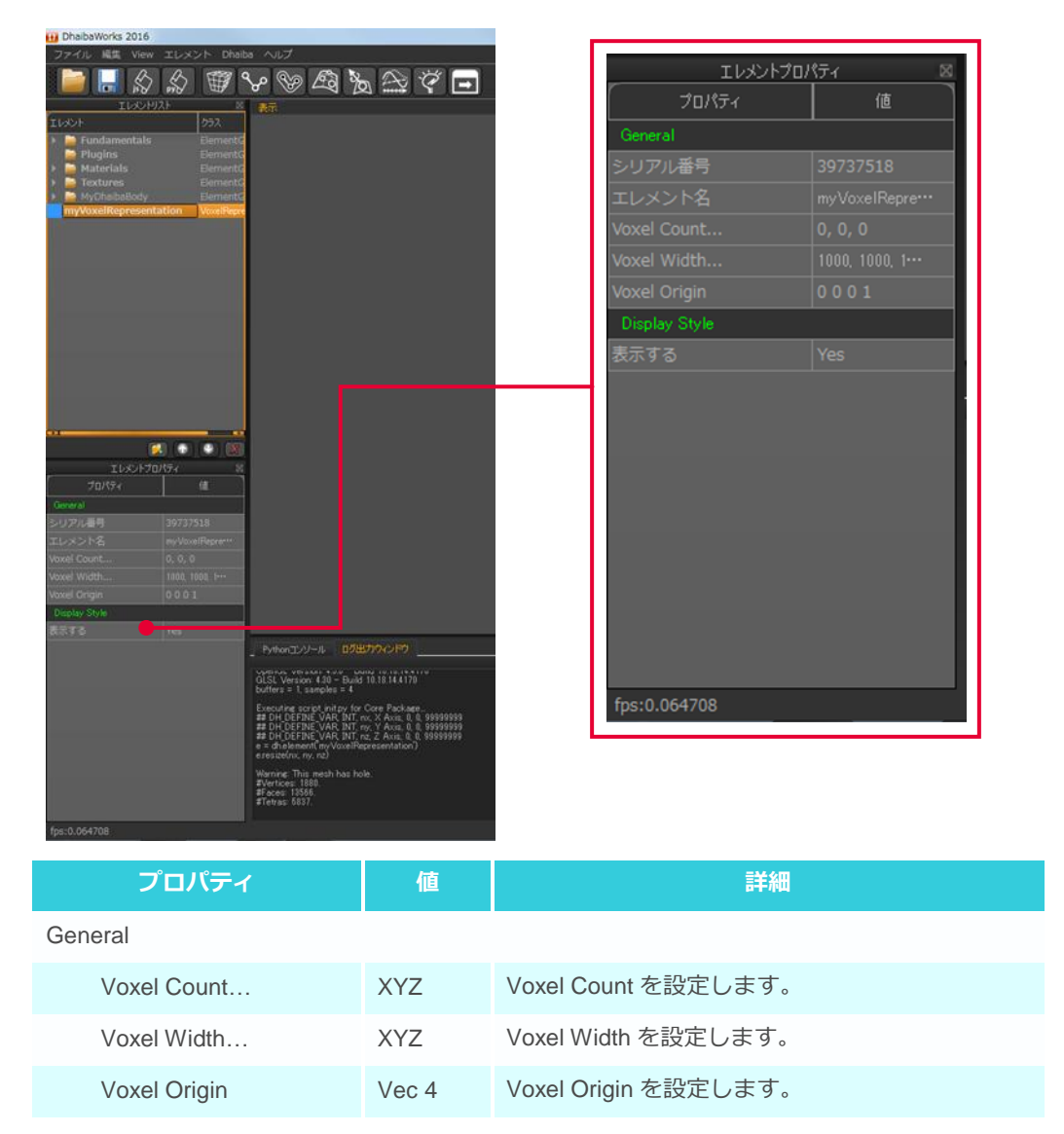

# 4-12 光源エレメント

光源エレメントは、ディスプレイのレンダリング表示のための光源を生成するエレメントです。

• 作成方法

ショートカットアイコンの [Create Light] を選択すると、新しくエレメントリストに追加されます。

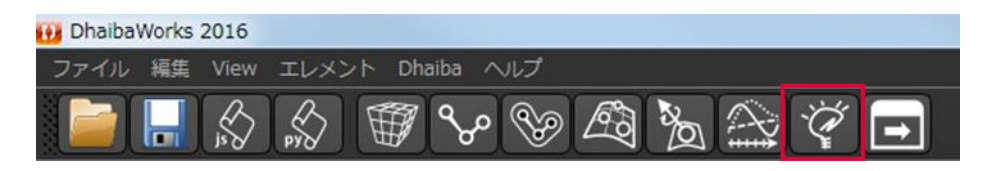

新規作成されたエレメントはデフォルト値が設定されています。設定を変更する場合は、エレメ ントプロパティやアクション機能を使って必要な編集をしてください。

保有しているエレメントカテゴリー

| エレメント       | 表示可能      |
|-------------|-----------|
| トランスフォーム可能  | エディットモード  |
| 点群サプライヤ     | メッシュサプライヤ |
| ジオメトリジェネレータ |           |

• アクション

エレメントリストで光源エレメントを右クリックすると、使用可能なアクションの一覧が表示さ れます。

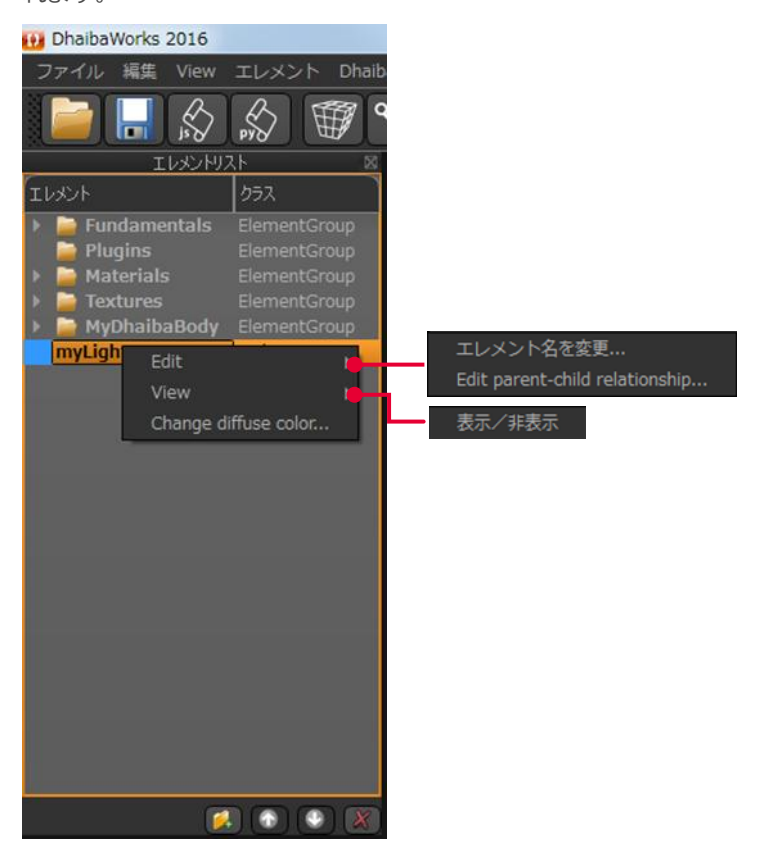

| アクション                 | 詳細                             |
|-----------------------|--------------------------------|
| Change diffuse color… | 光源エレメントの diffuse color を変更します。 |

• プロパティ

エレメントリストで光源エレメントを選択すると、プロパティリストに光源エレメントのプロパ ティが表示されます。

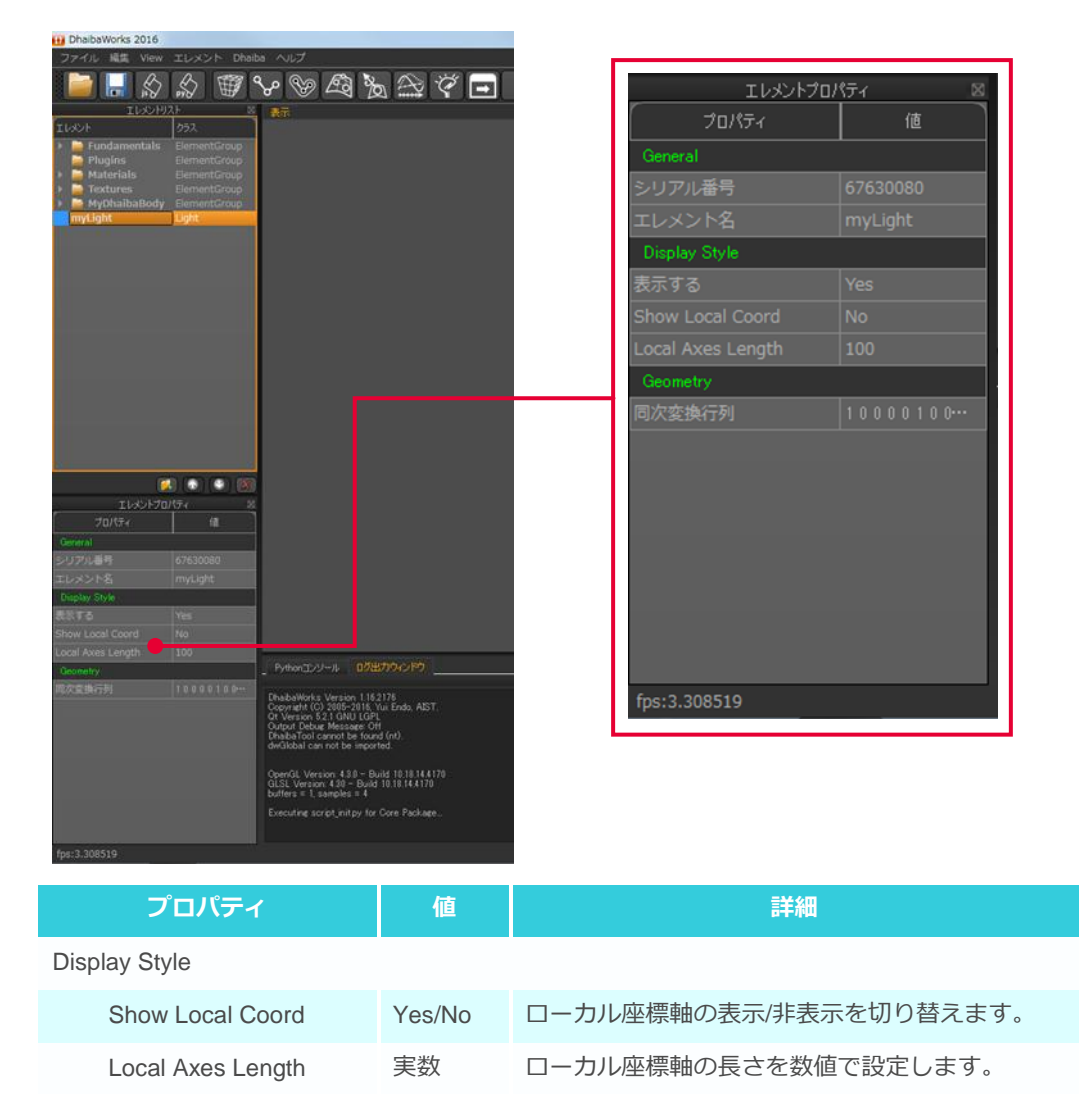

4-12 光源エレメント

# APPENDIX-1 ARGORITHM

### 関連するアルゴリズムの概要

- A1-1 寸法サブセットに基づく人体モデル生成手法
- A1-2 寸法拘束に基づく形状変形
- A1-3 リンク構造モデル
- A1-4 人間の姿勢を再現する
- A1-5 逆動力学による接触力、関節トルク推定

# A1-1 寸法サブセットに基づく人体モデル生成手法

DhaibaWorks では、HQL 人体寸法データベース 2004-2006 をもとにモデルの計算を行っています。この データベースの利用にあたっては、ライセンスを取得する必要があります。<sup>1</sup>

寸法サブセットから寸法フルセットを推定

- HQL 人体寸法データベース 2004-2006
  - 全身寸法 217 項目×日本人成人男女 6700 人程度
- 寸法空間から主成分空間を生成
  - 主成分分析
- 寸法サブセットを満たす主成分スコアを推定
- 主成分スコアから寸法フルセットを推定

寸法サブセットに基づく人体モデルの生成では、 まず寸法サブセットをもとにした寸法空間から主 成分空間を生成し、寸法サブセットを満たす主成 分スコアを推定します。そして、推定された主成 分スコアから寸法フルセットが作成されます。 DhaibaWorks では、身長と体重の値を寸法サブ セットとしています。

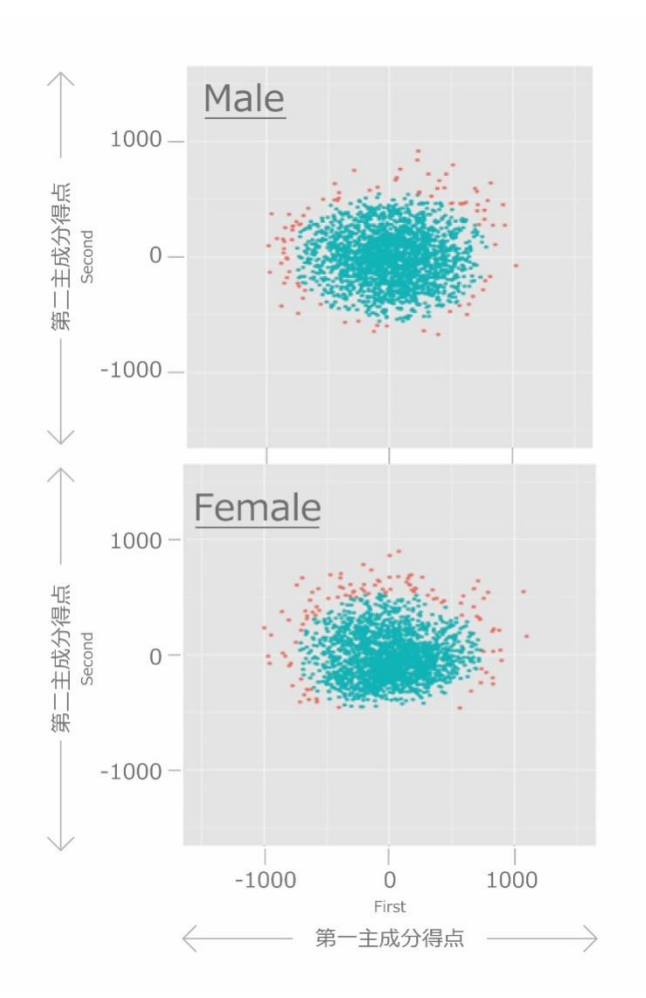

法人年間ライセンス(コンソ会員1)
 10 社単位のボリュームライセンスです。デジタルヒューマン協議会から2014年度分は支払い済みです。

アカデミックライセンス(個人会員)
 規約に同意した上で、研究目的に限り使用が認められています。

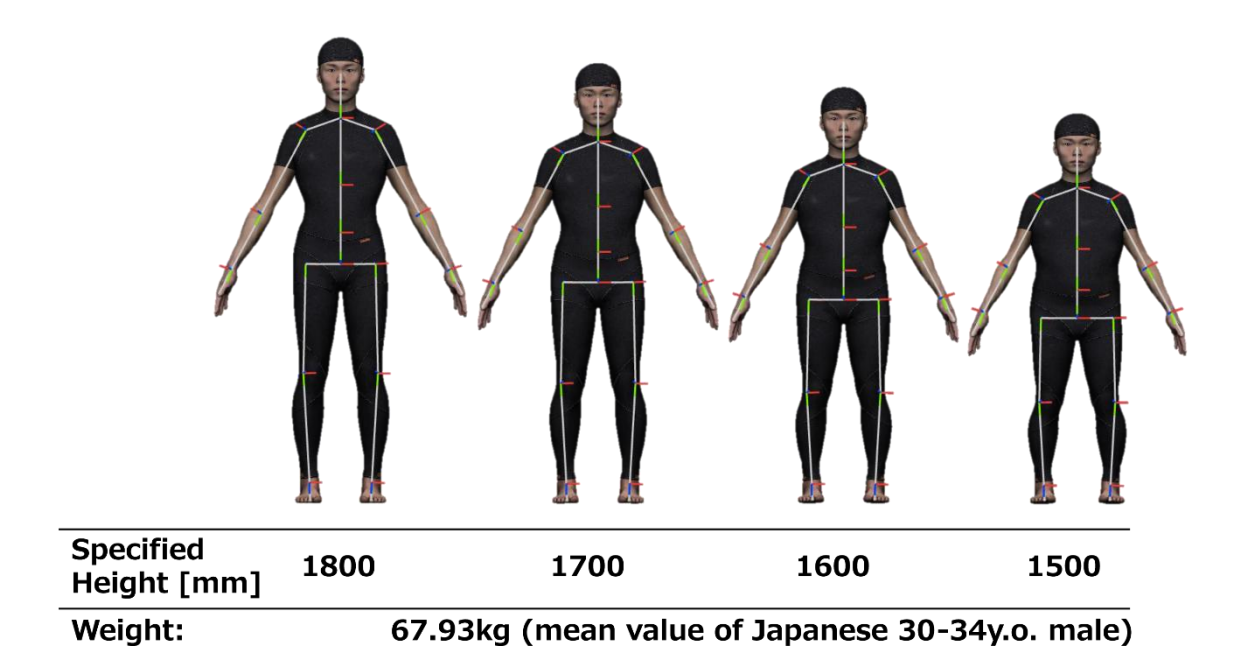

作成された寸法フルセットから最適なリンクスケールを作成、リンクスケールから表皮形状変形モデル (SSD)を含んだ人体モデルのデータセットが作られます。

リンクスケールの最適化

- 制御変数
  - 各リンク各軸方向のスケール値(+X、-X、+Y、-Y、+Z、-Z)
- 最小化する目的関数
  - テンプレートモデルからの形状変形量
- 制約条件
  - 寸法フルセットを満たすこと

人体モデルのサイズ変更に伴う表皮形状変形

 各リンクローカル座標系のリンクスケールに基づいた(重みつき)座標変 換によって各頂点の位置が変換されます。

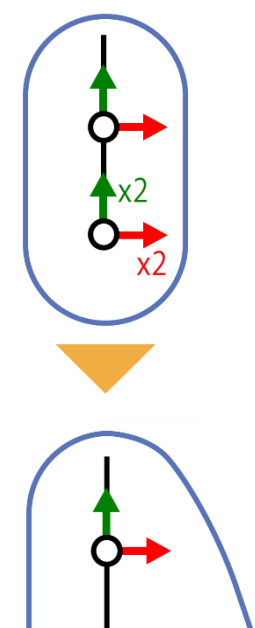

# A1-2 寸法拘束に基づく形状変形

寸法拘束による形状変形は、モーションキャプチャーから得たマーカー点をもとに、テンプレートメッシュ を最適な形状に変形し、個人別の人体モデルを高精度に再現するために使われています。

#### アプローチ

- モーションキャプチャーから得た初期姿勢の特徴点
  セット
- 特徴点セットに一致するようにテンプレートモデル を変形
- メッシュの変形場を利用して、リンクモデルの各関 節のローカル座標系を変換

#### テンプレートメッシュの最適化

- 制御変数
  - メッシュの頂点位置
- 最小化する目的関数
  - テンプレートからの形状変形量
  - メッシュ各面分の隣接面分との変形量の差
- 制約条件
  - メッシュ状の各ランドマーク頂点位置が対応するマーカー点に一致すること
  - 寸法が指定値と一致すること

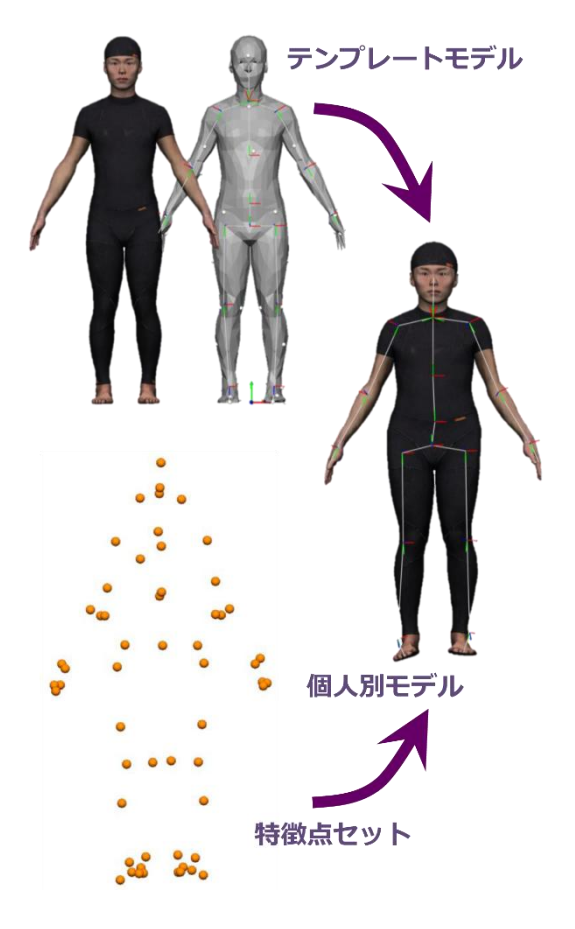

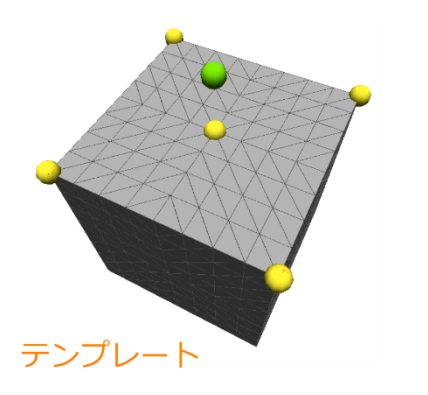

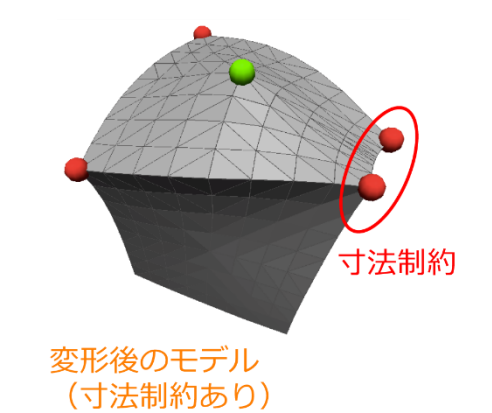

# A1-3 リンク構造モデル

アーマチャエレメントは、リンク(ボーン)と呼ばれるサブエレメントがジョイント接続されるリンク構造モデルです。DhaibaWorksの人体モデルはこの構造を持っており、ルートの位置と各リンクの座標系変換によって、人間の姿勢の再現を可能にしています。

リンク構造モデル

- リンクが親子関係を持ち、関節で結合されている
- ルートリンク(親を持たないリンク)
- 各リンクは親側の端点にローカル座標系を持つ
- 子リンクの座標系は親リンクの座標系に追従する

リンク構造モデルのデータ

- リンクの親子関係情報
- 各リンクのローカル座標系
- 各リンク座標系に対する座標変換行列
  - 各関節の回転を表す

リンク構造モデルの姿勢変化

- ヒトの姿勢を変化させる
  - 各関節を回転させる
  - 各リンクのローカル座標系を変化させる
  - 初期姿勢の座標系からの座標変換を与える

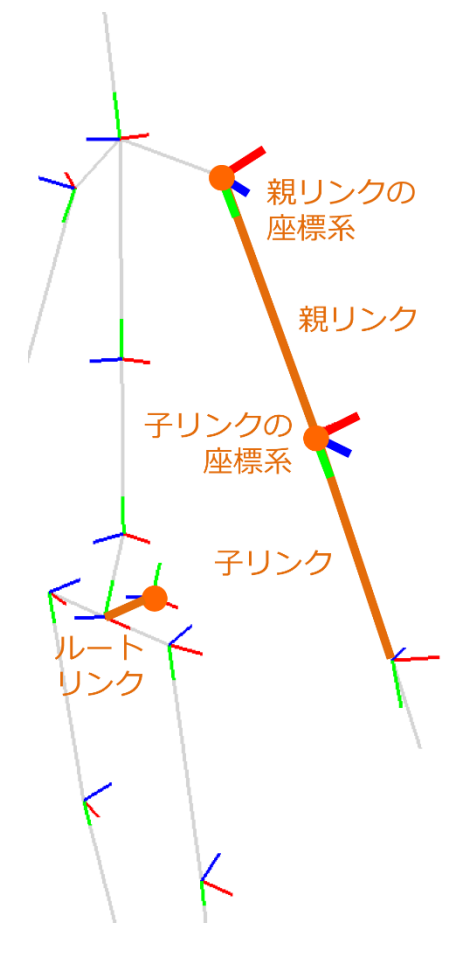

# A1-4 人間の姿勢を再現する

DhaibaWorks にはリアルタイム IK という機能があり、モーションキャプチャー計測で得たマーカー位置に 対応するモデル側の点(仮想マーカー点)を設定し、逆運動学(Inverse Kinematics)を使って姿勢計算する ことで、人間の姿勢を再現することができます。

リアルタイム IK

- 初期姿勢の各リンク周辺に、実際に配置したマーカーに対応する仮想
  マーカー点p<sub>i</sub><sup>j</sup>を配置
  - 各点の位置は、関連リンクの座標変換に従って変化する
- 仮想マーカー点p<sub>i</sub><sup>i</sup>と、対応するマーカーm<sub>i</sub><sup>i</sup>との位置の誤差の総和が 最小になるように、各座標変換行列R<sub>i</sub>を求める

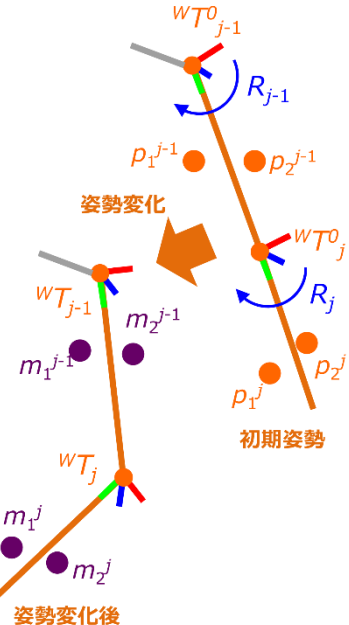

DhaibaWorks では、各リンクの座標系変換による関節回転に伴って表皮形状を変形させることで、人体モデルの外形姿勢を再現します。

代表的な変形手法

- Linear Blending
  - 表皮メッシュ各頂点 Viは、各リンク j に対して関連度の重み wijを持つ
  - 変形後の頂点位置 Viは、各リンクに対する座標変換を適用後の頂点位置の思いつき平均によって得られる

$$V'_{i} = \sum_{j} w_{ij} {}^{w}T_{j} ({}^{w}T_{j}^{0})^{-1}V_{i}$$

- 重みの決定方法によって形状変形の質が大きく変わる
- Dual Quaternion

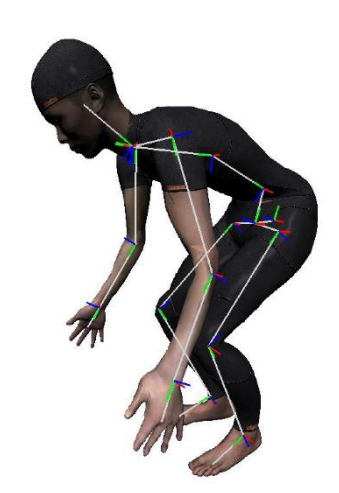

# A1-5 逆動力学による接触力、関節トルク推定

逆動力学を使って、リンク構造モデルの姿勢と接触点から、人体にかかる力とトルクを推定します。

### アプローチ

- 人体を剛体リンクモデルと仮定
- 各剛体にかかる力とトルクのつりあいに
  関する動力学方程式を解く

逆動力学による接触力、関節トルク推定

- 入力
  - 人体姿勢、リンクカ学特性
  - 接触点、摩擦係数
  - 接触力(オプション)
- 出力
  - 人体にかかるトルク
    (関節トルク、関節間力、接触力など)

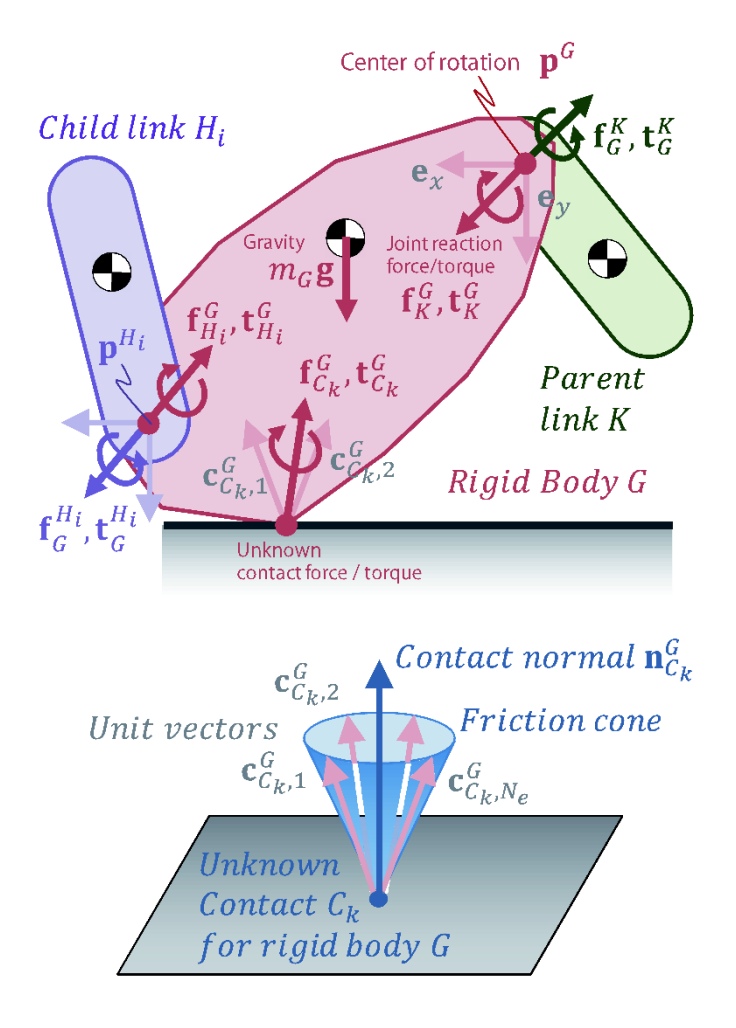

複数の剛体からなる多リンク系の各剛体におけるカ、トルクのつり合いを入力し、未知の力、トルクを出 力します。

 $\forall G \in RigidBodies$ ,

 $H_i$ : G'schild body, K: G'sparent body

Variables:  $\forall x \in X$ 

Mininize: 
$$\sum_{x} (w_x x)^2$$

Subject to:

$$m_{G}g + \sum_{k} (f_{C_{k}}^{G}) + f_{K}^{G} + \sum_{i} f_{H_{i}}^{G} = 0$$
$$r_{cog}^{G} \times (m_{G}g) + \sum_{k} t_{C_{k}}^{G} + t_{K}^{G} + \sum_{i} t_{H_{i}}^{G} = 0$$

Where

$$\begin{split} f_{C_k}^G &= \sum_{j=0,1,2,\dots,N_e} x_{C_{k,j}}^G c_{C_{k,j}}^G, \quad \left( x_{C_{k,j}}^G \ge 0 \right) \\ t_{C_k}^G &= \sum_{j=x,y,z} x_{C_{k(N_e+j)}}^G e_j, \\ f_K^G &= \sum_{j=x,y,z} x_{K,j}^G e_j, \quad t_K^G = \sum_{j=x,y,z} x_{K,(j+3)}^G e_j \\ e_x &= [1000]^T, e_y = [0100]^T, e_z = [0010]^T \\ f_{H_i}^G &= -f_G^{H_i}, \\ t_{H_i}^G &= -\{t_G^{H_i} - (p^G - p^{H_i}) \times f_G^{H_i}\} \end{split}$$

 $f_K^G$  and  $t_K^G$  for the root joint should be theoretically zaro, but actually these vectors store residuals.

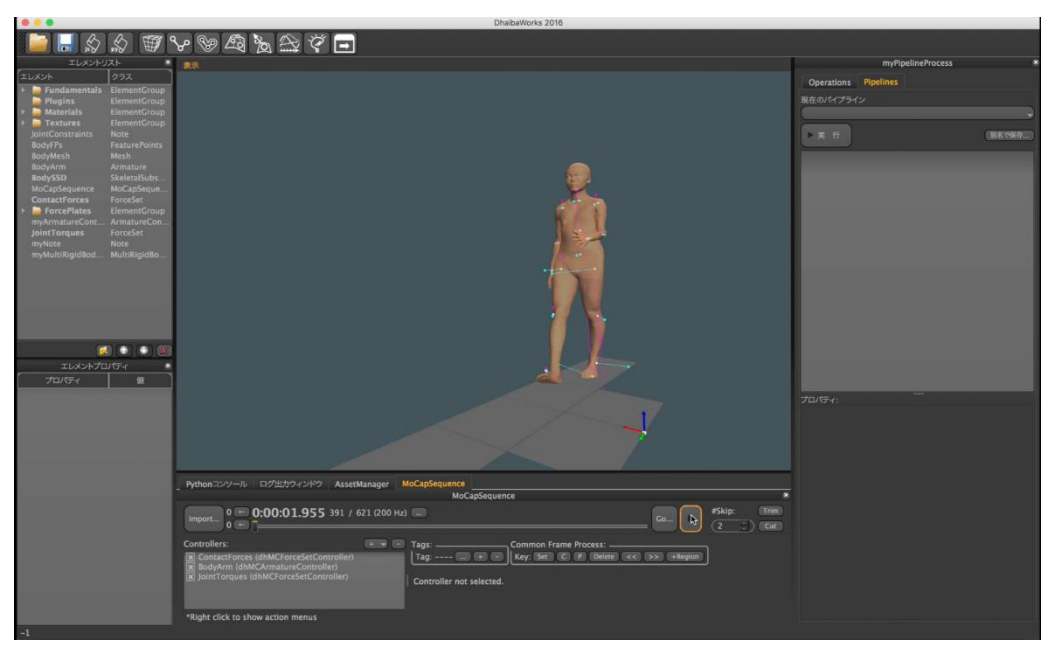

下図は、モーションキャプチャーで計測した歩行動作と接触点にかかる力(床反力)の計測値から、各関 節にかかる力とトルク推定値を表示しています。

# APPENDIX-2 GLOSSARY, INDEX

# 用語集、索引

| A2-1 | 用語集 |
|------|-----|
|      |     |

A2-2 索引

# A2-1 用語集

Attached Mesh 別のエレメントから参照されているメッシュ (例:SSD、PointSupplier などで参照)。

Box エレメント

立方体のエレメント。

Capsule エレメント

カプセル形状のエレメント。

Center Of Gravity ボーンやオブジェクトの重心のこと。

Create Multi Rigid Body Force Estimation エレメント アーマチャのエディタの Target 指定で、対象となる部位を識別するための区分。それぞれ全身/ボーン基点/ボーン先端/ボーンの重心を表す。

Initial Posture アーマチャの初期状態の姿勢のこと。アクション で姿勢をリセットするとこの姿勢に戻る。

Joint Constraints 各関節のローカル座標系における X、Y、Z 軸回転 角度限界で定義された関節可動域。CSV 形式の データとして扱うことができる。

Landmark Fitting 特徴点をマーカーに合わせる機能。コントロー ラードックから実行できる。

**Line エレメント** 線形状のエレメント。

Normal ある面から垂直に延びる法線ベクトルのこと。

Cylinder エレメント

アーマチャの現在の姿勢。

**Current Posture** 

円柱形のエレメント。

Fundamentals グループ

カメラや光源など、デフォルトでエレメントリストに表示されるエレメント。削除不可。

Global/Origin/Tail/Mass Center

用語集、索引

#### OpenGL

シリコン・グラフィックス社が中心となって開発 された、グラフィックスハードウェア向けの 2 次 元/3 次元コンピュータグラフィックス API。

Plane エレメント

平面のエレメント。

#### Point エレメント

点形状のエレメント。

Python コンソール

Python スクリプトを入力して実行するためのウィ ンドウ。

### Python

Web 上やデスクトップで動作するアプリケーショ ンなど様々な目的に使用できるプログラミング言 語。

#### Skin

デジタルヒューマンモデルの表面形状(皮膚)のこと。

### Sphere エレメント

球形のエレメント。

#### SSD

アーマチャとメッシュのデータから作成され、 アーマチャの骨格に追従した表皮を表現するエレ メント。表皮変形モデルとも呼ばれる。

# Weight

デジタルヒューマンモデルに設定される体重、または、アーマチャにリンクされたモデルの変化の度合いを設定する重みの値のこと。

### アーマチャ(リンクモデル)エレメント

モデルの骨格を表現するエレメント。関節の接続 モデルになっているため、リンクモデルとも呼ば れる。

### エキストラビューエレメント

指定したカメラエレメントからの視界を表示する ことができるエレメント。

### エレメントエディタ

エディット機能を持つエレメントの設定を行うた めのエディタ。

### エレメントリスト

現在のシーンに含まれるエレメントを表示するリ スト。

### オペレーションリスト

パイプライン処理で実行されるスクリプトを示したリスト。

#### 回転

モデルの角度を変更する方法の1つ。回転コント ローラーの各輪をドラッグすることで、モデルを 回転させることができる。

#### 角度評価エレメント

指定した3点で構成された角度を表示することが できるエレメント。

#### 光源エレメント

ディスプレイにレンダリング表示のための光源を 生成するエレメント。

#### コントローラー

エレメントの動作を制御する機能。モーション データに基づいて特徴点やアーマチャをアニメー ションさせる。

#### シーンファイル

シーンを表示するための情報が保存されたファイル。XML形式のファイル(.xml)と、シーンを構成する全てのデータファイルが格納されたフォルダーで構成される。

#### 四面体メッシュエレメント

四面体で構成されたメッシュエレメント。

#### ショートカットアイコン

使用頻度が高いコマンドをアイコンとして表示し たもの。ユーザーによるカスタムが可能。

#### スクリプト

特定の用途や機能の追加を目的として作成される 簡易的なプログラム。DhaibaWorks では、スクリ プトの作成に Python や JavaScript を使用すること ができる。

#### 寸法セットエレメント

特徴点セットエレメントに対して寸法を設定する ことができるエレメント。

### ディスプレイ

現在のシーンに含まれるエレメントを視覚的に表示するウィンドウ。

#### テクスチャ

3DCG で、オブジェクト表面の模様や図柄を表すために貼り付けられる画像のこと。

### デジタルヒューマンモデル

人体の形状、機能、行動などをモデル化し、コン ピューター上に再現したもの。DhaibaWorks では 全身モデルと手モデルを作成することができる。

点群エレメント

複数の点で構成されるエレメント。

#### 点群サプライヤ

点群の生成元としての機能を持ったエレメント。

点群セットエレメント

複数の点群サプライヤを選択して点群を生成する ことができるエレメントです。

#### 同次変換行列

モデルの回転、移動、拡大縮小を行う方法の1つ。 同次変換行列ウィンドウに数値を入力することで、 モデルの位置や角度、スケールを変更することが できる。

#### 特徵点群

ユニークな名前、位置、サプライヤへの依存関係 を持つエレメント。位置の検出や姿勢計算などに 使うことができる。

### ノートエレメント

スクリプトやテキストを保存することができるエ レメント。

#### パイプライン処理

DhaibaWorks で、複数のスクリプトを連続で実行 する仕組みのこと。エディタを使って編集するこ とができる。

#### パイプライン処理エレメント

1 つまたは複数のスクリプトを組み合わせて実行 することができるエレメント。

#### ビルボードエレメント

テクスチャを貼り付けた四角平面のオブジェクト です。

#### フォースセットエレメント

位置、方向、力の大きさ、トルクなどのモデルに 対する外力を設定することができるエレメント。

#### プリミティブ

DhaibaWorks に標準で用意された基本的な3次元 形状モデルのこと。

### プロパティリスト

選択されたエレメントに設定されているプロパ ティーを表示するリスト。

#### 平行移動

モデルの位置を変更する方法の1つ。平行移動コ ントローラーの移動軸をドラッグすることで、軸 方向や面に沿って平行移動させることができる。

#### ボーン

アーマチャの各リンクのこと。ボーンには付随す る骨形状データ(ボーンメッシュ)を追加できる。 ボーン部位の質量や重心、慣性テンソルを算出す ることもできる。

#### ボクセル表現エレメント

### メッシュエレメント

物体の3次元形状を、その物体の頂点を結んでで きる多角形の面分の集合で表現するエレメント。 DhaibaWorks では、三角形メッシュが使用される。

### メッシュファイル

メッシュエレメントとしてインポート/エクスポートできるファイルのこと。OBJ 形式、XML 形式、 FBX 形式などがサポートされている。

#### モーションキャプチャーシーケンス

モーションキャプチャー測定データから動作生成 や解析をするためのエレメント。

# 領域ボックスエレメント

領域を示す枠取りで構成されたエレメント。

#### ボリュームメッシュ

メッシュ表面の情報だけなく、内部の情報を持つ メッシュのこと。

#### マーカーシーケンス

MoCap で作成された一連のマーカーのデータのこと。

#### マテリアル

3DCG で、オブジェクトの質感を表現するための 設定のこと。

### ログウインドウ

DhaibaWorks のバージョンや、エラー情報、処理 情報を表示するウィンドウ。

#### グローバル座標系

常にディスプレイの原点に表示される座標表示。3 つの軸がそれぞれ赤:X軸、青:Y軸、緑:Z軸を 表している。

# A2-2 索引

### В

| Box $\perp \nu \not\!\!\!\!\!\!\!\!\!\!\!\!\!\!\!\!\!\!\!\!\!\!\!\!\!\!\!\!\!\!\!\!\!\!\!$ | 53 |
|--------------------------------------------------------------------------------------------|----|
|--------------------------------------------------------------------------------------------|----|

## С

| Capsule $\perp \lor \lor \lor \lor \land$                                                                | 56    |
|----------------------------------------------------------------------------------------------------|-------|
| Create Multi Rigid Body Force Estimat                                                                    | ionエレ |
| メント                                                                                                    | 94    |
| Cylinder $ \pm  \lor  \lor  \lor  \land  \land  \land  \land  \land  \land  \land  \land  \land  \land $ | 59    |

# L

|--|

### Μ

| MoCap | シーケン | /スエレ | ・メン | $\mathbb{P}$ |  | 90 |  |
|-------|------|------|-----|--------------|--|----|--|
|-------|------|------|-----|--------------|--|----|--|

### Ρ

| Plane $\perp \lor \lor \lor \lor \land$          | 64 |
|--------------------------------------------------|----|
| Point $ \perp                                  $ | 67 |

# S

| Sphere $\perp \lor \checkmark \lor$ | ۶         | 70 |
|-------------------------------------|-----------|----|
| SSDエレメント                            | (表皮変形モデル) | 41 |

### あ

| アーマチャ(リンクモデル)エレメント.         | 17  |
|-----------------------------|-----|
| エキストラビューエレメント               | 82  |
| エディットモードカテゴリー               | 15  |
| エレメント <b>エラー! ブックマークが定義</b> | されて |
| いません。                       |     |
| エレメント(カテゴリー)                | 8   |

|   | • | <i>_</i> | • |   | ··· / |     | /   | / |    |     | ••••• |    | • • • • • • | ••• | 0 |
|---|---|----------|---|---|-------|-----|-----|---|----|-----|-------|----|-------------|-----|---|
| л | ン | メ        | ン | ŀ | カラ    | ・ゴリ | ) — |   | ラー | ! 7 | ブッ    | クマ | •;          | クィ  | が |

### 定義されていません。

# か

| 角度評価エレメント | 74  |
|-----------|-----|
| カメラエレメント  | 79  |
| 光源エレメント   | 115 |

# さ

| ジオメトリジェネレータカテゴリー | 13  |
|------------------|-----|
| 四面体メッシュエレメント     | 45  |
| 寸法セットエレメント       | 108 |

# た

| 点群エレメント         | 35 |
|-----------------|----|
| 点群サプライヤカテゴリー    | 10 |
| 点群セットエレメント      | 38 |
| 特徴点セットエレメント     | 23 |
| トランスフォーム可能カテゴリー | 14 |

# な

### は

| パイプライン処理エレメン | ~ト101 |
|--------------|-------|
| 表示可能カテゴリー    | 8     |
| ビルボードエレメント   |       |
| フォースセットエレメン  | F85   |
| ボクセル表現エレメント. | 112   |

# ま

| メ | ッシュエレメント      | 32 |
|---|---------------|----|
| メ | ッシュサプライヤカテゴリー | 10 |

| 6             | 領域ボックスエレメント | 105 |
|---------------|-------------|-----|
| リアルタイム IK 125 | リンク構造モデル    |     |